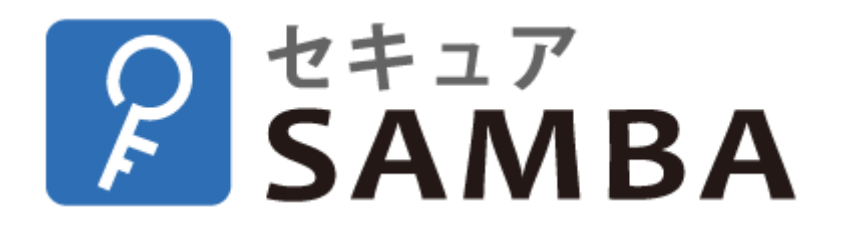

# 【ユーザー向け】デスクトップアプリ(Windows) 設定・操作マニュアル

Ver.1.1.0

#### 目次

| 1. | イン    | -3                      | - |
|----|-------|-------------------------|---|
|    | 1.1.  | インストール3                 | - |
|    | 1.2.  | アンインストール                | - |
|    | 1.3.  | アップデート14                | - |
| 2. | 基本    | ×操作                     | - |
|    | 2.1.  | アップロード17                | - |
|    | 2.2.  | 開く 19                   | - |
|    | 2.3.  | 開く方式20                  | - |
|    | 2.4.  | ダウンロード22                | - |
|    | 2.5.  | オフライン25                 | - |
|    | 2.6.  | 名称変更 27                 | - |
|    | 2.7.  | コピー 29                  | - |
|    | 2.8.  | 移動                      | - |
|    | 2.9.  | 削除 33                   | - |
|    | 2.10. | ダウンロードリンク35             | - |
|    | 2.11. | シェア44                   | - |
|    | 2.12. | お気に入り設定・解除48            | - |
|    | 2.13. | タグ設定・削除 <sup>-</sup> 50 | - |
| 2  | 2.14. | バージョン53                 | - |
|    | 2.15. | ファイル情報55                | - |

| 2.16. | フォルダ作成 56            | - |
|-------|----------------------|---|
| 2.17. | フォルダ情報58             | - |
| 2.18. | ショートカット作成59          | - |
| 2.19. | 保存リスト60              | - |
| 2.20. | 端末申請 <sup>-</sup> 62 | - |
| 3. 画面 | 面操作66                | - |
| 3.1.  | ログイン / ログアウト 66      | - |
| 3.2.  | マイフォルダ               | - |
| 3.3.  | パブリックフォルダ74          | - |
| 3.4.  | ダウンロードリンク77          | - |
| 3.5.  | マイシェア83              | - |
| 3.6.  | お気に入り 87             | - |
| 3.7.  | ゴミ箱 <del>-</del> 89  | - |
| 3.8.  | メールアドレス帳             | - |
| 3.9.  | オフライン 102            | - |

- 1. インストール・アンインストール
- 1.1. インストール
- ① セキュア SAMBA の URL にアクセスして、ログインを行います。

https://xxxxx.securesamba.com/

※「xxxxx」部分はご利用のサーバーによって異なります。

| 半角英数記号のみ   | 2段階認証の設定が可能に!                |
|------------|------------------------------|
| 次へ         |                              |
| または        | アカウントロックまでの<br>判定回数の無制限を廃止し、 |
| Google     | 3回~5回0回で設定可能に!               |
| HENNGE One | ヘルプサイトはこちら                   |

※タブレット端末はサポートしません。

| SAMBA           |                                                                  | 📽 設定   user 👻   📣 | 🛢   |
|-----------------|------------------------------------------------------------------|-------------------|-----|
| <b>∦</b> マイフォルダ |                                                                  | Windows版デスクトップアプリ | ٩   |
| 🎂 パブリックフォルダ     | <ul> <li>+ 2xルが用成</li> <li>● 7x7/J用</li> <li>● 7x7/JR</li> </ul> | ダウンロード            | -   |
| 🛓 ダウンロードリンク     | ファイルはありません                                                       |                   |     |
| < マイシェア         |                                                                  |                   |     |
| ★ お気に入り         |                                                                  |                   |     |
| ゴミ箱             |                                                                  |                   |     |
|                 |                                                                  |                   |     |
|                 |                                                                  |                   |     |
|                 |                                                                  |                   |     |
|                 |                                                                  |                   |     |
|                 |                                                                  |                   |     |
|                 |                                                                  |                   |     |
|                 |                                                                  |                   |     |
|                 |                                                                  |                   |     |
|                 |                                                                  |                   |     |
|                 |                                                                  |                   |     |
| ©スターティアレイズ株式会社  |                                                                  | 契約約款など • 日本語 ■    | r ] |

③ ダウンロード先を指定、「保存」ボタンをクリックしてダウンロードを開始します。

| 📀 名前を付けて保存           |                                                                                                    |                   |                | ×     |
|----------------------|----------------------------------------------------------------------------------------------------|-------------------|----------------|-------|
| ← → • ↑ 💻            | > PC >                                                                                                    |                   | ✓ ひ PCの検索      | Q     |
| 整理 ▼                 |                                                                                                    |                   |                | - ?   |
| > 🔹 クイック アクヤス        | 〜 フォルダー (7)                                                                                                 |                   |                | ^     |
| > OneDrive           | 3D オブジェクト                                                                                                   | <i>ダ</i> ウンロード    |                |       |
| > 💻 PC               |                                                                                                    | Ph. doit          |                |       |
| > 💣 ネットワーク           | <i>T</i> , <i>X</i> , <i>V</i> , <i>V</i> , <i>V</i> , <i>V</i> , <i>V</i> , <i>V</i> , <i>V</i> , <i>V</i> |                   |                |       |
|                      | ピクチャ                                                                                                    | ۲ <u>۲</u> ۲<br>۲ |                |       |
|                      | ミュージック                                                                                                    |                   |                |       |
|                      | $= \phi_1 \phi_1 \times \to \psi_1 (\phi_1 + \infty \to \phi_2 + \infty)$                                   |                   |                | ~     |
| ファイル名( <u>N</u> ):   | installer.zip                                                                                               |                   |                | ~     |
| ファイルの種類( <u>T</u> ): | Compressed (zipped) Folder (*.zip)                                                                          |                   |                | ~     |
| ▲ フォルダーの非表示          |                                                                                                    |                   | 保存( <u>S</u> ) | キャンセル |

④ ダウンロードした「installer.zip」を右クリックして、「すべて展開」をクリックします。

⑤ 展開先を確認して、「展開」ボタンをクリックします。

|   |                                                                                                    | × |
|---|----------------------------------------------------------------------------------------------------|---|
| ÷ | Image: Base of the second second |   |
|   | 展開先の選択とファイルの展開                                                                                                    |   |
|   | ファイルを下のフォルダーに展開する( <u>F</u> ):<br>D:¥Users¥xxxxx¥Desktop¥test¥installer<br>参照( <u>R</u> )                                                                                                    |   |
|   | □完了時に展開されたファイルを表示する( <u>H</u> )                                                                                                    |   |
|   |                                                                                                    |   |
|   |                                                                                                    |   |
|   |                                                                                                    |   |
|   |                                                                                                    |   |
|   | 展開( <u>E</u> ) キャンセル                                                                                                    | • |

⑥ 展開された「installer」フォルダを開き、「セキュア SAMBA」フォルダを開きます。

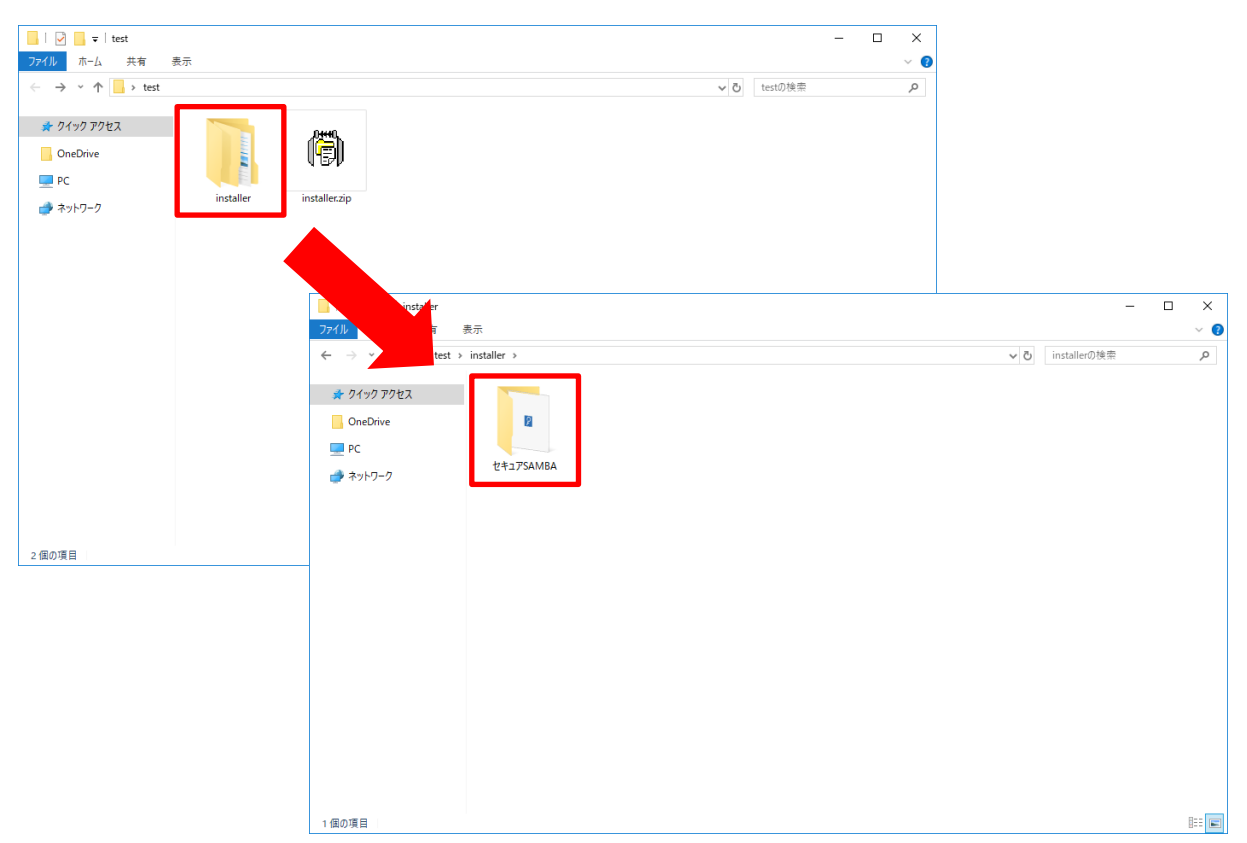

⑦ 「Setup.exe」をダブルクリックします。

|                                                                                                    |                         |     | -            | ×   |
|----------------------------------------------------------------------------------------------------|-------------------------|-----|--------------|-----|
| ファイル ホーム 共有 ま                                                                                      | 長示                      |     |              | ~ 🕐 |
| $\leftarrow$ $\rightarrow$ $\checkmark$ $\uparrow$ $\blacksquare$ $\rightarrow$ test $\rightarrow$ | installer > セキュアSAMBA > | ڻ ~ | セキュアSAMBAの検索 | P   |
| <ul> <li>★ クイック アクセス</li> <li>OneDrive</li> <li>■ PC</li> <li>         → ネットワーク     </li> </ul>    | bin Setup.exe           |     |              |     |
| 2 個の項目                                                                                             |                         |     |              |     |

⑧ 保護確認画面の「詳細情報」をクリックします。

| Windows によって PC が保護さ<br>た                                                                      | ×<br>れまし           |
|------------------------------------------------------------------------------------------------|--------------------|
| Microsoft Defender SmartScreen は認識されないアプリの<br>した。このアプリを実行すると、PC が危険にさらされる<br>す。<br><u>詳細情報</u> | ₫動を停止しま<br>可能性がありま |
|                                                                                                | 実行しない              |

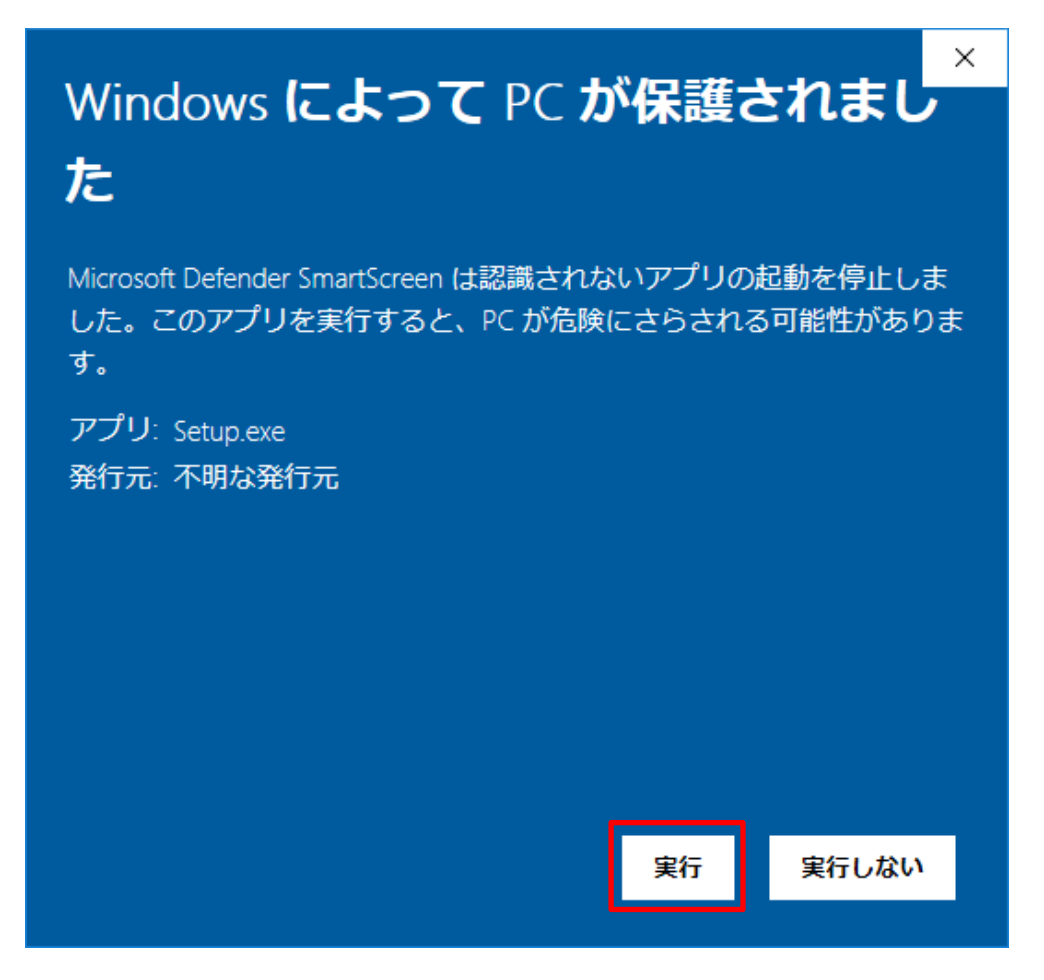

10 「次へ」ボタンをクリックします。

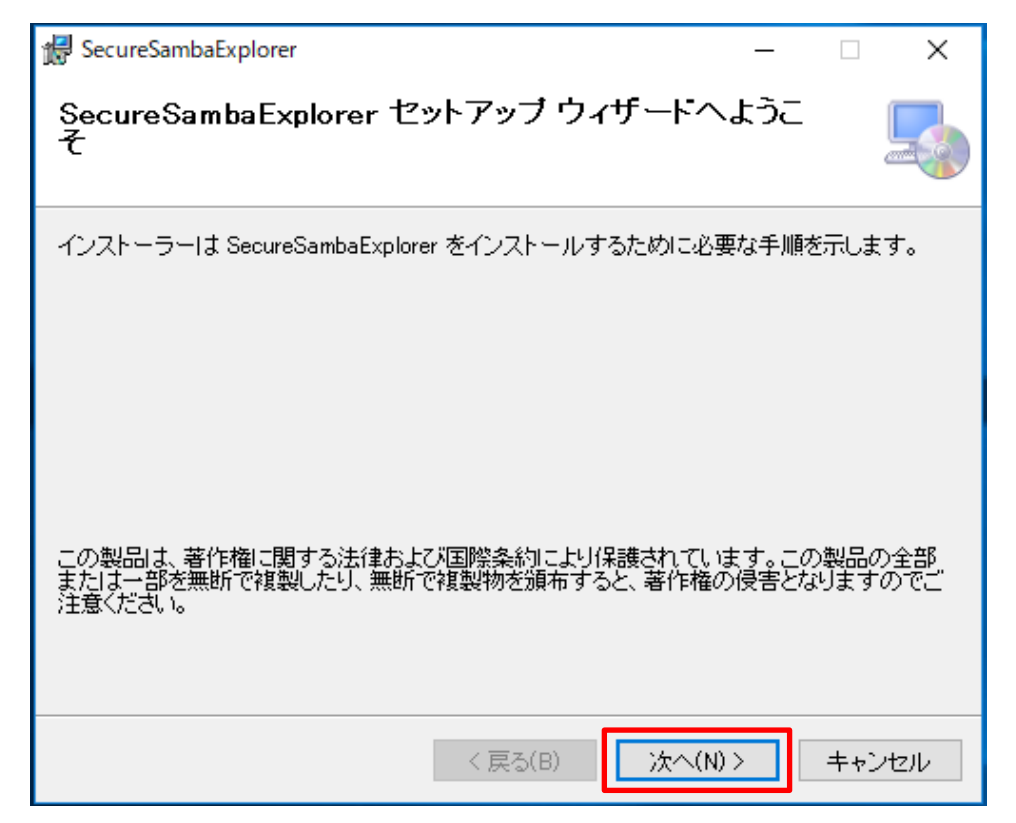

① インストール先を確認して、「次へ」ボタンをクリックします。

| ∰ SecureSambaExplorer                                                      | _      | ×              |
|----------------------------------------------------------------------------|--------|----------------|
| インストール フォルダーの選択                                                            |        | 5              |
| インストーラーIよ次のフォルダーへ SecureSambaExplorer をインストール                              | します。   |                |
| このフォルダーにインストールするには[次へ]をクリックしてください。別の<br>トールするには、アドレスを入力するか[参照]をクリックしてください。 | Dフォルダー | にインス           |
| フォルダー(E):<br>C:¥Program Files¥SecureSambaExplorer¥                         | 参照(    | <u>B</u>       |
|                                                                            | ディスク領  | 頁域( <u>D</u> ) |
| SecureSambaExplorer を現在のユーザー用が、またはすべてのユーザー用は                               | コンストール | します:           |
| ●すべてのユーザー(E)                                                               |        |                |
| ○このユーザーのみ( <u>M</u> )                                                      |        |                |
| < 戻る(B) 次へ(N) >                                                            | ++     | ンセル            |

12 「次へ」ボタンをクリックします。

| 🕼 SecureSambaExplorer                  | —  |     | ×   |
|----------------------------------------|----|-----|-----|
| インストールの確認                              |    |     |     |
| SecureSambaExplorer をインストールする準備ができました。 |    |     |     |
| [次へ]をクリックしてインストールを開始してください。            |    |     |     |
|                                        |    |     |     |
|                                        |    |     |     |
|                                        |    |     |     |
|                                        |    |     |     |
|                                        |    |     |     |
|                                        |    |     |     |
|                                        |    |     |     |
| < 戻る(B) 次へ(N                           | )> | ++) | ノセル |

| 援 SecureSambaExplorer                | _  |     | ×   |
|--------------------------------------|----|-----|-----|
| SecureSambaExplorer をインストールしていま<br>す |    |     |     |
| SecureSambaExplorer をインストールしています。    |    |     |     |
| お待ちください                              |    |     |     |
|                                      |    |     |     |
|                                      |    |     |     |
|                                      |    |     |     |
| < 戻る(B) 次へ(N)                        | )> | ++) | ンセル |

(1) インストール完了後、「閉じる」ボタンをクリックします。

| 候 SecureSambaExplorer                                            | _    |        | ×     |
|------------------------------------------------------------------|------|--------|-------|
| インストールが完了しました。                                                   |      |        |       |
| SecureSambaExplorer は正しくインストールされました。<br>終了するには、[閉じる]をクリックしてください。 |      |        |       |
|                                                                  |      |        |       |
|                                                                  |      |        |       |
|                                                                  |      |        |       |
| Windows Update で、.NET Framework の重要な更新があるかどうかをも                  | 崔認して | (ください) | •     |
| < 戻る(B) <b>閉じる(C</b>                                             | )    | キャン    | tzilu |

15 「SecureSambaExplorer」アイコンが作成されます。

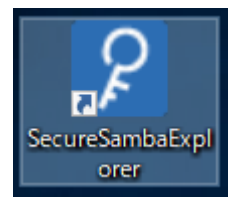

(1) アイコンをダブルクリックすると、セキュア SAMBA デスクトップアプリが起動します。

| 𝒴 セキュアSAMBA                            | - 🗆 X                       |
|----------------------------------------|-----------------------------|
| <b>P S</b>                             | キュア<br>AMBA                 |
| サーバ名称:                                 | . securesamba.com           |
| ユーザーID:                                |                             |
| パスワード:                                 |                             |
| לים 🗆                                  | イン状態を保持する                   |
|                                        | ログイン                        |
| 他の                                     | アプリと連携                      |
| ************************************** | <ul> <li>● 日本語 ∨</li> </ul> |

【自動起動の設定方法】

OS 起動時にアプリを自動起動することができます。

① 「設定」ボタンをクリックします。

| 👂 セキュアSAMBA                | _                                                                                                    |     | × |
|----------------------------|----------------------------------------------------------------------------------------------------|-----|---|
| ア<br>ア<br>SAM              | BA                                                                                                    |     |   |
| サーバ名称: .                   | securesamba.c                                                                                                    | om  |   |
| ユーザーID:                    |                                                                                                    |     |   |
| パスワード:                     |                                                                                                    |     |   |
| □ ログイン状態を得                 | く くちょうしん そうしん そうしん そうしん そうしん そうしん くちょう しんしょう くちょう くちょう しんしょう しんしょ しんしょ |     |   |
| ログイン                       |                                                                                                    |     |   |
| 他のアプリと連携<br><b>*</b><br>設定 |                                                                                                    | 日本語 | v |

② 「OS 起動時にアプリを自動起動する」をチェックし、「保存」ボタンをクリックします。

| 👂 セキュアSAMBA                                                                             |                              | — | × |
|-----------------------------------------------------------------------------------------|------------------------------|---|---|
| <ul> <li>一般設定</li> <li>□ OS起動時にアプリを自動起動する</li> <li>プロキシ設定</li> </ul>                    |                              |   |   |
| <ul> <li>● 無し</li> <li>○ 自動設定(IEと同じ)</li> <li>○ 手動設定</li> </ul>                         | IPアドレス<br>ポート                |   |   |
| <ul> <li>認証設定</li> <li>なし</li> <li>ペーシック認証</li> <li>ダイジェスト認証</li> <li>NTLM認証</li> </ul> | プロキシユーザー設定<br>ユーザ名称<br>パスワード |   |   |
| キャンセル                                                                                   | 保存                           |   |   |

③ ログイン画面に戻り、次からは設定により OS 起動時にアプリが自動起動されます。

| 👂 ሂキュアSAMBA – 🗆 🗙        |
|--------------------------|
| マキュア<br>SAMBA            |
| サーバ名称: . securesamba.com |
| ユーザーID:                  |
| パスワード:                   |
| □ □ □ ┘ ノ 犬 態を保持する       |
| ログイン                     |
| 他のアプリと連携                 |
| ● 日本語 ~                  |

## 1.2. アンインストール

①「コントロールパネル」を開いて、「プログラムと機能」をクリックします。

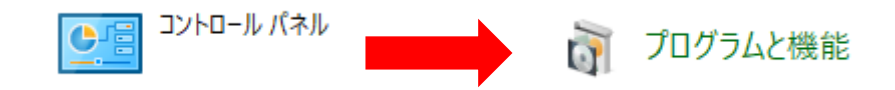

② 一覧の「SecureSambaExplorer」を選択して、「アンインストール」をクリックします。

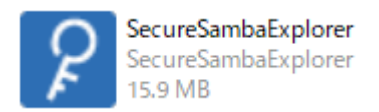

#### ③ 「はい」ボタンをクリックします。

| プログラムと機能                           | - |
|------------------------------------|---|
| SecureSambaExplorer をアンインストールしますか? |   |
| 今後、このダイアログボックスを表示しない はい(Y) いいえ(N)  |   |

④ アンインストールが始まり、削除が完了すると自動で閉じられます。

| Windows インストーラー |       |
|-----------------|-------|
| 道除の準備中          |       |
|                 | キャンセル |

#### 1.3. アップデート

デスクトップアプリに更新情報がある場合、アップデートが開始されます。 ※更新を行わずに使用を続けた場合、アプリケーションが正常に動作しない可能性があります。 ※以降のバージョンで自動更新に失敗する場合、アプリケーションの再インストールが必要です。

#### 【アプリ起動時】

① 「SecureSambaExplorer」アイコンをダブルクリックし、セキュア SAMBA デスクトップアプリを起動します。

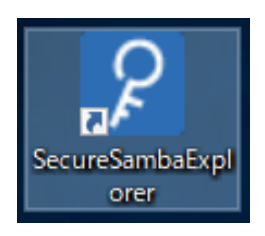

② 更新情報があると、アップデートお知らせダイアログが表示され、「更新」ボタンをクリックすると、アップデートが行われます。

| עליב לאביד אאשא איז איז איז איז איז איז איז איז איז אי                                                          | ₽ セキュアSAMBA | - 🗆 ×                    |
|----------------------------------------------------------------------------------------------------|-------------|--------------------------|
| 新しいパージョンのアプリケーションに更新が可能です。<br>更新を行うことで、最新の機能をお使いいただけます。                                                         | 更新中         |                          |
| 現在のパージョン: 1.0.27<br>新しいパージョン: 1.0.28                                                                            | 進捗:64%      |                          |
| 『後で更新する』場合のご注意<br>* 更新を行わずに使用を続けた場合、アプリケーションが正常に動作しない可能性があります。<br>* 以降のバージョンで自動更新に失敗する場合、アプリケーションの再インストールが必要です。 |             | ++1 <sup>1</sup> /+7   . |
| 今すぐ更新する 後で更新する                                                                                                  |             | 477 277                  |

- ※「後で更新する」ボタンをクリックした場合にはアプリを旧バージョンで利用できます。
  - アップデートしたい場合は「ログイン」ボタン下の「アップデート」ボタンをクリックしてください。

| 👂 セキュアSAMBA |              |             | —       |     | × |
|-------------|--------------|-------------|---------|-----|---|
|             |              | ア<br>MBA    |         |     |   |
|             | サーバ名称:       | . securesar | nba.con | n   |   |
|             | ユーザーID:      |             |         |     |   |
|             | パスワード:       |             |         |     |   |
|             | □ ログイン状      | 態を保持する      |         |     |   |
|             | <b>በ</b> /ገን | V           |         |     |   |
|             | 他のアプリと       | :連携         |         |     |   |
| 😋 設定        | アップデー        | ٠           |         | 日本語 | ~ |

③ アップデートが終わったら、ログイン画面が表示されます。

| マキュア<br>SAMBA            |
|--------------------------|
| サーバ名称: . securesamba.com |
| ユーザーID:                  |
| パスワード:                   |
| □ ログイン状態を保持する            |
| ログイン                     |
| 他のアプリと連携                 |
| ● 日本語 ~                  |

## 【アプリ起動中】

何か動作を行うと、アップデートのダイアログが表示されます。
 「今すぐ更新する」ボタンをクリックすると、アップデートが開始されます。

| ₽ セキュアSAMBA                                                                                                    |                                                                                                    | - 🗆 X            |
|----------------------------------------------------------------------------------------------------|----------------------------------------------------------------------------------------------------|------------------|
| SAMBA                                                                                                    |                                                                                                    | スーパー管理者 🔻 号      |
| <ul> <li>セキュアSAMBA</li> <li>● ■ マイフォルダ     <li>● ■ パブリックフォルダ     <li>▲ ダウンロードリンク     <li>ペ マイシェア     <li>★ お気に入り     <li>■ ゴミ箱</li> </li></li></li></li></li></ul> | <ul> <li>              ◆ → C 正正      </li> <li>             ▲         </li> <li>             ▲             </li> <li>             ▲             </li> <li>             ▲             </li> <li>             ▲             </li> <li>             ▲             </li> <li>             ▲             </li> <li>             ▲             </li> </ul> <li>             ▲             </li> <li>             ▲             </li> <li>             ▲             </li> <li>             ◆             </li> <li>             ▲             </li> <li>             ▲             </li> <li>             ▲             </li> <li>             ◆             </li> <li>             ▲             </li> <li>             ▲             </li> <li> <ul> <li> </li> <li> </li> <li>             ▲             </li> <li>             ▲             </li> <li> </li> <li>             ▲             </li> <li>             ▲             </li> <li> </li> <li> </li> <li> </li> <li> </li> <li> </li> <li> </li> <li> </li> <li> </li> <li> </li> <li> </li> <li> </li> <li> </li> <li> </li> <li> </li> <li> </li> <li> </li> <li> </li> <li> </li> <li> </li> <li> </li> <li> </li> <li></li></ul></li> | <b>▼</b> Q       |
| ④ オフライン                                                                                                    | 新しいパージョンのアプリケーションに更新が可能です。<br>更新を行うことで、最新の機能をお使いいただけます。<br>現在のパージョン: 1.0.27<br>新しいパージョン: 1.0.28<br>『後で更新する』場合のご注意<br>*更新を行わずに使用を続けた場合、アプリケーションが正常に動作しない可能性があります。<br>*以降のパージョンで自動更新に失敗する場合、アプリケーションの再インストールが必要です。                                                                                                    |                  |
|                                                                                                    | 今すぐ更新する       後で更新する                                                                                                    |                  |
| ©スターティアレイズ株式会社                                                                                                    | Ver:10.27                                                                                                    | 契約約款など  ● 日本語  > |

※「後で更新する」ボタンをクリックした場合にはアプリを旧バージョンで利用できます。

| アップデートしたい場合はアプリの下段の「新しいバーシ | ジョンがあります!」をクリックしてください。 |
|----------------------------|------------------------|
|----------------------------|------------------------|

| 𝒴 セキュアSAMBA                                                              |                                    |     | – 🗆 X         |
|--------------------------------------------------------------------------|------------------------------------|-----|---------------|
| SAMBA                                                                    |                                    |     | スーパー管理者 🔻 号   |
| <ul> <li></li></ul>                                                      | ← → C ■■                           |     | <u>-</u> Q    |
| <ul> <li>▲ パブリックフォルダ</li> <li>▲ ダウンロードリンク</li> <li>&lt; マイシェア</li> </ul> | ■ 名前 更新日時                          | サイズ |               |
| <ul> <li>★ お気に入り</li> <li>■ ゴミ箱</li> <li>④ オフライン</li> </ul>              |                                    |     |               |
|                                                                          |                                    |     |               |
|                                                                          |                                    |     |               |
|                                                                          |                                    |     |               |
|                                                                          |                                    |     |               |
|                                                                          |                                    |     |               |
|                                                                          | $\odot$                            |     |               |
| ©スターティアレイズ株式会社                                                           | Ver:1.0.27 新しいバージョンがあります! (1.0.28) | 契   | 約約款など ● 日本語 ~ |

#### ② アップデートが終わると、ログイン画面が表示されます。

| 🔎 ソフトウェアアップグレード                               | Х     | ₽ セキュアSAMBA                 | _                                 |       | × |
|-----------------------------------------------|-------|-----------------------------|-----------------------------------|-------|---|
| ダウンロードサイズ: 7.2MB/7.5MB<br>ダウンロードスピード: 4.4MB/s |       | <b>پ</b> -/(۲۹۴۰<br>۲-۴-ID: | セキュア<br>SAMBA<br>.securesamba.cor | n     |   |
|                                               |       | パスワード:                      |                                   |       |   |
|                                               |       |                             | □ □ 21ン状態を保持する                    |       |   |
|                                               | キャンセル |                             | ログイン                              |       |   |
|                                               |       | <b>*.</b>                   | 他のアプリと連携                          |       |   |
|                                               |       | 章 設定                        |                                   | 日本語 ' | 3 |

## 2. 基本操作

2.1. アップロード

空白スペースで右クリックして、「アップロード」ボタンをクリックします。
 ※ドラッグ&ドロップでのアップロードも可能です。

| ₽ セキュアSAMBA                                                                                                    |                                                                                                    |                                                                                       |               | – 🗆 X      |
|----------------------------------------------------------------------------------------------------|----------------------------------------------------------------------------------------------------|---------------------------------------------------------------------------------------|---------------|------------|
| SAMBA                                                                                                    |                                                                                                    |                                                                                       | SAMBA         | al-f-0 🔻 曼 |
| <ul> <li>セキュアSAMBA</li> <li>● ▲ マイフォルダ</li> <li>● はパブリックフォルダ</li> <li>▲ ダウンロードリンク</li> <li>&lt; マイシェア</li> <li>★ お気に入り</li> <li>         すま箱         ④ オフライン     </li> </ul> | ←       →       C       Image: Contract of the second second s | 更新日時 2020-08-03 15:24:55 2021-01-14 00:05:25 2020-10-02 14:01:14   + 7±ルダ作成  ↑ アップロード | サイズ<br>16.9KB |            |
| ©スターティアレイズ株式会社                                                                                                    | Ver:1.0.27                                                                                                    |                                                                                       | 契約約款な         | ど 🔍 日本語 🗸  |

② アップロードするファイルを選択し、「開く」ボタンをクリックします。

| 771JJ2.docx          |       |            |
|----------------------|-------|------------|
| ファイル名(N): ファイル②.docx | 開く(O) | ~<br>キャンセル |

③ 選択したファイルがアップロードリストに追加されるので、「アップロード」ボタンをクリックします。
 ※「ファイルの選択」ボタンを押すと、アップロードリストに追加できます。

| 🎾 セキュアSAMBA                                                             |                       |               |                             |    |          | - 🗆     | ×   |
|-------------------------------------------------------------------------|-----------------------|---------------|-----------------------------|----|----------|---------|-----|
| P SAMBA                                                                 |                       |               |                             |    | SAMBA    | 1−ザ−① ▼ |     |
| <ul> <li>セキュアSAMBA</li> <li>▶ ▲ マイフォルダ</li> <li>▶ ☆パブリックフォル{</li> </ul> | ₽<br>アップロードリスト        |               |                             |    |          | ×       | • Q |
|                                                                         | ファイルをドラッグしてアップロードでき   | ます。           |                             |    |          |         |     |
| ★ お気に入り<br>章 ゴミ毎                                                        | ファイルの選択 すべて削除 選択フ     | アイルの削除        |                             |    |          |         |     |
| <ul> <li>■ コミオ当</li> <li>● オフライン</li> </ul>                             | 名前<br>ファイル②.docx      | サイス<br>14.9KB | 更新日時<br>2020-12-14 09:19:20 |    | アップロート結果 |         |     |
|                                                                         |                       |               |                             |    |          |         |     |
|                                                                         |                       |               |                             |    |          |         |     |
|                                                                         |                       |               |                             |    |          |         |     |
|                                                                         |                       |               |                             |    |          |         |     |
|                                                                         |                       |               |                             |    |          |         |     |
|                                                                         |                       |               | 0%                          |    |          |         |     |
|                                                                         |                       |               | アップロード キャン                  | セル |          |         |     |
|                                                                         | $\overline{\bigcirc}$ |               |                             |    |          |         |     |
| ©スターティアレイズ株式:                                                           | 会社 Ver:1.0.27         |               |                             |    | 契約約款など   | ● 日本語   | ~   |

④ ファイルのアップロードが完了され、アップロードしたファイルを確認できます。

| 💡 セキュアSAMBA             |                        |                            | - 🗆 X          |
|-------------------------|------------------------|----------------------------|----------------|
| SAMBA                   |                        |                            | SAMBAI-ザー① 🔻 曼 |
| ▲ セキュアSAMBA             | ← → C ■ ■              |                            | <b>-</b> Q     |
| ▷ <b>ニ</b> マイフォルダ       | <b>^</b>               |                            |                |
| ▶ ▲ パブリックフォルタ           | 名前                     | 更新日時 サイズ                   |                |
|                         | □                      | 2021-01-14 00:21:19 14.9KB |                |
| ★ お気に入り                 |                        | 2020-08-03 15:24:55 16.9KB |                |
| 盲 ゴミ箱                   | □ <mark>1</mark> 7オルダ② | 2021-01-14 00:05:25        |                |
| <ul><li>オフライン</li></ul> | □7フォルダ①                | 2020-10-02 14:01:14        |                |
|                         |                        |                            |                |
|                         |                        |                            |                |
|                         |                        |                            |                |
|                         |                        |                            |                |
|                         |                        |                            |                |
|                         |                        |                            |                |
|                         |                        |                            |                |
|                         |                        |                            |                |
|                         |                        |                            |                |
|                         |                        |                            |                |
|                         |                        |                            |                |
|                         | $\odot$                |                            |                |
| ©スターティアレイズ株式会社          | Ver:1.0.27             |                            | 契約約款など 🕒 日本語 🗸 |

セキュア SAMBA 上のファイルを直接開きます。

※ファイルを開くためには、対象ファイルに対応したアプリケーションが PC 端末にインストールされている必要があります。

対象のファイルを右クリックして、「開く」をクリックします。
 または、対象のファイルをダブルクリックします。

| 𝒴 セキュアSAMBA                                                                                                    |                                                                                                    |                                                                                      | ×                             |
|----------------------------------------------------------------------------------------------------|----------------------------------------------------------------------------------------------------|--------------------------------------------------------------------------------------|-------------------------------|
| SAMBA                                                                                                    |                                                                                                    |                                                                                      | SAMBА⊐-ザ-Ф ▼ 号                |
| <ul> <li>セキュアSAMBA</li> <li>● こマイフォルダ</li> <li>● ホパブリックフォルダ</li> <li>こ ダウンロードリンク</li> <li>マイシェア</li> <li>★ お気に入り</li> <li>首 三</li> <li>ゴ 三</li> <li>第</li> <li>④ オフライン</li> </ul> | <ul> <li>◆ → C 正正</li> <li>「</li> <li>「</li> <li>「</li> <li>「</li> <li>「</li> <li>「</li> <li>「</li> <li>「</li> <li>771/J(2).docx</li> <li>」</li> <li>「</li> <li>771/J(2).docx</li> <li>」</li> <li>□</li> <li>171/J(2).docx</li> <li>□</li> <li>□</li> <li>171/J(2).docx</li> <li>□</li> <li>□</li> <li>□</li> <li>171/J(2).docx</li> <li>□</li> <li>□</li> <li>□</li> <li>171/J(2).docx</li> <li>□</li> <li>□</li> <li>□</li> <li>□</li> <li>□</li> <li>□</li> <li>□</li> <li>○</li> <li>1</li> <li>□</li> <li>□</li></ul> | 更新日時       2021-01-14 00:21:19       2020-08-03 15:24:55       ロード       グン       変更 | サイズ       14.9KB       16.9KB |
| ©スターティアレイズ株式会社                                                                                                    | Ver:1.0.27                                                                                                    |                                                                                      | 契約約款など  ● 日本語  >              |

② ファイルに対応したアプリケーションが起動して、ファイルを表示します。

| W                                                   |                   | university and the                                          | 3172234161811                  | 77411/2_637297                          | 309325961051.doc | x - Microsoft Word |         |           |     |        |                                                                                                    |              |                  | - 0           | ×   |
|-----------------------------------------------------|-------------------|-------------------------------------------------------------|--------------------------------|-----------------------------------------|------------------|--------------------|---------|-----------|-----|--------|----------------------------------------------------------------------------------------------------|--------------|------------------|---------------|-----|
| 7747 ホーム 挿入 (                                       | ページレイアウト 参考資料     | 差し込み文書 校婚 表示                                                | BriterKett                     |                                         |                  |                    |         |           |     |        |                                                                                                    |              | Δ.               | <b>州</b> 按索 - | A 🕑 |
| Month Real                                          | B / U - when x x' | _A   Aa*   10 ≗ (A) 10 * 10<br>0 • 42 • A • 30 (B) 10 10 10 | (이상) 영영 (주지)<br>프로프 왕 (164) 주지 | 24 7 あ7亜 あ7                             | 亜 あア亜<br>時め 見出し1 | あ7亜 あア重<br>見出し2 西朝 | あア亜     | あア重<br>制体 | あて重 | あア重 あ7 | <ul> <li>亜 あざ </li> <li>売 あ </li> <li>売 あ </li> <li>売 あ </li> <li>売 あ </li> <li>売 あ </li> <li>売 あ </li> <li>売 ま </li> <li>売 ま </li></ul> | あア重<br>引用文 2 | あ了王 · 7          | 5 min         |     |
| <ul> <li>         ・          ・          ・</li></ul> | 7#21              | -                                                           | 10%                            |                                         |                  |                    |         |           | k:  |        |                                                                                                    |              | 空港 空東            | 19 編訳(**      |     |
|                                                     |                   |                                                             |                                |                                         |                  |                    |         |           |     |        |                                                                                                    | _            |                  |               | 0   |
|                                                     |                   |                                                             |                                |                                         |                  |                    |         |           |     |        |                                                                                                    | - 1          |                  |               |     |
|                                                     |                   |                                                             |                                |                                         |                  |                    |         |           |     |        |                                                                                                    | - 1          |                  |               |     |
|                                                     |                   |                                                             |                                |                                         |                  |                    |         |           |     |        |                                                                                                    | - 1          |                  |               |     |
|                                                     |                   |                                                             |                                |                                         |                  |                    |         |           |     |        |                                                                                                    | - 1          |                  |               |     |
|                                                     |                   |                                                             |                                |                                         |                  |                    |         |           |     |        |                                                                                                    | - 1          |                  |               |     |
|                                                     |                   | テストラ                                                        | マイルです                          | テストファイルで                                | オテス              | トファイルフ             | s-t-    |           |     |        |                                                                                                    | - 1          |                  |               |     |
|                                                     |                   | ティトコ                                                        | ad not                         | テストファイルで                                | オーティ             | トファイルフ             | 5-1-    |           |     |        |                                                                                                    | - 1          |                  |               |     |
|                                                     |                   | テストラ                                                        | ノイルです。                         | テストファイルマ                                | y。ノハ<br>+ テフ     | トファイルフ             | - 9 o - |           |     |        |                                                                                                    | - 1          |                  |               |     |
|                                                     |                   | 7.4.7                                                       | 1410090                        | /////////////////////////////////////// | 9.0 7 ~          | 1.7.1.1.1          | . 90 .  |           |     |        |                                                                                                    | - 1          |                  |               |     |
|                                                     |                   | デフレー                                                        | a / 11-Tat                     | ティトファイルフ                                | + -7             | 1-7-7-1-7          | s-1-    |           |     |        |                                                                                                    | - 1          |                  |               |     |
|                                                     |                   | · / ハド / ニューニ                                               | 71/2 (9°                       | テストファイルで                                | 9. 7.            | 1771100            | . 9 o + |           |     |        |                                                                                                    | - 1          |                  |               |     |
|                                                     |                   | アストノ                                                        | 71/000                         |                                         | 9.77             | r/71/00            | - 9 o + |           |     |        |                                                                                                    | - 1          |                  |               |     |
|                                                     |                   | アストン                                                        | アイルです。                         | アストノアイルで                                | う。テス             | トノアイルへ             |         |           |     |        |                                                                                                    | - 1          |                  |               |     |
|                                                     |                   | ب<br>ا                                                      | 1.                             |                                         |                  |                    | . 1.    |           |     |        |                                                                                                    | - 1          |                  |               |     |
|                                                     |                   | テストン                                                        | アイルです。                         | テストファイルで                                | す。テス             | トファイルで             | · .     |           |     |        |                                                                                                    | - 1          |                  |               |     |
|                                                     |                   | テストラ                                                        | アイルです。                         | テストファイルて                                | す。テス             | トファイルて             | 5.      |           |     |        |                                                                                                    | - 1          |                  |               |     |
|                                                     |                   | テストラ                                                        | アイルです。                         | テストファイルて                                | す。テス             | トファイルて             | 5.      |           |     |        |                                                                                                    | - 1          |                  |               |     |
|                                                     |                   | نه                                                          |                                |                                         |                  |                    |         |           |     |        |                                                                                                    | - 1          |                  |               |     |
|                                                     |                   | له                                                          |                                |                                         |                  |                    |         |           |     |        |                                                                                                    | - 1          |                  |               |     |
|                                                     |                   | 2                                                           |                                |                                         |                  |                    |         |           |     |        |                                                                                                    | - 1          |                  |               | *   |
|                                                     |                   | 141                                                         |                                |                                         |                  |                    |         |           |     |        |                                                                                                    |              |                  |               | 0   |
| パージ: 1/2   文字数: 270   🍼                             | 日本語 挿入モード         |                                                             |                                |                                         |                  |                    |         |           |     |        |                                                                                                    |              | C 13 L3 3 8 1704 |               | •   |

ファイル拡張子に対してデフォルトで開くアプリケーションを設定します。

① 対象のファイルを右クリックして、「開く方式」をクリックします。

| セキュアSAMBA                                                                                                    |                                                                                                    |                                                                                                    |                                                                                                  |                         | - 🗆 X        |
|----------------------------------------------------------------------------------------------------|----------------------------------------------------------------------------------------------------|----------------------------------------------------------------------------------------------------|--------------------------------------------------------------------------------------------------|-------------------------|--------------|
| SAMBA                                                                                                    |                                                                                                    |                                                                                                    |                                                                                                  | SAM                     | 1BAI-ザ-0 🔻 曼 |
| <ul> <li>セキュアSAMBA</li> <li>セキュアSAMBA</li> <li>● へイフォルダ</li> <li>● ダウンロードリンク</li> <li>&lt; マイシェア</li> <li>★ お気に入り</li> <li>● ゴミ箱</li> <li>④ オフライン</li> </ul> | <ul> <li>★ → C ■■</li> <li>▲ ↑</li> <li>▲ ↑</li> <li>▲ ↑</li> <li>▲ ↑</li> <li>↓ ↑</li> <li>↓ ↑</li> <li>↓ ↑</li> <li>↓ ↑</li> <li>↓ ↑</li> <li>↓ ↑</li> <li>↓ ↑</li> <li>↓ ↑</li> <li>↓ ↑</li> <li>↓ ↑</li> <li>↓ ↓</li> <li>↓ ↓</li></ul> | 間く<br>開く方式<br>ダウンロード<br>オフライン<br>名称変更<br>コピー<br>移動<br>削除<br>ダウンロードリンク<br>シェア<br>お気に入り<br>ダグ<br>パージョン<br>ファイル/情報 | 更新日時<br>2021-01-14 00:21:19<br>2020-08-03 15:24:55<br>2021-01-14 00:05:25<br>2020-10-02 14:01:14 | サイズ<br>14.9KB<br>16.9KB |              |
|                                                                                                    | $\odot$                                                                                                    |                                                                                                    |                                                                                                  |                         |              |
| ©スターティアレイズ株式会社                                                                                                    | Ver:1.0.27                                                                                                    |                                                                                                    |                                                                                                  | 契約約款                    | ☆など ● 日本語 ~  |

② デフォルトで使用するアプリケーションを選択して、「OK」ボタンをクリックします。

| 👂 セキュアSAMBA    |                                                                                        |                                                |                         | - 🗆 X       |
|----------------|----------------------------------------------------------------------------------------|------------------------------------------------|-------------------------|-------------|
| SAMBA          |                                                                                        |                                                | SAM                     | вал-4-0 🕶 曼 |
|                | ← → C                                                                                  |                                                |                         | ▼ Q         |
|                | <ul> <li>○ 名前</li> <li>☑ 眞 77</li> <li>□ 眞 77</li> <li>□ ☑ 27</li> <li>□ 27</li> </ul> | この .docx ファイルを開く方法を選んでくだ<br>さい。<br>このアプリを今後も使う | サイズ<br>14.9KB<br>16.9KB |             |
|                | 7*                                                                                     | Word                                           |                         |             |
|                |                                                                                        | その他のオプション<br>Google Chrome                     |                         |             |
|                | $\odot$                                                                                | Microsoft Store でアプリを探す                        |                         |             |
|                |                                                                                        | その他のアプリ ↓                                      |                         |             |
|                | ですりしています。<br>ファイルで.dc<br>14.9KB/14.9                                                   | ОК                                             |                         | ×           |
| ©スターティアレイズ株式会社 | Ver:1.0.27                                                                             |                                                | 契約約款                    | など 🕒 日本語 🗸  |

③ 指定したアプリケーションでファイルが開きます。

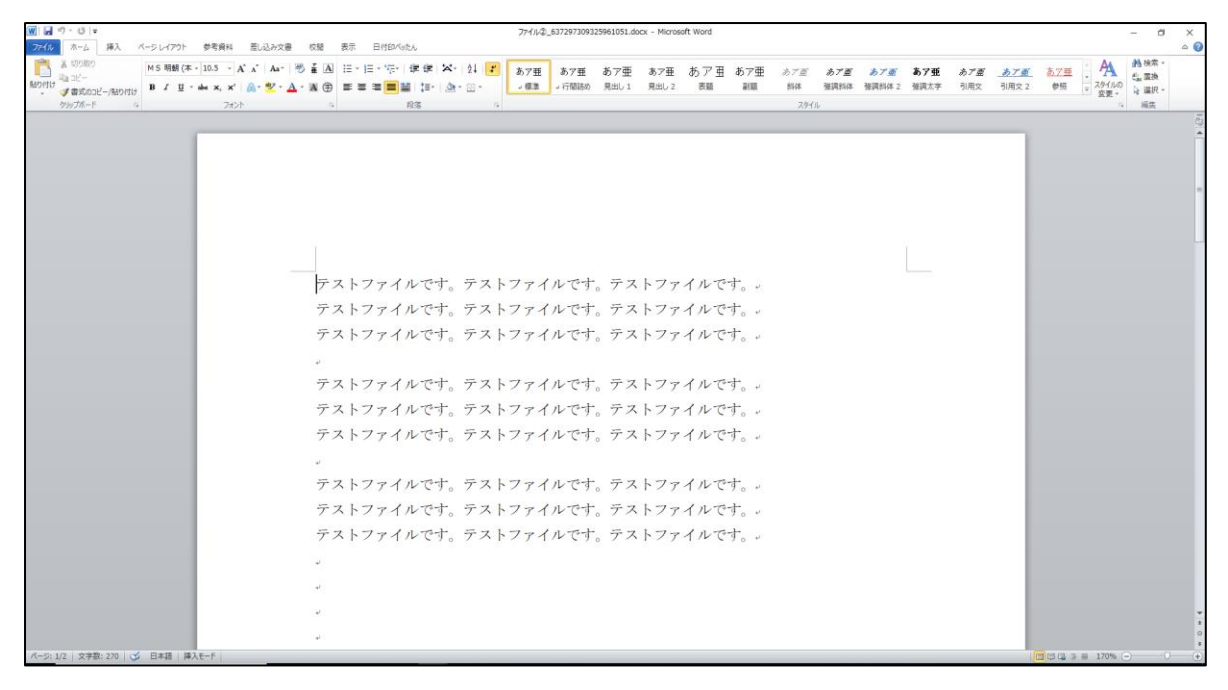

## 2.4. ダウンロード

セキュア SAMBA 上のファイルを PC 端末にダウンロードします。 ※ドラッグ&ドロップでのダウンロードも可能です。

① ダウンロードするファイルを右クリックして、「ダウンロード」をクリックします。

| 👂 セキュアSAMBA                                                                                                    |                                                                                                    |                                                                                                    |                                                                                                  |                         | - 🗆 X          |
|----------------------------------------------------------------------------------------------------|----------------------------------------------------------------------------------------------------|----------------------------------------------------------------------------------------------------|--------------------------------------------------------------------------------------------------|-------------------------|----------------|
| SAMBA                                                                                                    |                                                                                                    |                                                                                                    |                                                                                                  | :                       | sамваl-ザ-0 ▾ 曼 |
| <ul> <li>✓ SAMBA</li> <li>セキュアSAMBA</li> <li>▷ 柔 マイフォルダ</li> <li>▷ ポ パブリックフォルダ</li> <li>ご ダウンロードリンク</li> <li>&lt; マイシェア</li> <li>★ お気に入り</li> <li>ゴ ミ箱</li> <li>④ オフライン</li> </ul> | <ul> <li>← → C 正正</li> <li>名前</li> <li>✓ ご ファイルQ.docx</li> <li>□ ファイルQ.docx</li> <li>□ ファイルØ@</li> <li>□ フォルダ@</li> </ul> | <ul> <li>■ 関く</li> <li>■ 関く方式</li> <li>± ダウンロード</li> <li>④ オフライン</li> <li>▲ 名称変更</li> <li>□ コビー</li> <li>※ 移動</li> <li>■ 削除</li> <li>● ダウンロードリンク</li> <li>く シェア</li> <li>★ お気に入り</li> <li>◆ タグ</li> </ul> | 更新日時<br>2021-01-14 00:21:19<br>2020-08-03 15:24:55<br>2021-01-14 00:05:25<br>2020-10-02 14:01:14 | サイズ<br>14.9KB<br>16.9KB | SAMBA1-7-0 V S |
| ©スターティアレイズ株式会社                                                                                                    |                                                                                                    | <ul> <li>C /(-ジョン)</li> <li>● ファイル信報</li> </ul>                                                                                                    |                                                                                                  | 契約                      | り約款など ● 日本語 ~  |

② 保存場所を指定して、「保存」ボタンをクリックします。

| SecureSambaExplorer                                                             |                      |                  |    |     |                |       | х |
|---------------------------------------------------------------------------------|----------------------|------------------|----|-----|----------------|-------|---|
| ← → · ↑ 🔒 › F                                                                   | PC » デスクトップ » ダウンロード |                  |    | 5 V | ダウンロードの検索      |       | 9 |
| 整理 ▼ 新しいフォルダ                                                                    | -                    |                  |    |     |                |       | ? |
| <ul> <li>★ クイック アクセス</li> <li>OneDrive</li> <li>PC</li> <li>☆ ネットワーク</li> </ul> | 名前                   | 更新日時<br>検索条件に一致す | 種類 | 97X |                |       |   |
| ファイル名( <u>N</u> ): ファイ                                                          | ル②.docx              |                  |    |     |                |       | ~ |
| ファイルの種類( <u>1</u> ):                                                            |                      |                  |    |     |                |       | ~ |
| ヘ フォルダーの非表示                                                                     |                      |                  |    |     | 保存( <u>S</u> ) | キャンセル | , |

③ 画面上で現在のダウンロード状態を確認することができます。

| 👂 セキュアSAMBA    |                    |                     |        |         | — (   |            | × |
|----------------|--------------------|---------------------|--------|---------|-------|------------|---|
| SAMBA          |                    |                     |        | SAMBAl- | ቻ−① ¬ |            | 9 |
| ▲ セキュアSAMBA    | ← → C ■ ■          |                     |        |         |       | •          | Q |
| ▶ ▲ マイフォルダ     | <b>^</b>           |                     |        |         |       |            |   |
| ▷ 燃バノリックノオルダ   | □ 名前               | 更新日時                | サイズ    |         |       |            |   |
|                | ✓ 7ァイル②.docx       | 2021-01-14 00:21:19 | 14.9KB |         |       |            |   |
| ★ お気に入り        | ロ 📄 ファイルĴ.docx     | 2020-08-03 15:24:55 | 16.9KB |         |       |            |   |
| ■ ゴミ箱          | □ <b>7</b> オルダ②    | 2021-01-14 00:05:25 |        |         |       |            |   |
| ● オフライン        | □フォルダ©             | 2020-10-02 14:01:14 |        |         |       |            |   |
|                |                    |                     |        |         |       |            |   |
|                |                    |                     |        |         |       |            |   |
|                |                    |                     |        |         |       |            |   |
|                |                    |                     |        |         |       |            |   |
|                |                    |                     |        |         |       |            |   |
|                |                    |                     |        |         |       |            |   |
|                |                    |                     |        |         |       |            |   |
|                | (~)<br>デファイル②.docx |                     |        |         | ,     | / <b>-</b> | - |
|                | 14.9KB/14.9KB      |                     |        |         |       | ` _        | - |
|                |                    |                     |        |         |       |            |   |
|                |                    |                     |        |         |       |            |   |
|                |                    |                     |        |         |       |            | _ |
| ©スターティアレイズ株式会社 | Ver:1.0.27         |                     | 契      | 約約款など   | ●日本   | 語          |   |

## ④ ダウンロードが完了すると、指定した場所にファイルが保存されます。

|                                                                                | -         | ×   |
|--------------------------------------------------------------------------------|-----------|-----|
| ファイル ホーム 共有 表示                                                                 |           | ~ ? |
| ← → ✓ ↑                                                                        | ダウンロードの検索 | Ą   |
| <ul> <li>* 21/97 79セス</li> <li>OneDrive</li> <li>PC</li> <li>オットワーク</li> </ul> |           |     |
|                                                                                |           |     |
| 1 個の項目                                                                         |           |     |

## 【ダウンロード先を開く】

① ダウンロード完了後、ダウンロードリストの 🏳 ボタンをクリックします。

| ₽ セキュアSAMBA                                            |                 |                     |        | — C       | X נ        |
|--------------------------------------------------------|-----------------|---------------------|--------|-----------|------------|
| SAMBA                                                  |                 |                     | SAMI   | BAユーザー① ▼ | 9          |
| ▲ セキュアSAMBA                                            | ← → C ■■        |                     |        |           | <b>-</b> Q |
| ▷ ▲ マイフォルダ ▷ •●• パブリックフォルダ                             | ♠               |                     |        |           |            |
| <ul> <li>✓ ▲ パウソワノフバルク</li> <li>◆ ダウソロードリソク</li> </ul> | □ 名前            | 更新日時                | サイズ    |           |            |
| ✓ マイシェア                                                | ✓ 7711/2.docx   | 2021-01-14 00:21:19 | 14.9KB |           |            |
| ★ お気に入り                                                | □ ■ ファイル①.docx  | 2020-08-03 15:24:55 | 16.9KB |           |            |
| ■ ゴミ箱                                                  | □ <b>7</b> オルダ② | 2021-01-14 00:05:25 |        |           |            |
| ● オフライン                                                | □7オルダ①          | 2020-10-02 14:01:14 |        |           |            |
|                                                        |                 |                     |        |           |            |
|                                                        |                 |                     |        |           |            |
|                                                        |                 |                     |        |           |            |
|                                                        |                 |                     |        |           |            |
|                                                        |                 |                     |        |           |            |
|                                                        |                 |                     |        |           |            |
|                                                        |                 |                     |        |           |            |
|                                                        |                 |                     |        |           |            |
|                                                        | 14.9KB/14.9KB   |                     |        | ×         |            |
|                                                        |                 |                     |        |           |            |
|                                                        |                 |                     |        |           |            |
|                                                        |                 |                     |        |           |            |
| ©スターティアレイズ株式会社                                         | Ver:1.0.27      |                     | 契約約款   | など 🛛 🖲 日本 | 語、         |

#### ② ダウンロード先のフォルダが開きます。

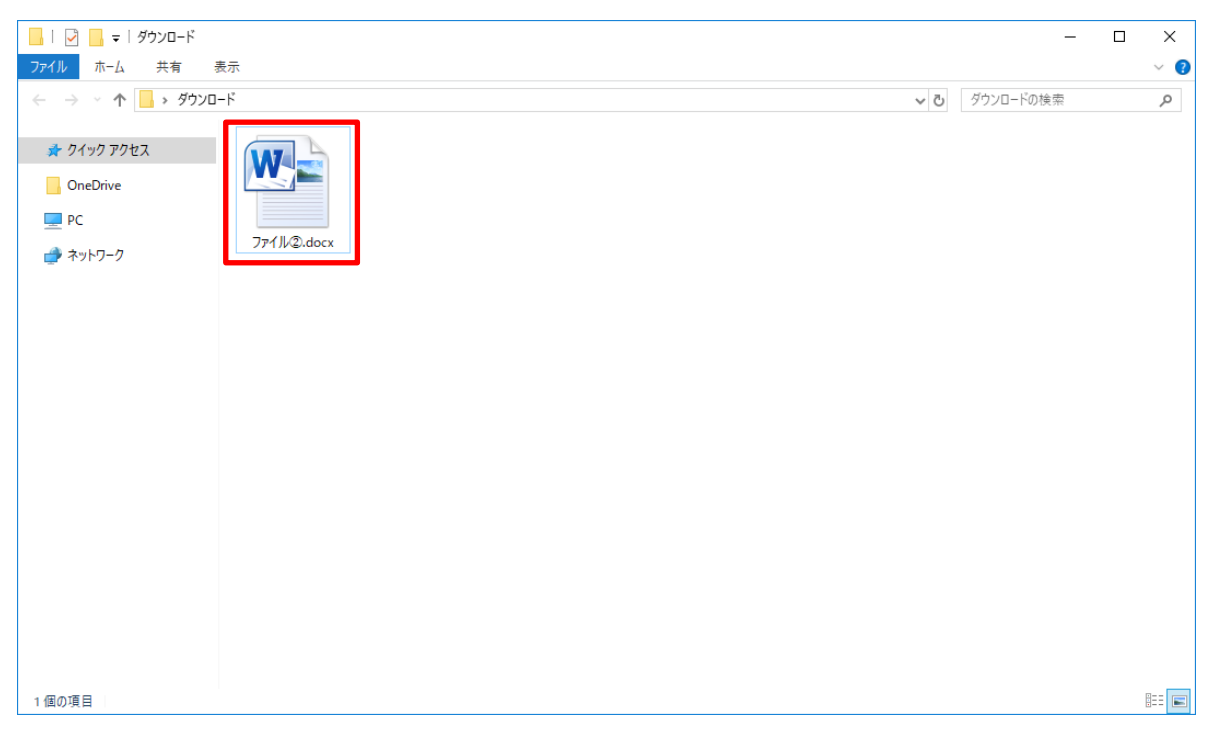

ファイル・フォルダをオフラインにダウンロードします。

① オフラインにダウンロードするファイル・フォルダを右クリックして、「オフライン」をクリックします。

| 𝒴 セキュアSAMBA                                                                                                    |                                                                                                    |                                                                                                    |                                                                                                  |                         | – 🗆 X        |
|----------------------------------------------------------------------------------------------------|----------------------------------------------------------------------------------------------------|----------------------------------------------------------------------------------------------------|--------------------------------------------------------------------------------------------------|-------------------------|--------------|
| SAMBA                                                                                                    |                                                                                                    |                                                                                                    |                                                                                                  | SAN                     | ивад-ザ-Ф 🗸 🍃 |
| <ul> <li>         セキュアSAMBA     </li> <li>         マイフォルダ     </li> <li>         ダウソロードリンク     </li> <li>         マイシェア         ★ お気に入り     </li> <li>         ゴミ箱         ④ オフライン     </li> </ul> | <ul> <li>← → C ■■</li> <li>▲前</li> <li>✓ ■ 7711/2.docx</li> <li>■ 7711/2.docx</li> <li>□ 711/2.docx</li> <li>□ 711/2.docx</li> <li>□ 711/3.docx</li> <li>□ 711/3.docx</li> <li>□ 711/3.docx</li> <li>□ 711/3.docx</li> <li>□ 711/3.docx</li> <li>□ 711/3.docx</li> <li>□ 711/3.docx</li> <li>□ 711/3.docx</li> <li>□ 711/3.docx</li> <li>□ 1000000000000000000000000000000000000</li></ul> | <ul> <li>■ 親く</li> <li>□ 閣(方式</li> <li>● 対フライン</li> <li>● オフライン</li> <li>● 本杯変更</li> <li>□ ビー</li> <li>※ 移動</li> <li>■ 削除</li> <li>● ダウンロードリンク</li> <li>&gt;&gt; シェア</li> <li>★ お気に入り</li> <li>● ダグ</li> <li>⑤ パージョン</li> <li>● ファイル情報</li> </ul> | 更新日時<br>2021-01-14 00:21:19<br>2020-08-03 15:24:55<br>2021-01-14 00:05:25<br>2020-10-02 14:01:14 | サイズ<br>14.9KB<br>16.9KB |              |
| ©スターティアレイズ株式会社                                                                                                    | Ver:1.0.27                                                                                                    |                                                                                                    |                                                                                                  | 契約約款                    | 欠など 🔍 日本語 🗸  |

## ② オフラインのダウンロード先を選択して、「確認」ボタンをクリックします。

※デフォルトでオフラインの1階層が選択されています。

| 𝘢   𝒴   𝒴    𝒴     𝒴     𝒴    𝒴    𝒴    𝒴    𝒴     𝒴    𝒴    𝒴    𝒴    𝒴    𝒴    𝒴    𝒴    𝒴    𝒴     𝒴     𝒴    𝒴 |            |                         | - 🗆 X          |
|----------------------------------------------------------------------------------------------------|------------|-------------------------|----------------|
| <b>SAMBA</b>                                                                                                    |            |                         | SAMBAI-ザ-① ▼ 号 |
| <ul> <li>セキュアSAMBA</li> <li>マイフォルダ</li> <li>マイフォルダ</li> <li>ダウンロードリンク</li> <li>マイシェア</li> <li>★ お気に入り</li> <li>ゴミ箱</li> <li>オフライン</li> </ul>                                                                                                    |            | サイズ<br>14.9KB<br>16.9KB |                |
| ©スターティアレイズ株式会社                                                                                                    | Ver.1.0.27 |                         | 契約約款など ● 日本語 > |

## ③ オフラインに選択したファイルがダウンロードされて、オフライン画面から確認できるようになります。

| ₽ セキュアSAMBA               |                |                     |        | - 1   | ⊐ ×                                                                                                    |
|---------------------------|----------------|---------------------|--------|-------|----------------------------------------------------------------------------------------------------|
| SAMBA                     |                |                     | SAMBA  | L-ザ-① | r 🤤                                                                                                    |
| ▲ セキュアSAMBA               | ← → C ■■       |                     |        |       | • Q                                                                                                    |
| ▶ ▲ マイフォルダ                | <b>A</b>       |                     |        |       |                                                                                                    |
| ▷ XX/Jリックノオルタ ↓ ダウンロードリンク | 名前             | 更新日時                | サイズ    |       |                                                                                                    |
|                           | ✓ 7ァイル②.docx   | 2021-01-14 00:21:19 | 14.9KB |       |                                                                                                    |
| ★ お気に入り                   | □ 📕 ファイル①.docx | 2020-08-03 15:24:55 | 16.9KB |       |                                                                                                    |
| ∎ ゴミ箱                     | □7オルダ©         | 2021-01-14 00:05:25 |        |       |                                                                                                    |
| ● オフライン                   | □7オルダ①         | 2020-10-02 14:01:14 |        |       |                                                                                                    |
|                           |                |                     |        |       |                                                                                                    |
|                           |                |                     |        |       |                                                                                                    |
|                           |                |                     |        |       |                                                                                                    |
|                           |                |                     |        |       |                                                                                                    |
|                           |                |                     |        |       |                                                                                                    |
|                           |                |                     |        |       |                                                                                                    |
|                           |                |                     |        |       |                                                                                                    |
|                           | → 7711/2 docy  |                     |        |       |                                                                                                    |
|                           | 14.9KB/14.9KB  |                     |        | ,     | < Contract of the second second second second second second second second second second second second second se |
|                           |                |                     |        |       |                                                                                                    |
|                           |                |                     |        |       |                                                                                                    |
|                           |                |                     |        |       |                                                                                                    |
| ©スターティアレイズ株式会社            | Ver:1.0.27     |                     | 契約約款など | • 日本  | 語                                                                                                    |

ファイル・フォルダ名を変更します。 ※拡張子の変更はできません。

④ 名称変更するファイル・フォルダを右クリックして、「名称変更」をクリックします。

| ₽ セキュアSAMBA                                                                                                    |                                                                                                    |                                                                                                    |                                                                                                  |                         | -                | o x   |
|----------------------------------------------------------------------------------------------------|----------------------------------------------------------------------------------------------------|----------------------------------------------------------------------------------------------------|--------------------------------------------------------------------------------------------------|-------------------------|------------------|-------|
| SAMBA                                                                                                    |                                                                                                    |                                                                                                    |                                                                                                  | S                       | ambaユーザー① 、      | - 😫   |
| <ul> <li>✓ SAMBA</li> <li>セキュアSAMBA</li> <li>▲ マイフォルダ</li> <li>★ マイフォルダ</li> <li>ダウンロードリンク</li> <li>マイシェア</li> <li>★ お気に入り</li> <li>ゴミ箱</li> <li>④ オフライン</li> </ul> | <ul> <li>← → C □ □</li> <li>▲</li> <li>▲</li> <li>▲</li> <li>▲</li> <li>↓</li> <li>↓<td>開く<br/>開く方式<br/>ダウンロード<br/>オフライン<br/>名称変更<br/>コピー<br/>移動<br/>削除<br/>ダウンロードリンク<br/>シェア<br/>お気に入り<br/>タグ<br/>パージョン<br/>ファイル情報</td><td>更新日時<br/>2021-01-14 00:21:19<br/>2020-08-03 15:24:55<br/>2021-01-14 00:05:25<br/>2020-10-02 14:01:14</td><td>サイズ<br/>14.9KB<br/>16.9KB</td><td>AMBA 1 – 7 – (1)</td><td></td></li></ul> | 開く<br>開く方式<br>ダウンロード<br>オフライン<br>名称変更<br>コピー<br>移動<br>削除<br>ダウンロードリンク<br>シェア<br>お気に入り<br>タグ<br>パージョン<br>ファイル情報 | 更新日時<br>2021-01-14 00:21:19<br>2020-08-03 15:24:55<br>2021-01-14 00:05:25<br>2020-10-02 14:01:14 | サイズ<br>14.9KB<br>16.9KB | AMBA 1 – 7 – (1) |       |
|                                                                                                    | $\overline{\odot}$                                                                                                    |                                                                                                    |                                                                                                  |                         |                  |       |
| ©スターティアレイズ株式会社                                                                                                    | Ver:1.0.27                                                                                                    |                                                                                                    |                                                                                                  | 契約                      | 約款など 🛛 🔵 日本      | ~ 語 ~ |

#### ⑤ 名称を変更して、「エンターキー」を押すか「チェック」ボタンをクリックします。

| ₽ セキュアSAMBA                                                                                                    |                                                                                                    |                                                                                                  |                         | _       |      |
|----------------------------------------------------------------------------------------------------|----------------------------------------------------------------------------------------------------|--------------------------------------------------------------------------------------------------|-------------------------|---------|------|
| SAMBA                                                                                                    |                                                                                                    |                                                                                                  | SAM                     | BAユーザー① | • 曼  |
| <ul> <li>セキュアSAMBA</li> <li>■ マイフォルダ</li> <li>※パブリックフォルダ</li> <li>ダウンロードリンク</li> <li>マイシェア</li> <li>★ お気に入り</li> <li>ゴミ箱</li> <li>③ オフライン</li> </ul> | <ul> <li>← → C 正正</li> <li>合前</li> <li>○ 合前</li> <li>○ 合前</li> <li>○ 合前変更テスト</li> <li>○ docx ✓ ×</li> <li>○ フォルダ②</li> <li>○ フォルダ③</li> </ul> | 更新日時<br>2021-01-14 10:34:09<br>2020-08-03 15:24:55<br>2021-01-14 00:05:25<br>2020-10-02 14:01:14 | サイズ<br>14.9KB<br>16.9KB |         | - Q  |
| ©スターティアレイズ株式会社                                                                                                    |                                                                                                    |                                                                                                  | 契約約款                    | など • 日  | 本語 、 |

⑥ 「保存しました。」とメッセージが表示されて、名称が変更されます。

| 👂 セキュアSAMBA             |                 |                             |               | _              |    | ×          |
|-------------------------|-----------------|-----------------------------|---------------|----------------|----|------------|
| SAMBA                   |                 |                             | SAM           | IBAユーザー①       | •  | 9          |
| <ul> <li></li></ul>     | ← → C ■         |                             |               |                | •  | <b>-</b> Q |
|                         | ▲ 名称変更テスト.docx  | 更新口时<br>2021-01-14 10:35:23 | 91X<br>14.9KB |                |    |            |
| < マイシェア                 | □ 771ル①.docx    | 2020-08-03 15:24:55         | 16.9KB        |                |    |            |
| ■ ゴミ箱                   | □ <u></u> 7ォルタ② | 2021-01-14 00:05:25         |               |                |    |            |
| <ul><li>オフライン</li></ul> |                 | 2020-10-02 14:01:14         |               |                |    |            |
|                         |                 | 1 保存しました。                   |               |                |    |            |
|                         |                 |                             | +77.06.06 +1  |                |    |            |
| ©スターティアレイス株式会社          | Ver:1.0.27      |                             | 契約約款          | ₹762 <u></u> Ε | 本語 | ~          |

ファイル・フォルダをコピーします。

※マイフォルダからパブリックフォルダへのコピー、パブリックフォルダからマイフォルダへのコピーはできません。

① 対象ファイル・フォルダを右クリックして、「コピー」をクリックします。

| セキュアSAMBA                                                                                                    |                                                                                                    |                                                                                                    |                         | - □ >      | × |
|----------------------------------------------------------------------------------------------------|----------------------------------------------------------------------------------------------------|----------------------------------------------------------------------------------------------------|-------------------------|------------|---|
| SAMBA                                                                                                    |                                                                                                    |                                                                                                    | SAMB                    | al-f-0 🗕 🧧 |   |
| <ul> <li>セキュアSAMBA</li> <li>● へイフォルダ</li> <li>● ボパブリックフォルダ</li> <li>● ダウンロードリンク</li> <li>マイシェア     <li>★ お気に入り     <li>■ ゴミ箱</li> <li>④ オフライン</li> </li></li></ul> | <ul> <li>★ → C ■</li> <li>★ → C ■</li> <li>★ → C ■</li> <li>★ → C ■</li> <li>★ → C ■</li> <li>★ → C ■</li> <li>↓ → C ■</li> <li>↓ → C ■</li></ul> | 更新日時           2021-01-14 00:21:19           方式           ノロード           2021-01-14 00:05:25           2020-08-03 15:24:55           2021-01-14 00:05:25           2020-10-02 14:01:14           次四ードリンク           パロードリンク           パロードロードリンク           パロードロードロードロードロードロードロードロードロードロードロードロードロードロ | サイズ<br>14.9KB<br>16.9KB |            | 2 |
| ©スターティアレイズ株式会社                                                                                                    | Ver:1.0.27                                                                                                    |                                                                                                    | 契約約款な                   | ど ● 日本語 ~  |   |

②「コピーしました。」とメッセージが表示されます。

| セキュアSAMBA                     |                                                           |                     |        | -        |      |
|-------------------------------|-----------------------------------------------------------|---------------------|--------|----------|------|
| SAMBA                         |                                                           |                     | SAM    | BAユーザー①  | - 曼  |
| ▲ セキュアSAMBA                   | $\leftrightarrow$ $\rightarrow$ C $\equiv$ $\blacksquare$ |                     |        |          | - Q  |
| ▷ ▲ マイフォルダ                    | A                                                         |                     |        |          |      |
| ▷ XX ハノリックノオルタ<br>↓ ダウソロードリソク | 2 名前                                                      | 更新日時                | サイズ    |          |      |
| <pre></pre>                   | ✓ ■ ファイル②.docx                                            | 2021-01-14 10:36:52 | 14.9KB |          |      |
| ★ お気に入り                       | □ <b>a</b> 7ァイル②.docx                                     | 2020-08-03 15:24:55 | 16.9KB |          |      |
| ∎ ゴミ箱                         | □ <b>7</b> オルダ②                                           | 2021-01-14 00:05:25 |        |          |      |
| ● オフライン                       | □ <b>7</b> オルダ①                                           | 2020-10-02 14:01:14 |        |          |      |
|                               |                                                           |                     |        |          |      |
|                               |                                                           |                     |        |          |      |
|                               |                                                           |                     |        |          |      |
|                               |                                                           |                     |        |          |      |
|                               | ✓ ⊐ピーしました。                                                |                     |        |          |      |
|                               | $\odot$                                                   |                     |        |          |      |
| ©スターティアレイズ株式会社                | Ver:1.0.27                                                |                     | 契約約款   | など 🛛 🕒 日 | 本語 ~ |

③ 貼り付け先のフォルダを開き、空白スペースで右クリックして「貼り付け」をクリックします。

| 👂 セキュアSAMBA                                                                                                    |                                                          |                              |      |                              |         | —                      |              |
|----------------------------------------------------------------------------------------------------|----------------------------------------------------------|------------------------------|------|------------------------------|---------|------------------------|--------------|
| SAMBA                                                                                                    |                                                          |                              |      |                              | SAMBAl- | .₩-① •                 | - 🛢          |
| <ul> <li>セキュアSAMBA</li> <li>● ▲ マイフォルダ</li> <li>● ☆ パブリックフォルダ</li> <li>▲ ダウンロードリンク</li> <li>マイシェア</li> <li>★ お気に入り</li> <li>ゴミ箱</li> <li>④ オフライン</li> </ul> | <ul> <li>◆ → C</li> <li>↑ フォルダ①</li> <li>□ 名前</li> </ul> | + フォルダ作成<br>アップロード<br>予 貼り付け | 更新日時 | <del>,</del> <sup>μ</sup> 1χ |         |                        | ▼ Q 1/1203Ľ- |
| ©スターティアレイズ株式会社                                                                                                    | Ver:1.0.27                                               |                              |      |                              | 契約約款など  | <ul> <li>日本</li> </ul> | 語~           |

## ④「貼り付けました。」とメッセージが表示されて、コピーしたファイル・フォルダが保存されます。

| 👂 セキュアSAMBA                                           |                 |                     |        |         | -      |      | ×    |
|-------------------------------------------------------|-----------------|---------------------|--------|---------|--------|------|------|
| SAMBA                                                 |                 |                     |        | SAMBAl- | -ザ-① · | -    | 9    |
| ▲ セキュアSAMBA                                           | ← → C ■ ■       |                     |        |         |        | •    | α    |
| ▷ <b>≗</b> マイフォルダ                                     | ↑ フォルダ①         |                     |        |         |        | パスの  | )JĽ- |
| <ul> <li>✓ ▲ハノリリリノオルタ</li> <li>◆ ダウソロードリソク</li> </ul> | □ 名前            | 更新日時                | サイズ    |         |        |      |      |
| マイシェア                                                 | □ ■ 7ァイリレ②.docx | 2021-01-14 11:05:10 | 14.9KB |         |        |      |      |
| ★ お気に入り                                               |                 |                     |        |         |        |      |      |
| ■ ゴミ箱                                                 |                 |                     |        |         |        |      |      |
| ● オフライン                                               |                 |                     |        |         |        |      |      |
|                                                       |                 |                     |        |         |        |      |      |
|                                                       |                 |                     |        |         |        |      |      |
|                                                       |                 |                     |        |         |        |      |      |
|                                                       |                 |                     |        |         |        |      |      |
|                                                       |                 |                     |        |         |        |      |      |
|                                                       |                 |                     |        |         |        |      |      |
|                                                       |                 |                     |        |         |        |      |      |
|                                                       |                 |                     |        |         |        |      |      |
|                                                       |                 | -                   |        |         |        |      |      |
|                                                       | ✓ 貼り付けました。      |                     |        |         |        |      |      |
|                                                       | $\odot$         |                     |        |         |        |      |      |
| ©スターティアレイズ株式会社                                        | Ver:1.0.27      |                     |        | 契約約款など  | • E    | 本語 〜 | •    |

ファイル・フォルダを移動します。

※マイフォルダからパブリックフォルダへの移動、パブリックフォルダからマイフォルダへの移動はできません。

① 対象のファイルを右クリックして、「移動」をクリックします。

| ₽ セキュアSAMBA                                                                                                    |                                                                                                |                                                                                                    |                                                                                                  |                         | – 🗆 ×        |
|----------------------------------------------------------------------------------------------------|------------------------------------------------------------------------------------------------|----------------------------------------------------------------------------------------------------|--------------------------------------------------------------------------------------------------|-------------------------|--------------|
| SAMBA                                                                                                    |                                                                                                |                                                                                                    |                                                                                                  | SAN                     | 1BAI-ザ-I 🔻 号 |
| <ul> <li>セキュアSAMBA</li> <li>● 、マイフォルダ</li> <li>● 、 パブリックフォルダ</li> <li>・ ダウンロードリンク</li> <li>&lt; マイシェア</li> <li>★ お気に入り</li> <li>首 ゴミ箱</li> <li>④ オフライン</li> </ul> | <ul> <li>◆ → C 正正</li> <li>◆ → C 正正</li> <li>◆ ○ ○ ○ ○ ○ ○ ○ ○ ○ ○ ○ ○ ○ ○ ○ ○ ○ ○ ○</li></ul> | 間く<br>間く方式<br>ダウンロード<br>オフライン<br>名称変更<br>コピー<br>移動<br>削除<br>ダウンロードリンク<br>シェア<br>お気に入り<br>タグ<br>パージョン<br>ファイル情報 | 更新日時<br>2021-01-14 00:21:19<br>2020-08-03 15:24:55<br>2021-01-14 00:05:25<br>2020-10-02 14:01:14 | サイズ<br>14.9KB<br>16.9KB | _ Q          |
| ©スターティアレイズ株式会社                                                                                                    | Ver:1.0.27                                                                                     |                                                                                                    |                                                                                                  | 契約約款                    | ななど ● 日本語 ~  |

② 「コピーしました。」とメッセージが表示されます。

| ℓキュアSAMBA                                                       |                 |                     |        | -      | - C   | x í     |
|-----------------------------------------------------------------|-----------------|---------------------|--------|--------|-------|---------|
| SAMBA                                                           |                 |                     | SA     | MBAI-ţ | f-0 🔻 | 9       |
| <ul> <li>▲ セキュアSAMBA</li> <li>▶ ▲ マイフォルダ</li> </ul>             |                 |                     |        |        |       | * Q     |
| ↓ ☆ウンロードリンク                                                     | □ 名前            | 更新日時                | サイズ    |        |       |         |
| <b>∠</b> <i>y y y u u y y y u u u y y y u u u u u u u u u u</i> | ✓ ■ ファイル②.docx  | 2021-01-14 10:36:52 | 14.9KB |        |       |         |
| ★ お気に入り                                                         | □               | 2020-08-03 15:24:55 | 16.9KB |        |       |         |
| ■ ゴミ箱                                                           | □ <b>7</b> オルダ② | 2021-01-14 00:05:25 |        |        |       |         |
| <ul> <li>オフライン</li> </ul>                                       | □ <b>7</b> オルダ① | 2020-10-02 14:01:14 |        |        |       |         |
|                                                                 | ✓ JĽ-Lました。      |                     |        |        |       |         |
| ©スターティアレイズ株式会社                                                  | Ver:1.0.27      |                     | 契約約    | 」款など   | ●日本   | н<br>Ha |

③ 移動先のフォルダを開き、空白スペースで右クリックして「貼り付け」をクリックします。

| ₽ セキュアSAMBA                                                                                                    |                                                            |                                |      |                          |            |                                  |
|----------------------------------------------------------------------------------------------------|------------------------------------------------------------|--------------------------------|------|--------------------------|------------|----------------------------------|
| SAMBA                                                                                                    |                                                            |                                |      | SA                       | MBAユーザー①   | - 曼                              |
| <ul> <li>セキュアSAMBA</li> <li>● ▲ マイフォルダ</li> <li>● ☆パブリックフォルダ</li> <li>▲ ダウンロードリンク</li> <li>&lt; マイシェア</li> <li>★ お気に入り</li> <li>■ ゴミ箱</li> <li>④ オフライン</li> </ul> | <ul> <li>◆ ◆ C</li> <li>● ↑ 74ルダ①</li> <li>○ 名前</li> </ul> | + フォルダ作成<br>♪ アップロード<br>ご 貼り付け | 更新日時 | <u></u> <sup>ψ</sup> 1/χ |            | •         Q           [/(λουμ²-) |
| ©スターティアレイズ株式会社                                                                                                    | Ver:1.0.27                                                 |                                |      | 契約約                      | う款など 🛛 🕒 日 | 本語 ~                             |

## ④「貼り付けました。」とメッセージが表示されて、ファイル・フォルダが移動します。

| セキュアSAMBA                |                       |                     |        | _            |            |
|--------------------------|-----------------------|---------------------|--------|--------------|------------|
| SAMBA                    |                       |                     |        | SAMBAユーザー①、  | - 曼        |
| ▲ セキュアSAMBA              | ← → C                 |                     |        |              | <b>-</b> Q |
| ▷ <b>▲</b> マイフォルダ        | ★ > フォルダ <sup>®</sup> |                     |        |              | パスのコピー     |
| ✓ ズイノッソノノオルタ ↓ ダウンロードリンク | □ 名前                  | 更新日時                | サイズ    |              |            |
| <pre></pre>              | □ <b>■</b> 7ァイル②.docx | 2021-01-14 11:05:10 | 14.9KB |              |            |
| ★ お気に入り                  |                       |                     |        |              |            |
| 盲 ゴミ箱                    |                       |                     |        |              |            |
| ● オフライン                  |                       |                     |        |              |            |
|                          |                       |                     |        |              |            |
|                          |                       |                     |        |              |            |
|                          |                       |                     |        |              |            |
|                          |                       |                     |        |              |            |
|                          |                       |                     |        |              |            |
|                          |                       |                     |        |              |            |
|                          |                       |                     |        |              |            |
|                          |                       |                     |        |              |            |
|                          |                       |                     |        |              |            |
|                          | ✓ 貼り付けました             |                     |        |              |            |
|                          | $\bigcirc$            |                     |        |              |            |
| ©スターティアレイズ株式会社           | Ver:1.0.27            |                     | 契約     | 約約款など 🛛 🕒 日ス | ~ 語        |

ファイル・フォルダを削除します。

① 対象のファイルを右クリックして、「削除」をクリックします。

| ₽ セキュアSAMBA                                                                                                    |                                                                                                    |                                                                                                    |                                                                                                    |                         | _           | □ ×  |
|----------------------------------------------------------------------------------------------------|----------------------------------------------------------------------------------------------------|----------------------------------------------------------------------------------------------------|----------------------------------------------------------------------------------------------------|-------------------------|-------------|------|
| <b>P</b> SAMBA                                                                                                    |                                                                                                    |                                                                                                    |                                                                                                    | SAM                     | IBAユーザー① `  | - 曼  |
| <ul> <li>セキュアSAMBA</li> <li>■ マイフォルダ</li> <li>■ ボパブリックフォルダ</li> <li>量 ダウンロードリンク</li> <li>マイシェア</li> <li>★ お気に入り</li> <li>首 ゴミ箱</li> <li>④ オフライン</li> </ul> | <ul> <li>★ → C ■ ■</li> <li>★ → C ■ ■</li> <li>★ → C ■</li> <li>↓ 2 → 0 </li> <li>↓ 2 → 0 </li> <li>↓</li></ul> | 間く<br>間く方式<br>ダウンロード<br>オフライン<br>名称変更<br>コピー<br>移動<br>削除<br>ダウンロードリンク<br>シェア<br>お気に入り<br>タグ<br>バージョン<br>ファイル情報 | <ul> <li>更新日時</li> <li>2021-01-14 00:21:19</li> <li>2020-08-03 15:24:55</li> <li>2021-01-14 00:05:25</li> <li>2020-10-02 14:01:14</li> </ul> | サイズ<br>14.9KB<br>16.9KB |             |      |
| ©スターティアレイズ株式会社                                                                                                    | Ver:1.0.27                                                                                                    |                                                                                                    |                                                                                                    | 契約約款                    | ななど 🛛 🕒 日 🛛 | ~ 語本 |

② 確認画面が表示されるので、「削除」ボタンをクリックします。

| ℓキュアSAMBA                                                                                                    |                                                                                                    |                                                         | - 🗆 X          |
|----------------------------------------------------------------------------------------------------|----------------------------------------------------------------------------------------------------|---------------------------------------------------------|----------------|
| SAMBA                                                                                                    |                                                                                                    |                                                         | sambal-f-D 🔻 曼 |
| <ul> <li>ど SAMBA</li> <li>セキュアSAMBA</li> <li>マイフォルダ</li> <li>スパブリックフォルダ</li> <li>ダウンロードリンク</li> <li>マイシェア</li> <li>★ お気に入り</li> <li>ゴミ箱</li> <li>オフライン</li> </ul> | <ul> <li>→ C Ⅲ</li> <li>名前</li> <li>名前</li> <li>2 177/Juû.docx</li> <li>2 1</li> <li>削除</li> <li>この項目を削除しますか?</li> <li>キャン</li> </ul> | 更新日時 サイズ<br>2020-08-03 15:24:55 16.9KB<br>- X<br>・セル 削除 | SAMBA⊥-サ-① ▼ € |
| $\overline{\mathbf{O}}$                                                                                                    | )                                                                                                    |                                                         |                |
| ©スターティアレイズ株式会社 Ver:1                                                                                                    | 1.0.27                                                                                                    |                                                         | 契約約款など ● 日本語 ~ |

③「削除しました。」とメッセージが表示されて、ファイルが削除されます。

| 💡 セキュアSAMBA         |                        |                     |        | — [       | - X |
|---------------------|------------------------|---------------------|--------|-----------|-----|
| SAMBA               |                        |                     | SAM    | BAユーザー① 🔻 |     |
| <ul> <li></li></ul> |                        |                     |        |           | - Q |
|                     | □ 名前                   | 更新日時                | サイズ    |           |     |
| < 71917             | □                      | 2020-08-03 15:24:55 | 16.9KB |           |     |
| ★ お気に入り             | □ <mark>7</mark> 7オルダ② | 2021-01-14 00:05:25 |        |           |     |
| 盲 ゴミ箱               | □ フォルタ                 | 2020-10-02 14:01:14 |        |           |     |
|                     | ✓ 削除しました。              |                     |        |           |     |
|                     |                        |                     | ****** |           |     |
| ©スターティアレイス株式会社      | Ver:1.0.27             |                     | 契約約款   | など ● 日本   | 語 × |

## 2.10. ダウンロードリンク

ファイルのダウンロード用 URL を発行して、メールで配布することができます。 ※複数ファイルのダウンロードリンク作成も可能です。

選択できるファイルは 50 まで、総容量は 5GB までの制限があります。

① 作成するファイルを右クリックして、「ダウンロードリンク」ボタンをクリックします。

| ₽ セキュアSAMBA                                                                                                    |                                                                                                    |                                                                                                    |                                                                                                  |                         | - 🗆 X          |
|----------------------------------------------------------------------------------------------------|----------------------------------------------------------------------------------------------------|----------------------------------------------------------------------------------------------------|--------------------------------------------------------------------------------------------------|-------------------------|----------------|
| <b>P SAMBA</b>                                                                                                    |                                                                                                    |                                                                                                    |                                                                                                  |                         | SAMBAI-ザ-D 🔻 曼 |
| <ul> <li>セキュアSAMBA</li> <li>▶ ▲ マイフォルダ</li> <li>▶ ぷ パブリックフォルダ</li> <li>▲ ダウンロードリンク</li> <li>&lt; マイシェア</li> <li>★ お気に入り</li> <li>         ゴミ箱         ③ オフライン     </li> </ul> | <ul> <li>★ → C Ⅲ</li> <li>▲</li> <li>▲</li> <li>▲</li> <li>▲</li> <li>⑦</li> <li>⑦</li> <li>⑦</li> <li>⑦</li> <li>⑦</li> <li>⑦</li> <li>⑦</li> <li>0</li> <li>0</li></ul> | <ul> <li>■ 聞く</li> <li>□ 開く方式</li> <li>± ダウンロ-ド</li> <li>④ オフライン</li> <li>&gt; 名称変更</li> <li>□ 1<sup>2</sup>-</li> <li>※ 移動</li> <li>■ 削除</li> <li>④ ダウンロ-ドリンク</li> <li>く ジェア</li> <li>★ お気に入り</li> <li>◆ ダグ</li> <li>○ パージョン</li> <li>④ ファイル情報</li> </ul> | 更新日時<br>2021-01-14 00:21:19<br>2020-08-03 15:24:55<br>2021-01-14 00:05:25<br>2020-10-02 14:01:14 | サイズ<br>14.9KB<br>16.9KB |                |
| ©スターティアレイズ株式会社                                                                                                    | Ver:1.0.27                                                                                                    |                                                                                                    |                                                                                                  | 契                       | 約約款など          |

② ダウンロードリンクの作成画面が表示されます。

| ℓ キュアSAMBA                                                                             |                                                                                                    |       | —    |              |
|----------------------------------------------------------------------------------------|----------------------------------------------------------------------------------------------------|-------|------|--------------|
| <b>2 ちょう</b><br><b>5 A N</b> E <b>2</b><br>ダウンロードリンクの作成                                | _                                                                                                    |       | ×    | e <b>- 9</b> |
| ▲ セキュ/SAN BA<br>▲ マイフォル<br>▶ 無パブリッグ<br>▲ ダウン D-<br>ペ マイシェフ メモ<br>★ お気 こ入<br>■ ゴミ茶 有効期限 | セキュアSAMBAテストファイル・pptx<br>20211201・ダウンロードリンク作成<br>2022-01-01                                                                                                    |       | ~ =  |              |
| <ul> <li>✓ メールア†</li> <li>● オフライン</li> <li>ダウンロード許可回数</li> <li>パスワード利用</li> </ul>      | IEE     IEE     IEE |       |      |              |
| パスワード<br>パスワード(確認用)                                                                    | ●●●●●●●●●●●●●●●●●●●●●●●●●●●●●●●●●●●●                                                                                                    |       | _    |              |
| メール送信設定<br>ダウンロード通知設定                                                                  | <ul> <li>○ 送信する ● 送信しない</li> <li>○ 有効 ● 無効</li> <li>★+×××</li> </ul>                                                                                                    |       | ~    |              |
| ©Chatworkストレージテクノロジーズ株式会社 Ver:1.0.9                                                    |                                                                                                    | 契約約款な | ٤٤ 🕒 | 日本語 🗸        |

| 項目          | 説明                                           | 入力制限        |
|-------------|----------------------------------------------|-------------|
| ファイル名       | ダウンロードリンクを作成するファイル名を表示します。                   | -           |
| タイトル        | ダウンロード画面で表示されるタイトルを入力します。                    | -           |
| メモ          | ダウンロード画面で表示されるメッセージを入力します。                   | _           |
|             | ダウンロードリンクの有効期限を設定します。                        | カレンダーより選択、も |
| 有幼期限        | 初期設定は1ヵ月後です。                                 | しくは直接入力します。 |
| ダウンロード許可回   | ダウンロードリンクからダウンロードが可能な回数を設定します。               | 数值          |
| 数           | 制限なしの場合は、「0」を入力します。                          |             |
|             | ダウンロード認証用のパスワードを設定します。                       | パスワード生成ボタ   |
|             | ・強ルール:半角数字、半角小文字、半角大文字、半角記号に                 | ンで簡単に強ルール   |
| パフロ_ド       | 4 種類に含む&桁数は 12 桁以上(12 桁含む)                   | のパスワードが作成   |
|             | ・中ルール:半角数字、半角小文字、半角大文字、半角記号に                 | できます。       |
|             | 2又は3種類に含む&桁数は8桁以上(8桁含む)                      |             |
|             | <ul> <li>弱ルール:強と中以外の場合は弱として処理します。</li> </ul> |             |
| パスワード(確認用)  | 確認用にもう一度パスワードを入力します。                         | _           |
|             | 作成したダウンロードリンクをメールで送信することができます。               | -           |
|             | 【送信する】                                       |             |
|             | 送信先メールアドレス宛にメールを送信します。                       |             |
| メール送信設定     | ・ダウンロードリンクのお知らせメール                           |             |
|             | ・パスワード通知メール                                  |             |
|             | 【送信しない】                                      |             |
|             | ダウンロードリンクの作成のみ行います。                          |             |
|             | ダウンロードリンク作成で送られるメールの内容を編集でき                  | -           |
| メールテノブレート   | ます。                                          |             |
|             | ダウンロードリンクの送信先メールアドレスを入力します。                  | -           |
| メールアドレフ     | ※複数のメールアドレスを入力する場合                           |             |
|             | 入力後にエンターキーを押すと下欄に入力されたメールアドレスが               |             |
|             | 移動するので、次のメールアドレスを入力してください。                   |             |
|             | 【オン】※専用アプリ限定機能                               | -           |
|             | 対象ユーザーに対して、専用アプリからダウンロードリンクが                 |             |
| PUSH 通知でお知ら | 作成されたことが通知されます。                              |             |
| せ           | ・送信先に設定したメールアドレスが、セキュア SAMBA のユー             |             |
|             | ザー情報に登録されていること                               |             |
|             | ・上記ユーザーが専用アプリにログインしていること                     |             |
|             | ダウンロードリンクよりファイルがダウンロードされたこと                  |             |
|             | を通知するかしないかを設定します。                            |             |
| ダウンロードの通知   | 【無効】                                         |             |
|             | 通知なし。                                        |             |
|             | 【有効】                                         |             |
|             | ダウンロードリンクよりファイルがダウンロードされた際に、                 |             |
|             | メールにて通知します。                                  |             |
| 項目          | 説明                               | 入力制限 |
|-------------|----------------------------------|------|
|             | ※作成者のメールアドレスはデフォルトで入力されています。     |      |
| ノーマドレフ      | ダウンロードリンクからファイルがダウンロードされたことをお    | -    |
|             | 知らせする、通知先メールアドレスを入力します。          |      |
|             | 【オン】※専用アプリ限定機能                   | -    |
|             | 対象ユーザーに対して、専用アプリからダウンロードリンクが     |      |
| PUSH 通知でお知ら | ダウンロードされたことが通知されます。              |      |
| せ           | ・送信先に設定したメールアドレスが、セキュア SAMBA のユー |      |
|             | ザー情報に登録されていること                   |      |
|             | ・上記ユーザーが専用アプリにログインしていること         |      |

### ③ 各項目へ入力して、「作成」ボタンをクリックします。

※「メールアドレス」は、入力後に「エンターキー」を押して、メールアドレスを下欄に移動しないと認識されません。

| 2 セキュアSAMBA                           |                      | - 🗆 ×     |
|---------------------------------------|----------------------|-----------|
|                                       | _ □                  | × lee • 曼 |
| ▲ セキュアSAME                            |                      | - Q       |
|                                       |                      |           |
| ▷ 🏩 パブリッピ 🦉 中 強                       |                      |           |
|                                       |                      |           |
|                                       |                      | -         |
| ★ のえいこう<br>富 ゴミ箱 メールテンプレート 編集         |                      |           |
| M メールアドレス                             | EQ.                  |           |
|                                       |                      |           |
|                                       |                      |           |
|                                       |                      |           |
| PUSH通知でお知らせ  ・ の オン ・ 、 オフ            |                      |           |
| ダウンロード通知設定 💿 有効  〇 無効                 |                      |           |
| 必須 メールアドレス                            | R                    |           |
| samba@securesamba.com ×               |                      |           |
|                                       |                      |           |
|                                       |                      |           |
| PUSH通知でお知らせ                           |                      | ~         |
|                                       |                      |           |
| キャンセル 作成                              |                      |           |
|                                       | <b>末刀 %与 %与 未</b> 为: |           |
| ©ChatworkAFV->>>>/>」」>-A体現会性 Ver.10.9 | 关約約款4                | まと 👅 日午語  |

④「ダウンロードリンクを作成しました。」とメッセージが表示され、ダウンロードリンクの作成が完了します。

| 𝒴 セキュアSAMBA                                                                                                    |                                         | - 🗆 X          |
|----------------------------------------------------------------------------------------------------|-----------------------------------------|----------------|
| SAMBA                                                                                                    |                                         | SAMBAI-ザー① 🔻 😂 |
| <ul> <li>セキュアSAMBA</li> <li>マイフォルダ</li> <li>マイフォルダ</li> <li>ダウンロードリンク</li> <li>マイシェア</li> <li>オ気に入り</li> <li>ゴミ箱</li> <li>オフライン</li> </ul> | <ul> <li> <ul> <li></li></ul></li></ul> |                |
| ©スターティアレイズ株式会社                                                                                                    | Ver:1.0.27 契                            | 契約約款など ● 日本語 ~ |

# 【メールテンプレートの編集方法】

①「編集」ボタンをクリックします。

| 👂 セキュアSAMBA          |                         |                                           | - 🗆 X      |
|----------------------|-------------------------|-------------------------------------------|------------|
|                      | ۶                       | - 0                                       | X lee 🔻 😂  |
| ▲ ヤキュアSAMBA          | ダウンロードリンクの作成            |                                           | - Q        |
| ▲ マイフォル              |                         |                                           | ^          |
| ▷ 🟩 パブリック            |                         | 弱中強                                       | _          |
| ± ダウンロ-              | パスワード(確認用)              | •••••••                                   |            |
| < マイシェフ<br>★ +> 年に 3 | メール送信設定                 | <ul> <li>送信する</li> <li>〇 送信しない</li> </ul> | _          |
| ■ ゴミ箱                | メールテンプレート               | 編集                                        |            |
| 🖸 メールアト              | 必須 メールアドレス              |                                           |            |
| ④ オフライン              | -                       | samba@securesamba.com X                   |            |
|                      | PUSH通知でお知らせ             | <ul> <li>● オン ○ オフ</li> </ul>             |            |
|                      | ダウンロード通知設定              | ◉ 有効 ○ 無効                                 |            |
|                      | 必須 メールアドレス              |                                           |            |
|                      |                         | samba@securesamba.com X                   |            |
|                      | PUSH通知でお知らせ             | ● オン ○ オフ                                 | ~          |
|                      |                         | キャンセル 作成                                  |            |
| ©Chatworkストレ         | ージテクノロジーズ株式会社 Ver:1.0.9 | 契約約款                                      | など 🗨 日本語 🗸 |

② メールのタイトルと本文の一部の編集が可能で、「プレビュー」ボタンを利用して事前に内容の確認ができます。

| ₽ セキュアSAMBA                                             |            |                                                                                                    |        | -     |       |
|---------------------------------------------------------|------------|----------------------------------------------------------------------------------------------------|--------|-------|-------|
| <b>8 5 6 1 2 1</b>                                      | ールテンプレート   |                                                                                                    |        | ×     | - 🛢   |
| <ul> <li></li></ul>                                     | ダウンロードリング  | 7のメールテンプレートの日本語版を入力してください。HTMLは利用できません。                                                                        | プレビュー  |       | - Q   |
| ▷ 🜨 パブ                                                  | タイトル       | 【セキュアSAMBA】ダウンロードリンク共有のお知らせ                                                                                    |        |       |       |
| エッワ<br>マイ:<br>★お気                                       | 本文         | 本メールはオンラインストレージ【セキュアSAMBA】からお送りしています。                                                                          |        |       |       |
| <ul> <li>■ ゴミя</li> <li>™ メーノ</li> <li>④ オフ:</li> </ul> |            | お名前さんから<br>あなたへ共有したいファイルをセキュアSAMBAでお預かりしています。<br>ダウンロードリンクヘアクセスし、ファイルをダウンロードしてください。                            |        |       |       |
|                                                         |            | 【送信書】{{creatorEmail}}<br>【ダウンロードリンク】{{downloadLinkURL}}<br>【ダウンロード期限】{[limitDate]}<br>【ダウンロード回数】{{limitCount}} |        |       |       |
|                                                         |            | ・ダウンロードにパスワードが必要な場合があります。<br>・パスワードは、別途メールで通知されます。                                                             |        |       |       |
|                                                         |            | 法人向けオンラインストレージ「セキュアSAMBA」<br>https://securesamba.com/                                                          |        |       |       |
|                                                         |            | ※このメールアドレスは送信専用のため、返信できません。                                                                                    |        |       |       |
|                                                         |            |                                                                                                    | 保存     | ,<br> |       |
| ©Chatworkストレージ                                          | ジテクノロジーズ株式 | 会社 Ver:1.0.9                                                                                                   | 契約約款など |       | ]本語 ∨ |

# 【メールアドレス検索方法】

# 方法 1: メールアドレスを入力します。

| ₽ セキュアSAMBA      |                      |                                         |      | - 0   | ×   |
|------------------|----------------------|-----------------------------------------|------|-------|-----|
| SAMBA            | 8                    | -                                       |      | × •   | 9   |
| ▲ セキュアSAMBA      | ダウンロードリンクの作成         |                                         |      | _     | - Q |
| 🖻 🚨 マイフォルダ       |                      | 指定がない場合は「1ヶ月後」が指定されます。                  |      | ^     |     |
| ▷ 🟩 パブリックフォ.     | ダウンロード許可回数           | 0                                       |      |       |     |
| ダウンロードリ:         |                      | 制限無しの場合、「0」を入力してください。                   |      |       |     |
| ≪ マイシェア          | パスワード利用              | <ul> <li>利用する</li> <li>利用しない</li> </ul> |      |       |     |
| ★ お丸に入り<br>官 古に笠 | パスワード                | ●●●●●●●●●●●●●●●●●●●●●●●●●●●●●●●●●●●●    |      |       |     |
| ■ コミ/値 M メールアドレス |                      |                                         |      |       |     |
| ● オフライン          |                      | 弱中強                                     |      |       |     |
|                  | バスワード(確認用)           | •••••••                                 |      |       |     |
|                  | メール送信設定              | <ul> <li>送信する</li> <li>送信しない</li> </ul> |      |       |     |
|                  | メールテンプレート            | · 這集                                    | •    |       |     |
|                  | 必須 メールアドレス           | samba                                   | EQ.  |       |     |
|                  |                      | samba                                   |      |       |     |
|                  |                      | samba@securesamba.com                   |      |       |     |
|                  |                      |                                         |      |       |     |
|                  | PUSH通知でお知らせ          | ● オン ○ オフ                               |      |       |     |
|                  | ダウンロード通知設定           | ○ 有効 ● 無効                               |      | ~     |     |
|                  |                      | キャンセル 作成                                |      |       |     |
| ©Chatworkストレージテ  | クノロジーズ株式会社 Ver:1.0.9 |                                         | 約款など | ● 日本語 |     |

| 方法 2: メ | ールアドレス入 | 、力欄の右側のアー | イコンをクリックし、 | 必要なメールアド | レスを探して追加します。 |
|---------|---------|-----------|------------|----------|--------------|
|---------|---------|-----------|------------|----------|--------------|

| 👂 セキュアSAMBA     |                                                        |        | —    | $\Box$ × |
|-----------------|--------------------------------------------------------|--------|------|----------|
| P SAMBA         | <b>9</b>                                               |        | ×    | - 曼      |
| ▲ セキュアSAMBA     | ダウンロードリンクの作成                                           |        |      | - Q      |
| ▷ 💄 マイフォルダ      | 指定がない場合は「1ヶ月後」が指定されます。                                 |        | ^    |          |
| ▷ 🟩 パブリックフォ     |                                                        |        |      |          |
|                 | メールアドレス帳                                               | ×      |      |          |
| 、 マイノエア         | □ メールアドレス 名前 会社名 電話番号 メモ                               |        |      |          |
| 盲 ゴミ箱           | □ samba@securesamba samba securesamba 0000000000 マニュアル | _      |      |          |
| 🗹 メールアドレス       |                                                        |        |      |          |
| ④ オフライン         |                                                        |        |      |          |
|                 |                                                        |        | - 11 |          |
|                 |                                                        |        |      |          |
|                 | _                                                      |        |      |          |
|                 |                                                        | , Lā   |      |          |
|                 | << < 1 ページ中 1 ページ目 > >> 5 ×                            |        |      |          |
|                 | キャンセル 追加                                               |        |      |          |
|                 | PUSH通知でお知らせ ● オン 〇 オノ                                  |        |      |          |
|                 | ダウンロード通知設定 〇 有効 💿 無効                                   |        | ~    |          |
|                 |                                                        |        |      |          |
|                 | キャンセル 作成                                               |        |      |          |
| ©Chatworkストレージラ | クノロジーズ株式会社 Ver:1.0.9                                   | 契約約款など | • 8  | 本語 ∨     |

# 【ダウンロード方法】

ダウンロードリンクへアクセスしファイルのダウンロードを実施します。

① ダウンロードリンク URL をクリックします。

| 👂 セキュアSAMBA                                                                                                    |            |                                                                                |                                                                                                    |                                                              |                         |         | -      |    | × |
|----------------------------------------------------------------------------------------------------|------------|--------------------------------------------------------------------------------|----------------------------------------------------------------------------------------------------|--------------------------------------------------------------|-------------------------|---------|--------|----|---|
| SAMBA                                                                                                    |            |                                                                                |                                                                                                    |                                                              |                         | SAMBAl- | -ザ-① · | -  | ⊜ |
| <ul> <li>セキュアSAMBA</li> <li>● 全マイフォルダ</li> <li>● パブリックフォルダ</li> <li>▲ ダウンロードリンク</li> <li>&lt; マイシェア</li> <li>★ お気に入り</li> <li>・ゴミ箱</li> <li>④ オフライン</li> </ul> |            | ダウンロードリンクを作成<br>ダウンロードリンクを作成<br>ダウンロードリンクを作成<br>ブァイル名<br>有効期限<br>回数制限<br>パスワード | <br>Lました。<br>https://manual.mysecuresamba.com/dllink/<br>ファイル/2.docx<br>2021-02-14<br>o (「0」が指定された場合は無制限になります)<br>925ngcRHFJ%]<br>単一単単単単単単単単単単単単単単単単単単単単単単単単単単単単単単単単単単単 | <ul> <li>ス</li> <li>コピー</li> <li>コピー</li> <li>開じ3</li> </ul> | サイズ<br>14.9KB<br>16.9KB |         |        | •  | Q |
| ©スターティアレイズ株式会社                                                                                                    | Ver:1.0.27 |                                                                                |                                                                                                    |                                                              | 契                       | 約約款など   | • Ez   | 話本 | v |

② ダウンロードリンク画面が表示されます。

| SAMBA                    |             |       |                       |         |
|--------------------------|-------------|-------|-----------------------|---------|
| ダウンロードリンク                |             |       |                       |         |
|                          |             |       |                       |         |
|                          | 作成日付        |       | 2021-01-14 11:55:49   |         |
|                          | 更新日付        |       | 2021-01-14 11:56:02   |         |
|                          | タイトル        |       | ダウンロードリンク作成テスト        |         |
|                          | メッセージ       |       | ご確認お願い致します。           |         |
|                          |             | 有効期限  | 2021-02-14            |         |
|                          | ダウンロードオプション | 回數制限  | 設定なし                  |         |
|                          |             | パスワード | 設定あり                  |         |
|                          | ファイル名       |       | ファイル②.docx (14.90 KB) |         |
|                          | 回数          |       | 0                     |         |
|                          |             |       |                       |         |
|                          | パスワード       |       |                       |         |
|                          |             |       |                       |         |
|                          |             |       | ダウンロード                |         |
|                          |             |       |                       |         |
|                          |             |       |                       |         |
|                          |             |       |                       |         |
|                          |             |       |                       |         |
|                          |             |       |                       |         |
|                          |             |       |                       |         |
| ©2019 Startiaraise, Inc. |             |       |                       | • 日本語 🔻 |

③ パスワードを入力して、「ダウンロード」ボタンをクリックします。

| SAMBA                    |             |                                            |         |
|--------------------------|-------------|--------------------------------------------|---------|
| ダウンロードリンク                |             |                                            |         |
|                          |             |                                            |         |
|                          | 作成日付        | 2021-01-14 11:55:49                        |         |
|                          | 更新日付        | 2021-01-14 11:56:02                        |         |
|                          | タイトル        | ダウンロードリンク作成テスト                             |         |
|                          | メッセージ       | ご確認お願い致します。                                |         |
|                          | ダウンロードオプション | 有効期間 2021-02-14<br>回動制限 設定なし<br>パスワード 設定あり |         |
|                          | ファイル名       | ファイル②.docx (14.90 KB)                      |         |
|                          | 回數          | 0                                          |         |
|                          | パスワード       |                                            |         |
|                          |             | Ø920-F                                     | -       |
|                          |             |                                            |         |
| ©2019 Startiaraise, Inc. |             |                                            | • 日本語 👻 |

| ◎ 名前を付けて保存                                                                 |                              |                   |                     |    |          |                      | ×        |
|----------------------------------------------------------------------------|------------------------------|-------------------|---------------------|----|----------|----------------------|----------|
| ← → · ↑ 🔒 > PC                                                             | こ » ダウンロード » ダウンロードリン        | <i>り</i> クテストフォルダ |                     | ~  | <b>ව</b> | ウンロードリンクテストフォルダの     | ٩        |
| 整理 ▼ 新しいフォルダー                                                              |                              |                   |                     |    |          |                      | ?        |
| <ul> <li>★ クイック アクセス</li> <li>● OneDrive</li> <li>■ PC</li> <li></li></ul> | 名前 ^                         |                   | 更新日時<br>検索条件に一致する項目 | 種類 | 97X      |                      |          |
| ファイル名( <u>N</u> ): <mark>ファイ)</mark>                                       | √2.docx                      |                   |                     |    |          |                      | ~        |
| ファイルの種類( <u>I</u> ): Micro                                                 | osoft Word Document (*.docx) |                   |                     |    |          |                      | ~        |
| ▲ フォルダーの非表示                                                                |                              |                   |                     |    |          | 保存( <u>S</u> ) キャンセル | <b>ب</b> |

# ④ 保存場所を指定して、「保存」ボタンをクリックします。

### ⑤ 指定場所にファイルがダウンロードされます。

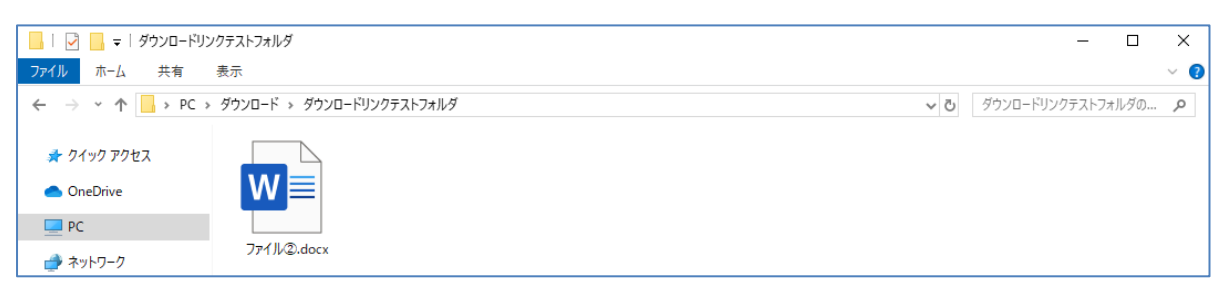

【お知らせメール】

メール送信設定が「有効」の場合、下図のようなメールが送信されます。

またダウンロードにパスワードが設定されている場合は、別途パスワード通知メールが送信されます。 ダウンロードリンクよりパスワードを入力して、ファイルのダウンロードを行います。

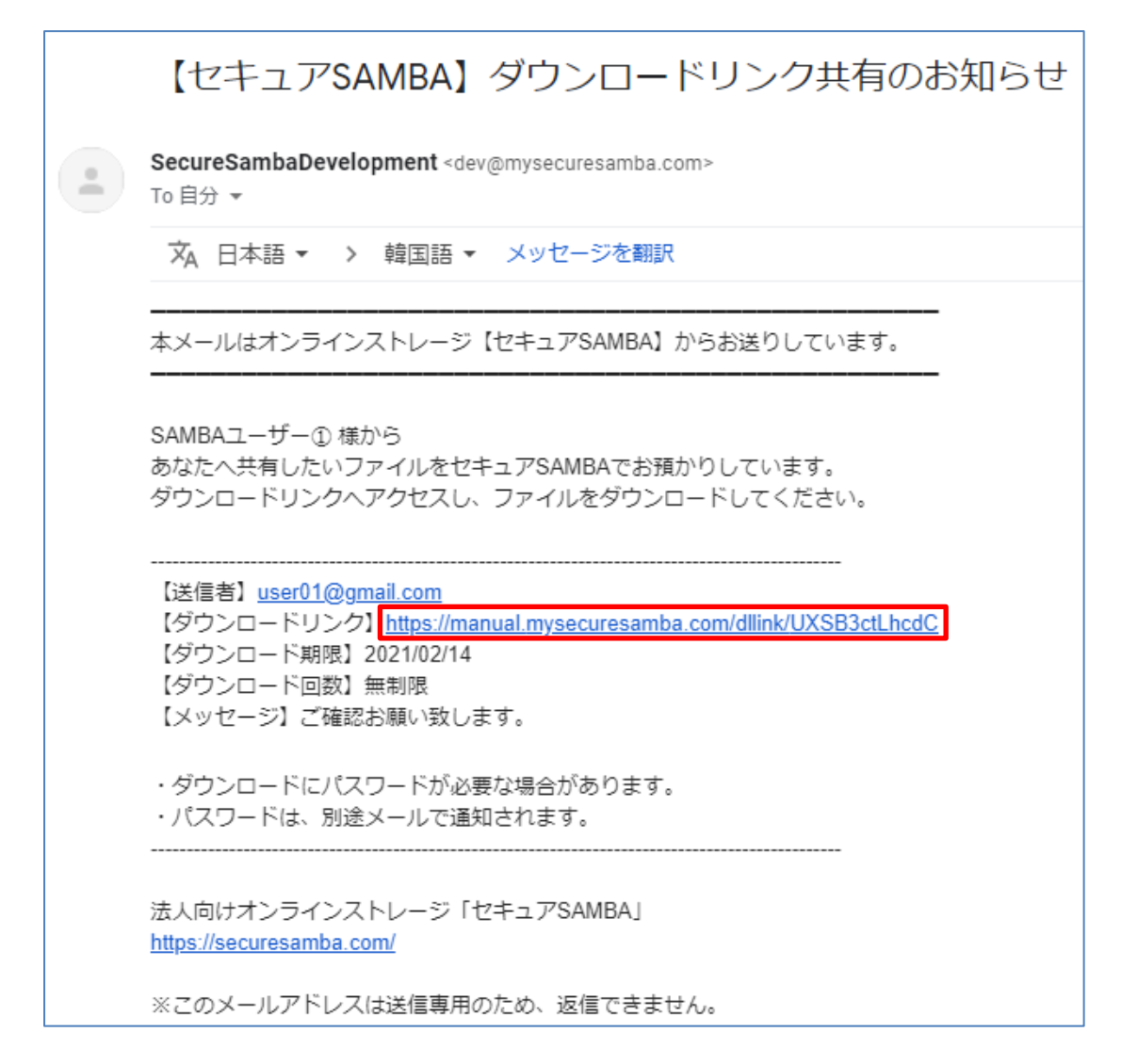

#### パスワード通知メール

| 【セキュアSAMBA】ダウンロードリンクのパスワードのお知らせ                                                    |
|------------------------------------------------------------------------------------|
| SecureSambaDevelopment <dev@mysecuresamba.com><br/>To 自分 ▼</dev@mysecuresamba.com> |
| 文 日本語 マ > 韓国語 マ メッセージを翻訳                                                           |
| 先ほど送付したダウンロードリンクのパスワードは以下のとおりです。                                                   |
| ダウンロードリンクのパスワード                                                                    |
| パスワード<br>925ngcRHF]%]                                                              |
| ◇このメールにご返信いただいても、お問い合わせにお答えできません。<br>◇このメールはクラウドファイルサーバー「セキュアSAMBA」よりお送りしています。     |

#### 2.11. シェア

マイフォルダ内のファイル・フォルダを別のセキュア SAMBA ユーザーへ共有します。 ※マイフォルダでのみ利用可能な機能で、共有したファイル・フォルダは閲覧とダウンロードが可能です。

① シェアするファイル・フォルダを右クリックして、「シェア」ボタンをクリックします。

| 𝒴 セキュアSAMBA                                                                                                    |                                                                                                    |                                                                                                    |                                                                                                  |                         | – 🗆 X        |
|----------------------------------------------------------------------------------------------------|----------------------------------------------------------------------------------------------------|----------------------------------------------------------------------------------------------------|--------------------------------------------------------------------------------------------------|-------------------------|--------------|
| <b>SAMBA</b>                                                                                                    |                                                                                                    |                                                                                                    |                                                                                                  | SA                      | мвад-ザ-Ф 🔻 曼 |
| <ul> <li>セキュアSAMBA</li> <li>マイフォルダ</li> <li>マイフォルダ</li> <li>ダウンロードリンク</li> <li>マイシェア</li> <li>お気に入り</li> <li>ゴミ箱</li> <li>オフライン</li> </ul> | <ul> <li>◆ → C 正正</li> <li>4前     <li>4前     <li>2 (1/2).docx     <li>3 (7/1).(2).docx     <li>7 (1/2).docx     <li>7 (1/2).docx     </li> <li>7 (1/2).docx     </li> <li>7 (1/2).docx     </li> <li>7 (1/2).docx     </li> </li></li></li></li></li></ul> | <ul> <li>■ 開く</li> <li>■ (方式</li> <li>ダウンロード</li> <li>ダウンロード</li> <li>オフライン</li> <li>名称変更</li> <li>□ ビー</li> <li>※ 移動</li> <li>■ 削除</li> <li>ダウンロードリンク</li> <li>シェア</li> <li>★ お気に入り</li> <li>タグ</li> <li>パージョン</li> <li>ファイル/唐報</li> </ul> | 更新日時<br>2021-01-14 00:21:19<br>2020-08-03 15:24:55<br>2021-01-14 00:05:25<br>2020-10-02 14:01:14 | サイズ<br>14.9KB<br>16.9KB |              |
| ©スターティアレイズ株式会社                                                                                                    | Ver:1.0.27                                                                                                    |                                                                                                    |                                                                                                  | 契約約                     | □款など ● 日本語 ~ |

② シェアするユーザーの選択画面が表示されます。

| 👂 セキュアSAMBA                                                            |                                                                                     | – 🗆 X                                                                            |
|------------------------------------------------------------------------|-------------------------------------------------------------------------------------|----------------------------------------------------------------------------------|
| SAMBA                                                                  |                                                                                     | SAMBAI-ザ-D 🔻 曼                                                                   |
| <ul> <li>セキュアSAMBA</li> <li>▶ ▲ マイフォルダ</li> <li>▶ ዹパブリックフォル</li> </ul> | 9 771/ky17                                                                          | - · ×                                                                            |
|                                                                        | ク<br>ファイルの場所 /ファイル②.docx                                                            |                                                                                  |
| <ul> <li>★ お気に入り</li> <li>■ ゴミ箱</li> <li>④ オフライン</li> </ul>            | PUSH通知でお知らせ                                                                         |                                                                                  |
|                                                                        | ユーザーID、氏名、メールアドレスでフィルターする         ユーザーID、氏名、メールアドレス                                 | でフィルターする                                                                         |
|                                                                        | →<br>ユーザーID 氏名 メールアドレス<br>ユーザーID 氏名<br>s-admin スーパー管理<br>user02<br>guest01 ゲストユーザーの | ★<br>X−ルアドレス<br>raise010honban@gmail.com<br>user02@gmail.com<br>guest01@test.com |
|                                                                        | キャンセル 確認                                                                            |                                                                                  |
| ©スターティアレイズ株式                                                           | 式会社 Ver:1.0.27                                                                      | 契約約款など  ● 日本語  >                                                                 |

Chatwork ストレージテクノロジーズ株式会社 | セキュア SAMBA 操作ガイド

| 項目          | 説明                                             |
|-------------|------------------------------------------------|
| ファイルの場所     | シェアするファイル・フォルダ名を表示します。                         |
| フォルダの場所     |                                                |
|             | 【オン】※専用アプリ限定機能                                 |
| PUSH 通知でお知ら | 対象ユーザーに対して、専用アプリからシェアが作成されたことが通知されます。          |
| せ           | ・送信先に設定したメールアドレスが、セキュア SAMBA のユーザー情報に登録されていること |
|             | ・上記ユーザーが専用アプリにログインしていること                       |
|             | シェアするメンバーを選択できます。                              |
|             |                                                |
|             | 【左リスト】                                         |
|             | シェア済みのメンバーまたは追加でシェアするメンバーのリストを表示しています。         |
|             | 右リストのメンバーを選択して デボタンをクリックすると、選択したユーザーは左リストに移動さ  |
| シェアするメンバー   | れ、シェアの対象となります。                                 |
|             |                                                |
|             | 【右リスト】                                         |
|             | シェアされていないメンバーのリストです。シェア済みのユーザーは表示されていません。      |
|             | 左リストのメンバーを選択して 🗪 ボタンをクリックすると、選択したユーザーは右リストに移動  |
|             | され、シェア対象外となります。                                |

③ 右リストからシェアするユーザーを選択して、 <</li>

※シェアから除外したいユーザーは、左リストから → ボタンをクリックして右リストに移動させてください。

| 🙎 セキュアSAMBA                                                                                                    |                                     | - 🗆 X                                                                                                    |
|----------------------------------------------------------------------------------------------------|-------------------------------------|----------------------------------------------------------------------------------------------------|
| SAMBA                                                                                                    |                                     | sambal-t-Q 🔻 😂                                                                                                    |
| <ul> <li>セキュアSAMBA</li> <li>▶ ▲ マイフォルダ</li> <li>▶ ☆ パブリックフォル</li> <li>★ ダウンロードリン</li> <li>&lt; マイフォア</li> </ul> | 2<br>ファイルシェア<br>ファイルの場所 /ファイル②.docx | - · ×                                                                                                    |
| ★ お気に入り<br>重 ゴミ箱<br>④ オフライン                                                                                     | PUSH通知でお知らせ ● オン ○ オン               |                                                                                                    |
|                                                                                                    | 2-ザ-ID, 氏名, X-Nアドレスで7イルターする         | ユーザール、氏名、メールアドレスでフィルターする                                                                                                    |
|                                                                                                    | ユーサーD 氏名 メールアトレス                    | ユーザーID 氏名 メールアトレス<br>s-admin スーパー管理 raise010honban@gmail.com<br>user02 user02@gmail.com<br>guest01 ゲストユーザ- guest01@test.com |
|                                                                                                    | キャンセル                               | 確認                                                                                                    |
| ©スターティアレイズ株式                                                                                                    |                                     | 契約約款など ● 日本語 ~                                                                                                    |

④ 選択したユーザーが左側に移動されるので、「確認」ボタンをクリックします。

| ₽ セキュアSAMBA                                                              |                                                                                                    |                            | – 🗆 ×      |
|--------------------------------------------------------------------------|----------------------------------------------------------------------------------------------------|----------------------------|------------|
| SAMBA                                                                    |                                                                                                    | SAMBA                      | 1-f-0 🕶 曼  |
| <ul> <li>セキュアSAMBA</li> <li>▶ ▲ マイフォルダ</li> <li>▶ ☆パブリックフォ 2:</li> </ul> | 2<br>2<br>2<br>4/II/917                                                                                                    | - 🗆 X                      | <b>↓</b> Q |
|                                                                          | ファイルの場所 /ファイル②.docx                                                                                                    |                            |            |
| <ul> <li>★ お気に入り</li> <li>■ ゴミ箱</li> <li>④ オフライン</li> </ul>              | PUSH通知でお知らせ        ・         ・         ・         ・                                                                          |                            |            |
|                                                                          | ユーザー10、氏名、メールアドレスでフィルターする                                                                                                   | _ユーザーID、氏名、メールアドレスでフィルターする |            |
|                                                                          | ユーザーID 氏名 メールアドレス<br>s-admin スーパー管理 raise010honban@gmail.com<br>user02 user02@gmail.com<br>guest01 ゲストユーザ- guest01@test.com |                            |            |
|                                                                          | (▼)                                                                                                    | 確認                         |            |
| ©スターティアレイズ株式:                                                            | ↓ Ver:1.0.27                                                                                                    | 契約約款など                     | ● 日本語 ~    |

⑤「保存しました。」とメッセージが表示され、シェアが完了します。

シェアされたファイル・フォルダは、名前の右側にシェアアイコンが表示されます。

| ₽ セキュアSAMBA                                                                                                    |                                                                                                    |                                                                                                    | – 🗆 X           |
|----------------------------------------------------------------------------------------------------|----------------------------------------------------------------------------------------------------|----------------------------------------------------------------------------------------------------|-----------------|
| SAMBA                                                                                                    |                                                                                                    |                                                                                                    | sambal-ザ-© ▾ 🤤  |
| <ul> <li>セキュアSAMBA</li> <li>セキュアSAMBA</li> <li>マイフォルダ</li> <li>マイフォルダ</li> <li>ダウンロードリンク</li> <li>マイシェア</li> <li>★ お気に入り</li> <li>ゴミ箱</li> <li>オフライン</li> </ul> | <ul> <li>◆ ・ C 正正</li> <li>名前</li> <li>二 名前</li> <li>二 ファイル②.docx</li> <li>二 フォルダ②</li> <li>ユオルダ①</li> </ul> | 更新日時 サイズ<br>ジロ1-01-14 10:36:52 14.9KE     2020-08-03 15:24:55 16.9KE     2021-01-14 00:05:25     2020-10-02 14:01:14 |                 |
|                                                                                                    | ✓ 保存しました。                                                                                                    |                                                                                                    |                 |
| ©スターティアレイズ株式会社                                                                                                    | Ver:1.0.27                                                                                                   |                                                                                                    | 契約約款など  ● 日本語 ~ |

※シェアされたユーザーはマイシェアに赤いバッジが付き、シェアされたことを確認できます。

| セキュアSAMBA                                                     |                             | -      |     | × |
|---------------------------------------------------------------|-----------------------------|--------|-----|---|
| SAMBA                                                         |                             | user02 | •   |   |
| ▲ セキュアSAMBA<br>▲ マイフォルダ                                       | マイフォルダ                      |        |     |   |
| ☆ パブリックフォルダ<br>★ ダウンロードリンク                                    | パブリックフォルダ                   |        |     |   |
| <ul> <li>&lt; マ1シェ</li> <li>★ お気に入り</li> <li>■ 15箱</li> </ul> |                             |        |     |   |
| <ul> <li>■ オフライン</li> </ul>                                   | < रर्राग्र                  |        |     |   |
|                                                               | ★ お気に入り                     |        |     |   |
|                                                               |                             |        |     |   |
|                                                               | <ul> <li>● オフライン</li> </ul> |        |     |   |
|                                                               |                             |        |     |   |
|                                                               |                             |        |     |   |
|                                                               | $\odot$                     |        |     |   |
| ©スターティアレイズ株式会社                                                | Ver:1.0.27 契約約款なと           |        | 日本語 | ~ |

#### 2.12. お気に入り設定・解除

お気に入りに設定すると、一覧から設定したファイル・フォルダへ素早くアクセスすることができます。 マイフォルダとパブリックフォルダ内のファイル・フォルダが対象です。

## 【お気に入り設定】

① お気に入りに設定するファイル・フォルダを右クリックして、「お気に入り」をクリックします。

| セキュアSAMBA                                                                                                    |                                                                                                    |                                                                                                    |                                                                                                  |                          | — C        | ) X |
|----------------------------------------------------------------------------------------------------|----------------------------------------------------------------------------------------------------|----------------------------------------------------------------------------------------------------|--------------------------------------------------------------------------------------------------|--------------------------|------------|-----|
| P SAMBA                                                                                                    |                                                                                                    |                                                                                                    |                                                                                                  | SAM                      | IBAl-ザ-① ▼ | 9   |
| <ul> <li>セキュアSAMBA</li> <li>● ▲ マイフォルダ</li> <li>● ☆ パブリックフォルダ</li> <li>▲ ダウンロードリンク</li> <li>&lt; マイシェア</li> <li>★ お気に入り</li> <li>■ ゴミ箱</li> <li>④ オフライン</li> </ul> | <ul> <li>← → C □ □</li> <li>↑</li> <li>↑</li> <li>↑</li> <li>↑</li> <li>↑</li> <li>↑</li> <li>↑</li> <li>↑</li> <li>↑</li> <li>↑</li> <li>↑</li> <li>↑</li> <li>↑</li> <li>↑</li> <li>↑</li> <li>↑</li> <li>↑</li> <li>↓</li> <li>↓<th>開く<br/>開く方式<br/>ダウンロード<br/>オフライン<br/>名称変更<br/>コピー<br/>移動<br/>削除<br/>ダウンロードリンク<br/>シェア<br/>お気に入り<br/>タグ<br/>パージョン<br/>ファイル情報</th><th>更新日時<br/>2021-01-14 00:21:19<br/>2020-08-03 15:24:55<br/>2021-01-14 00:05:25<br/>2020-10-02 14:01:14</th><th>9/1X<br/>14.9KB<br/>16.9KB</th><th></th><th></th></li></ul> | 開く<br>開く方式<br>ダウンロード<br>オフライン<br>名称変更<br>コピー<br>移動<br>削除<br>ダウンロードリンク<br>シェア<br>お気に入り<br>タグ<br>パージョン<br>ファイル情報 | 更新日時<br>2021-01-14 00:21:19<br>2020-08-03 15:24:55<br>2021-01-14 00:05:25<br>2020-10-02 14:01:14 | 9/1X<br>14.9KB<br>16.9KB |            |     |
| ©スターティアレイズ株式会社                                                                                                    | Ver:1.0.27                                                                                                    |                                                                                                    |                                                                                                  | 契約約款                     | など 🛛 🕈 日本  | 語   |

#### ②「保存しました。」とメッセージが表示され、お気に入り設定が完了します。

お気に入りに設定されたファイル・フォルダは、名前の右側に星アイコンが表示されます。

| 𝒴 セキュアSAMBA               |                   |                     |        | - [       | X C |
|---------------------------|-------------------|---------------------|--------|-----------|-----|
| SAMBA                     |                   |                     | SAM    | ва1-ザ-① ▼ | 9   |
| ▲ セキュアSAMBA               | ← → C \[ \] \[ \] |                     |        |           | - Q |
| 🕨 🚨 マイフォルダ                | ♠                 |                     |        |           |     |
| ▶ # パブリックフォルダ             | □ 名前              | 更新日時                | サイズ    |           |     |
| ▲ タリンロートリンク               | ✓ ■ ファ1ル②.docx    | 2021-01-14 10:36:52 | 14.9KB |           |     |
| ◆ マインエノ                   | □ 7ァイル①.docx      | 2020-08-03 15:24:55 | 16.9KB |           |     |
| ■ ゴミ箱                     | □ <u>7</u> πルダ②   | 2021-01-14 00:05:25 |        |           |     |
| <ul> <li>オフライン</li> </ul> | □ <b>7</b> ォルダ①   | 2020-10-02 14:01:14 |        |           |     |
|                           |                   |                     |        |           |     |
|                           |                   |                     |        |           |     |
|                           |                   |                     |        |           |     |
|                           |                   |                     |        |           |     |
|                           |                   |                     |        |           |     |
|                           |                   |                     |        |           |     |
|                           |                   |                     |        |           |     |
|                           |                   |                     |        |           |     |
|                           |                   |                     |        |           |     |
|                           |                   |                     |        |           |     |
|                           | ◆ 株存しました。         |                     |        |           |     |
|                           | $\odot$           |                     |        |           |     |
| ©スターティアレイズ株式会社            | Ver:1.0.27        |                     | 契約約款   | など 🛛 日本   | 語、  |

Chatwork ストレージテクノロジーズ株式会社 | セキュア SAMBA 操作ガイド

## 【お気に入り解除】

① お気に入り解除するファイル・フォルダを右クリックして、「お気に入り解除」をクリックします。

| ₽ セキュアSAMBA                                                                                                    |                     |                                                                                                    |                                                                                                  |                         | — C        | x נ |
|----------------------------------------------------------------------------------------------------|---------------------|----------------------------------------------------------------------------------------------------|--------------------------------------------------------------------------------------------------|-------------------------|------------|-----|
| SAMBA                                                                                                    |                     |                                                                                                    |                                                                                                  | SAI                     | MBAユーザー① ▼ | 9   |
| <ul> <li>セキュアSAMBA</li> <li>● 全マイフォルダ</li> <li>● ボパブリックフォルダ</li> <li>● ダウンロードリンク</li> <li>マイシェア</li> <li>★ お気に入り</li> <li>● ゴミ箱</li> <li>④ オフライン</li> </ul> | <ul> <li></li></ul> | <ul> <li>■ 間く</li> <li>■ 間く方式</li> <li>ダウンロード</li> <li>オフライン</li> <li>イオライン</li> <li>イオライン</li> <li>イオライン</li> <li>イボッ変更</li> <li>ロビー</li> <li>米 移動</li> <li>■ 削除</li> <li>ダウンロードリンク</li> <li>シェア</li> <li>★ お気に入り解除</li> <li>タヴ</li> <li>パージョン</li> <li>ファイル情報</li> </ul> | 更新日時<br>2021-01-14 10:36:52<br>2020-08-03 15:24:55<br>2021-01-14 00:05:25<br>2020-10-02 14:01:14 | サイズ<br>14.9KB<br>16.9KB |            |     |
| ©スターティアレイズ株式会社                                                                                                    | Ver:1.0.27          |                                                                                                    |                                                                                                  | 契約約                     | 款など 🛛 日本   | 語~  |

②「保存しました。」とメッセージが表示され、お気に入り解除が完了します。

お気に入りが解除されたファイル・フォルダは、星アイコンが非表示になります。

| 𝒴 セキュアSAMBA    |                      |                                                                                                  |                         | -          |      |
|----------------|----------------------|--------------------------------------------------------------------------------------------------|-------------------------|------------|------|
| SAMBA          |                      |                                                                                                  | SAM                     | IBAユーザー① 、 | - 🤤  |
|                | <ul> <li></li></ul>  | 更新日時<br>2021-01-14 10:36:52<br>2020-08-03 15:24:55<br>2021-01-14 00:05:25<br>2020-10-02 14:01:14 | サイズ<br>14.9KB<br>16.9KB | -          |      |
| ©スターティアレイズ株式会社 | ✓ 保存しました。 Ver:1.0.27 |                                                                                                  | 契約約書                    | ಸಹಿಲೆ 💽 🛙  | 本語 ~ |

#### 2.13. タグ設定・削除

ファイルにタグを設定することで、「タグ検索」からファイルを探すことが可能となります。 設定したタグが検索ワードに含まれていた場合に、検索結果として表示されます。

# 【タグ設定】

① タグを設定するファイルを右クリックして、「タグ」をクリックします。

| ₽ セキュアSAMBA                                                                                                    |                                                                                                    |                                                                                                    | - 🗆 X                   |
|----------------------------------------------------------------------------------------------------|----------------------------------------------------------------------------------------------------|----------------------------------------------------------------------------------------------------|-------------------------|
| <b>P</b> SAMBA                                                                                                    |                                                                                                    |                                                                                                    | SAMBА⊒-ザ-Ф ▼ 号          |
| <ul> <li>セキュアSAMBA</li> <li>▷ ▲ マイフォルダ</li> <li>▷ ☆ パブリックフォルダ</li> <li>▲ ダウンロードリンク</li> <li>&lt; マイシェア</li> <li>★ お気に入り</li> <li>■ ゴミ箱</li> <li>④ オフライン</li> </ul> | ←       →       C       Image: Image: Ima | 更新日時<br>2021-01-14 00:21:19<br>2020-08-03 15:24:55<br>2021-01-14 00:05:25<br>2021-01-14 00:05:25<br>2020-10-02 14:01:14<br>ど-<br>活動<br>除<br>ウンロードリンク<br>エア<br>気に入り<br>グ<br>ブ<br>フラン<br>アイル播報 | サイズ<br>14.9KB<br>16.9KB |
| ©スターティアレイズ株式会社                                                                                                    | Ver:1.0.27                                                                                                    |                                                                                                    | 契約約款など ● 日本語 ~          |

## ② タグを入力して、「確認」ボタンをクリックします。

| ₽ セキュアSAMBA                                       |                       | - 🗆                        | × |
|---------------------------------------------------|-----------------------|----------------------------|---|
| SAMBA                                             |                       | SAMBA]-ザ-① ▼               |   |
| <ul> <li>セキュアSAMBA</li> <li>▶ ▲ マイフォルダ</li> </ul> | ← → C ■Ⅲ              |                            | Q |
| ▷ ▲ ハフリックフォルタ                                     | □ 名前                  | 更新日時 サイズ                   |   |
|                                                   | ✓ ■ ファイル②.docx        | 2021-01-14 10:36:52 14.9KB |   |
| ★ お気に入り                                           | □ <b>■</b> 7ァ1ル①.docx | 2020-08-03 15:24:55 16.9KB |   |
| ∎ ゴミ箱                                             | 77 8                  | – 🗆 🗙 5:25                 |   |
| ④ オフライン                                           | 77 90                 | 1:14                       |   |
| ● オフライン                                           |                       | キャンセル 確認                   |   |
|                                                   | (v)                   |                            |   |
| ©スターティアレイズ株式会社                                    | Ver:1.0.27            | 契約約款など 🔷 日本語 🗸             |   |

③ 「保存しました。」とメッセージが表示され、タグ設定が完了します。 タグを設定されたファイルは、ファイル名の右側にタグアイコンが表示されます。

| 🛿 セキュアSAMBA    |                                                              |                     |        | -           | n x   |
|----------------|--------------------------------------------------------------|---------------------|--------|-------------|-------|
| SAMBA          |                                                              |                     | S      | AMBAユーザー①   | - 曼   |
| ▲ セキュアSAMBA    | $\leftrightarrow \rightarrow \mathbf{C} \equiv \blacksquare$ |                     |        |             | - Q   |
| ▶ ▲ マイフォルダ     | A                                                            |                     |        |             |       |
| ▷ ▲ パブリックノオルタ  | □ 名前                                                         | 更新日時                | サイズ    |             |       |
|                | ✓ ■ ファイル②.docx                                               | 2021-01-14 10:36:52 | 14.9KB |             |       |
| ★ お気に入り        | □ <b>#</b> ファイル D.docx                                       | 2020-08-03 15:24:55 | 16.9KB |             |       |
| ■ ゴミ箱          | □ <mark>7</mark> オルダ②                                        | 2021-01-14 00:05:25 |        |             |       |
| ● オフライン        | □7オルダ①                                                       | 2020-10-02 14:01:14 |        |             |       |
|                |                                                              |                     |        |             |       |
|                |                                                              |                     |        |             |       |
|                |                                                              |                     |        |             |       |
|                |                                                              |                     |        |             |       |
|                |                                                              |                     |        |             |       |
|                |                                                              |                     |        |             |       |
|                |                                                              |                     |        |             |       |
|                |                                                              |                     |        |             |       |
|                |                                                              |                     |        |             |       |
|                | ✓ 保存しました。                                                    |                     |        |             |       |
|                |                                                              |                     |        |             |       |
|                | $\odot$                                                      |                     |        |             |       |
| ©スターティアレイズ株式会社 | Ver:1.0.27                                                   |                     | 契約     | 約款など 🛛 🕒 日々 | ~ 語 ~ |

# 【タグ削除】

## ① タグを削除するファイルを右クリックして、「タグ」をクリックします。

| セキュアSAMBA                                                                                                    |                     |                                                                                                    |                                                                                                    |                         | – 🗆 X       |
|----------------------------------------------------------------------------------------------------|---------------------|----------------------------------------------------------------------------------------------------|----------------------------------------------------------------------------------------------------|-------------------------|-------------|
| P SAMBA                                                                                                    |                     |                                                                                                    |                                                                                                    | SAME                    | BAI-ザ-D 🔻 曼 |
| <ul> <li>セキュアSAMBA</li> <li>マイフォルダ</li> <li>ボバブリックフォルダ</li> <li>ダウソロードリンク</li> <li>マイシェア</li> <li>お気に入り</li> <li>ゴミ箱</li> <li>オフライン</li> </ul> | <ul> <li></li></ul> | <ul> <li>■ 開く</li> <li>■ 開く方式</li> <li>■ ダウンロード</li> <li>④ オフライン</li> <li>✓ 名称変更</li> <li>□ コピー</li> <li>※ 移動</li> <li>■ 削除</li> <li>④ ダウンロードリンク</li> <li>シェア</li> <li>★ 岩信「2,4)</li> <li>● タグ</li> <li>⑤ パージョン</li> <li>● ファイル/唐報</li> </ul> | <ul> <li>更新日時</li> <li>2021-01-14 10:36:52</li> <li>2020-08-03 15:24:55</li> <li>2021-01-14 00:05:25</li> <li>2020-10-02 14:01:14</li> </ul> | サイズ<br>14.9KB<br>16.9KB |             |
| ©スターティアレイズ株式会社                                                                                                    | Ver:1.0.27          |                                                                                                    |                                                                                                    | 契約約款加                   | \$ど ● 日本語 ~ |

# ②「削除」ボタンをクリックします。

| ₽ セキュアSAMBA                                                                                                    |                                                                                                    |                                                                                        | - 🗆 X             |
|----------------------------------------------------------------------------------------------------|----------------------------------------------------------------------------------------------------|----------------------------------------------------------------------------------------|-------------------|
| SAMBA                                                                                                    |                                                                                                    |                                                                                        | SAMBAユ-ザ-① ▼ 号    |
| <ul> <li>セキュアSAMBA</li> <li>● マイフォルダ</li> <li>● ポーパブリックフォルダ</li> <li>・ ダウンロードリンク</li> <li>ペマイシェア</li> <li>★ お気に入り</li> <li>■ ゴミ箱</li> <li>④ オフライン</li> </ul> | <ul> <li>★ → C □</li> <li>▲ ↑</li> <li>▲ ↑</li> <li>▲ ↑</li> <li>↑</li> <li>↓</li> <li>↓</li> <li></li></ul> | 更新日時 サイズ<br>2021-01-14 10:36:52 14.9KB<br>2020-08-03 15:24:55 16.9KB<br>ン 5:25<br>1:14 |                   |
| ©スターティアレイズ株式会社                                                                                                    | Ver:1.0.27                                                                                                    |                                                                                        | 契約約款など<br>● 日本語 ~ |

③ 「保存しました。」とメッセージが表示され、タグ削除が完了します。 タグが削除されたファイルは、タグアイコンが非表示になります。

| 👂 セキュアSAMBA                                                                                       |                       |                     |        |        | -             |    | ×   |
|---------------------------------------------------------------------------------------------------|-----------------------|---------------------|--------|--------|---------------|----|-----|
| SAMBA                                                                                             |                       |                     |        | SAMBA  | - <b>H-</b> I | •  | 9   |
| <ul> <li>         セキュアSAMBA         ▶ マイフォルダ      </li> <li>         ↓ ポゴリックフォルダ      </li> </ul> |                       |                     |        |        |               |    | • Q |
| ✓ ▲ ハブリックブオルツ ★ ダウンロードリンク                                                                         | □ 名前                  | 更新日時                | サイズ    |        |               |    |     |
| ✓ 7771 (977)                                                                                      | ✓ ☐ ファイル②.docx        | 2021-01-14 10:36:52 | 14.9KB |        |               |    |     |
| ★ お気に入り                                                                                           | □ 📑 ファイルĴ.docx        | 2020-08-03 15:24:55 | 16.9KB |        |               |    |     |
| ■ ゴミ箱                                                                                             | □ <mark>7</mark> オルダ② | 2021-01-14 00:05:25 |        |        |               |    |     |
| ● オフライン                                                                                           | □ <mark>7</mark> オルダ① | 2020-10-02 14:01:14 |        |        |               |    |     |
|                                                                                                   | ✓ 削除しました。             |                     |        |        |               |    |     |
|                                                                                                   |                       |                     |        |        |               |    |     |
| ©スターティアレイズ株式会社                                                                                    | Ver:1.0.27            |                     | 3      | 認約約款など |               | 本語 | Ŷ   |

2.14. バージョン

ファイルのバージョンを管理します。

ファイルの更新毎にバージョンが 1 世代ずつ増え(最大 10 世代)、任意のバージョンのダウンロードや元に戻すことが可 能です。

| (リーノノー) レビロノノノノレビーハー ノコノ」ピノノノノレムタ | ます。 |
|-----------------------------------|-----|
|-----------------------------------|-----|

| セキュアSAMBA                                                                                                    |                                                                                                    |                                                                                                    | – 🗆 ×                         |
|----------------------------------------------------------------------------------------------------|----------------------------------------------------------------------------------------------------|----------------------------------------------------------------------------------------------------|-------------------------------|
| SAMBA                                                                                                    |                                                                                                    |                                                                                                    | SAMBAI-ザー① 🔻 曼                |
| <ul> <li>セキュアSAMBA</li> <li>セキュアSAMBA</li> <li>マイフォルダ</li> <li>ダウンロードリンク</li> <li>マイシェア</li> <li>★ お気に入り</li> <li>ゴミ箱</li> <li>オフライン</li> </ul> | <ul> <li>◆ → C 正正</li> <li>▲ 部</li> <li>▲ 部</li> <li>✓ ● フィル②.docx</li> <li>● 開</li> <li>● 開</li> <li>○ フィルダ②</li> <li>● フィルダ②</li> <li>● 別(方式</li> <li>± ダウンロード</li> <li>● オフライン</li> <li>◆ 名称変更</li> <li>□ コピー</li> <li>※ 移動</li> <li>● 削除</li> <li>④ グウンロード</li> <li>マオルダ①</li> <li>● オフライン</li> <li>◆ 各称変更</li> <li>□ コピー</li> <li>※ 移動</li> <li>● 削除</li> <li>④ グウンロード</li> <li>● オフライン</li> <li>◆ 各称変更</li> <li>□ コピー</li> <li>※ 移動</li> <li>● 削除</li> <li>● グウンロード</li> <li>○ ブイル ダ ③</li> <li>○ ブィー</li> <li>● クグ</li> <li>○ パーション</li> <li>● ファイル 播報</li> </ul> | <ul> <li>更新日時</li> <li>2021-01-14 00:21:19</li> <li>2020-08-03 15:24:55</li> <li>2021-01-14 00:05:25</li> <li>2020-10-02 14:01:14</li> </ul> | ±11       14.9KB       16.9KB |
| ©スターティアレイズ株式会社                                                                                                    | Ver:1.0.27                                                                                                    |                                                                                                    | 契約約款など  ● 日本語 ~               |

② ファイルバージョンダイアログが表示されて、バージョン履歴の確認ができます。

|                   |          |        |            |        |                     |        |      | SAM | 1BAユーザ | · |
|-------------------|----------|--------|------------|--------|---------------------|--------|------|-----|--------|---|
| SAMBA             |          | ⊨ → C  |            |        |                     |        |      |     |        |   |
| マイフォルダ            | 2        |        |            |        |                     |        | _    |     | ×      |   |
| パフリックフォ<br>ダウンロード | ファイルバージョ | ע      |            |        |                     |        |      |     |        |   |
| マイシェア             | バージョン    | 作成者    | ファイル名      | サイズ    | 作成日時                | 操作     |      |     |        |   |
| お気に入り             | 1        | user01 | ファイル②.docx | 14.9KB | 2021-01-14 13:53:05 | ダウンロード | 元に戻る | ţ   |        |   |
| オフライン             |          |        |            |        |                     |        |      |     |        |   |
|                   |          |        |            |        |                     |        |      |     |        |   |
|                   |          |        |            |        |                     |        |      |     |        |   |
|                   |          |        |            |        |                     |        |      |     |        |   |
|                   |          |        |            |        |                     |        |      |     |        |   |
|                   |          |        |            |        |                     |        |      |     |        |   |
|                   |          |        |            |        |                     |        |      |     |        |   |
|                   |          |        |            |        |                     |        |      |     |        |   |
|                   |          |        |            |        |                     |        |      |     |        |   |
|                   |          |        |            |        |                     |        |      |     |        |   |
|                   |          |        |            |        |                     |        |      |     |        |   |
|                   |          |        |            |        |                     |        |      |     |        |   |
|                   | ē        | )      |            |        |                     |        |      |     |        |   |

※最大10世代まで表示されます。

③ 「ダウンロード」ボタンをクリックすると、該当バージョンのファイルを PC 端末にダウンロードできます。 「元に戻す」ボタンをクリックすると、該当バージョンにファイルを戻すことができます。

| ₽ セキュアSAMBA                                 |            |        |            |        |                     |        |      | _               | $\Box$ $\times$ |
|---------------------------------------------|------------|--------|------------|--------|---------------------|--------|------|-----------------|-----------------|
| SAMBA                                       |            |        |            |        |                     |        | Si   | AMBAユーザー①       | - 曼             |
| ▲ セキュアSAMBA                                 | *          | ⇒ C    |            |        |                     |        |      |                 | - Q             |
| ▷ <b>▲</b> マイフォルダ                           | 8          |        |            |        |                     |        | - 0  | ×               |                 |
|                                             | ファイルバージョン  |        |            |        |                     |        |      | _               |                 |
| < マイシェア                                     | バージョン      | 作成者    | ファイル名      | サイズ    | 作成日時                | 操作     |      |                 |                 |
| ★ お気に入り ■ ゴミ毎                               | 1          | user01 | ファイル②.docx | 14.9KB | 2021-01-14 13:53:05 | ダウンロード | 元に戻す |                 |                 |
| <ul> <li>■ コンパ■</li> <li>● オフライン</li> </ul> |            |        |            |        |                     |        |      |                 |                 |
|                                             |            |        |            |        |                     |        |      |                 |                 |
|                                             |            |        |            |        |                     |        |      |                 |                 |
|                                             |            |        |            |        |                     |        |      |                 |                 |
|                                             |            |        |            |        |                     |        |      |                 |                 |
|                                             |            |        |            |        |                     |        |      |                 |                 |
|                                             |            |        |            |        |                     |        |      |                 |                 |
|                                             |            |        |            |        |                     |        |      |                 |                 |
|                                             |            |        |            |        |                     |        |      |                 |                 |
| L                                           |            |        |            |        |                     |        |      |                 |                 |
|                                             |            |        |            |        |                     |        |      |                 |                 |
|                                             | $\odot$    |        |            |        |                     |        |      |                 |                 |
| ©スターティアレイズ株式                                | 会社 Ver:1.0 | 0.27   |            |        |                     |        | 契約約  | 的款など <b>●</b> E | 本語 ~            |

# 【保存リスト】

上書き保存を行うと、アプリの画面上に「保存リスト」が表示され、上書き保存リストが確認できます。

| 🙎 セキュアSAMBA               |               |                     |        | – 🗆 🗙      |
|---------------------------|---------------|---------------------|--------|------------|
| SAMBA                     | 保存リスト         |                     | SAMBA  | 1-f-0 🕶 🍃  |
| ▲ セキュアSAMBA               | ← → C \[= ]]  |                     |        | <b>-</b> Q |
| ▷ 💄 マイフォルダ                |               |                     |        |            |
| ▷ ☆ バフリックフォルダ             | □ 名前          | 更新日時                | サイズ    |            |
|                           | □             | 2021-01-14 13:55:18 | 16.7KB |            |
| ★ お気に入り                   | □             | 2020-08-03 15:24:55 | 16.9KB |            |
| ∎ ゴミ箱                     | □ 7≠JLダ②      | 2021-01-14 00:05:25 |        |            |
| <ul> <li>オフライン</li> </ul> | □ 7オルダ①       | 2020-10-02 14:01:14 |        |            |
|                           |               |                     |        |            |
|                           |               |                     |        |            |
|                           |               |                     |        |            |
|                           |               |                     |        |            |
|                           |               |                     |        |            |
|                           |               |                     |        |            |
|                           |               |                     |        |            |
|                           |               |                     |        |            |
|                           | 16.7KB/16.7KB |                     |        | ×          |
|                           |               |                     |        |            |
|                           |               |                     |        |            |
|                           |               |                     |        |            |
| ©スターティアレイズ株式会社            | Ver:1.0.27    |                     | 契約約款など | ● 日本語 ~    |

ファイルサイズや権限等、ファイルの諸情報を確認できます。

① ファイル情報を確認するファイルを右クリックし、「ファイル情報」をクリックします。

| ₽ セキュアSAMBA                                                                                                    |                                                                                                    |                                                                                                    |                                                                                                  |                         | – 🗆 X        |
|----------------------------------------------------------------------------------------------------|----------------------------------------------------------------------------------------------------|----------------------------------------------------------------------------------------------------|--------------------------------------------------------------------------------------------------|-------------------------|--------------|
| SAMBA                                                                                                    |                                                                                                    |                                                                                                    |                                                                                                  | SAN                     | ивад-ザ-Ф 🔻 号 |
| <ul> <li>セキュアSAMBA</li> <li>ト 二 マイフォルダ</li> <li>ト 二 パブリックフォルダ</li> <li>ビ ダウンロードリンク</li> <li>マイシェア</li> <li>★ お気に入り</li> <li>ゴミ箱</li> <li>④ オフライン</li> </ul> | <ul> <li>← → C □ □ □</li> <li>←</li> <li>←</li> <li>←</li> <li></li> <li><!--</th--><th><ul> <li>■ 間く</li> <li>□ 開く方式</li> <li>± ダウンロード</li> <li>③ オフライン</li> <li>&gt; 名称変更</li> <li>□ ジー</li> <li>※ 移動</li> <li>■ 削除</li> <li>④ ダウンロードリンク</li> <li>シェア</li> <li>★ お気に入り</li> <li>&gt; ダブ</li> <li>④ パージョン</li> <li>① ファイル/皆報</li> </ul></th><th>更新日時<br/>2021-01-14 00:21:19<br/>2020-08-03 15:24:55<br/>2021-01-14 00:05:25<br/>2020-10-02 14:01:14</th><th>サイズ<br/>14.9KB<br/>16.9KB</th><th></th></li></ul> | <ul> <li>■ 間く</li> <li>□ 開く方式</li> <li>± ダウンロード</li> <li>③ オフライン</li> <li>&gt; 名称変更</li> <li>□ ジー</li> <li>※ 移動</li> <li>■ 削除</li> <li>④ ダウンロードリンク</li> <li>シェア</li> <li>★ お気に入り</li> <li>&gt; ダブ</li> <li>④ パージョン</li> <li>① ファイル/皆報</li> </ul> | 更新日時<br>2021-01-14 00:21:19<br>2020-08-03 15:24:55<br>2021-01-14 00:05:25<br>2020-10-02 14:01:14 | サイズ<br>14.9KB<br>16.9KB |              |
| ©スターティアレイズ株式会社                                                                                                    | Ver:1.0.27                                                                                                    |                                                                                                    |                                                                                                  | 契約約款                    | 次など 🕒 日本語 🗸  |

② ファイル情報ダイアログが表示されます。「閉じる」ボタンをクリックするとダイアログが閉じます。

| 𝒴 セキュアSAMBA                                                                                                    |            |                                                                                        |                                                                                              |   |                                                                        | – 🗆 X           |
|----------------------------------------------------------------------------------------------------|------------|----------------------------------------------------------------------------------------|----------------------------------------------------------------------------------------------|---|------------------------------------------------------------------------|-----------------|
| SAMBA                                                                                                    |            |                                                                                        |                                                                                              |   |                                                                        | SAMBAI-ザ-I 🔻 曼  |
| <ul> <li>セキュアSAMBA</li> <li>マイフォルダ</li> <li>スイフォルダ</li> <li>オワシロードリンク</li> <li>マイシェア</li> <li>オ気に入り</li> <li>ゴミ箱</li> <li>オフライン</li> </ul> |            | アイル情報       ファイル情報       ファイル名:       場所:       サイズ:       権限:       作成日時:       夏新日時: | ファイル②.docx<br>/ファイル②.docx<br>16.7KB<br>読取/書込許可<br>2021-01-14 00:21:19<br>2021-01-14 13:55:18 | X | サイズ       5:8       16.7KB       4:5       16.9KB       5:25       1:4 |                 |
| ©スターティアレイズ株式会社                                                                                                    | Ver:1.0.27 |                                                                                        |                                                                                              |   |                                                                        | 契約約款など  ● 日本語 ~ |

#### 2.16. フォルダ作成

新しいフォルダを作成します。

パブリックフォルダの直下や権限がないフォルダでは作成できません。 ※1 つのフォルダ内に保存できるファイル・フォルダ数は合計 1000 までです。

① 空白スペースを右クリックして、「フォルダ作成」をクリックします。

| 🎾 セキュアSAMBA       |                                                  |                       |        | -       |       | × |
|-------------------|--------------------------------------------------|-----------------------|--------|---------|-------|---|
| SAMBA             |                                                  |                       | SAMBA  | L-ザ-① · | - (   | 9 |
| ▲ セキュアSAMBA       | ← → C \[ \] \[ \]                                |                       |        |         | -     | Q |
| ▷ 💄 マイフォルダ        | <b>A</b>                                         |                       |        |         |       |   |
| ▷ ▲ バブリックフォルダ     | 名前 名前                                            | 更新日時 サ                | 11X    |         |       |   |
| ▲ タワンロートリンク       | □ <b>#</b> ファイル②.docx                            | 2021-01-14 13:55:18 1 | 6.7KB  |         |       |   |
| 、 マイノエア   ★ お気に入り | □ 🚽 ファイル①.docx                                   | 2020-08-03 15:24:55 1 | 6.9KB  |         |       |   |
| ∎ ゴミ箱             | フォルダ②                                            | 2021-01-14 00:05:25   |        |         |       |   |
| ● オフライン           | □ 7オルダ①                                          | 2020-10-02 14:01:14   |        |         |       |   |
|                   | <ul> <li>→ 24% Ø/6±</li> <li>▲ 7ップロード</li> </ul> |                       |        |         |       |   |
| ©スターティアレイズ株式会社    | (♥)<br>Ver:1.0.27                                |                       | 契約約款など | • Ez    | ~ 語 ~ | 1 |
|                   |                                                  |                       |        |         |       | _ |

### ② 「フォルダ名」を入力し、エンターキーを押します。

| 👂 セキュアSAMBA    |                       |                     |        |       | -                      |    | ×   |
|----------------|-----------------------|---------------------|--------|-------|------------------------|----|-----|
| SAMBA          |                       |                     | S      | АМВАЈ | - <b>H</b> -D          | •  | 9   |
| ▲ セキュアSAMBA    | ← → C \[ \] \[ \]     |                     |        |       |                        | •  | - Q |
| ▶ ▲ マイフォルダ     | <b>†</b>              |                     |        |       |                        |    |     |
| ▷ ▲ バノリックノオルタ  |                       | 更新日時                | サイズ    |       |                        |    |     |
|                | □ <b>↓</b> 7ァ1ル②.docx | 2021-01-14 13:55:18 | 16.7KB |       |                        |    |     |
| ★ お気に入り        | □ <b>■</b> ファイル①.docx | 2020-08-03 15:24:55 | 16.9KB |       |                        |    |     |
| ∎ ゴミ箱          | □ <b>7</b> オルダ②       | 2021-01-14 00:05:25 |        |       |                        |    |     |
| ● オフライン        | □ <b>7</b> オルダ①       | 2020-10-02 14:01:14 |        |       |                        |    |     |
|                |                       |                     |        |       |                        |    |     |
|                |                       |                     |        |       |                        |    |     |
|                |                       |                     |        |       |                        |    |     |
|                |                       |                     |        |       |                        |    |     |
|                |                       |                     |        |       |                        |    |     |
|                |                       |                     |        |       |                        |    |     |
|                |                       |                     |        |       |                        |    |     |
|                |                       |                     |        |       |                        |    |     |
|                |                       |                     |        |       |                        |    |     |
|                |                       |                     |        |       |                        |    |     |
|                |                       |                     |        |       |                        |    |     |
|                | $\overline{\odot}$    |                     |        |       |                        |    |     |
| ©スターティアレイズ株式会社 | Ver:1.0.27            |                     | 契約     | 約款など  | <ul> <li>日;</li> </ul> | 本語 | ~   |

③「保存しました。」とメッセージが表示され、フォルダ作成が完了します。

| 👂 セキュアSAMBA                                                                                                    |                                    |              |           |                     |        |        | -             |    | ×        |
|----------------------------------------------------------------------------------------------------|------------------------------------|--------------|-----------|---------------------|--------|--------|---------------|----|----------|
| SAMBA                                                                                                    |                                    |              |           |                     |        | SAMBAI | - <b>f</b> -I | -  | 9        |
| <ul> <li>         ■ セキュアSAMBA      </li> <li>         ■ マイフォルダ      </li> <li>         ■ パブリックフォルダ      </li> </ul> | <ul> <li>← →</li> <li>↑</li> </ul> | C ≣⊞         |           |                     |        |        |               |    | <u>-</u> |
|                                                                                                    | □ 名前                               |              |           | 更新日時                | サイズ    |        |               |    |          |
|                                                                                                    |                                    | ー ファイル②.docx |           | 2021-01-14 13:55:18 | 16.7KB |        |               |    |          |
| ★ お気に入り                                                                                                    |                                    | = ファイル①.docx |           | 2020-08-03 15:24:55 | 16.9KB |        |               |    |          |
| 盲 ゴミ箱                                                                                                    | ✓                                  | ファルダ作成テスト    |           | 2021-01-14 14:41:35 |        |        |               |    |          |
| <ul> <li>オフライン</li> </ul>                                                                                           |                                    | フォルダ②        |           | 2021-01-14 00:05:25 |        |        |               |    |          |
|                                                                                                    |                                    | フォルダ①        |           | 2020-10-02 14:01:14 |        |        |               |    |          |
|                                                                                                    |                                    |              | ✓ 保存しました。 | ]                   |        |        |               |    |          |
|                                                                                                    | $\mathbf{v}$                       |              |           |                     |        |        |               |    |          |
| ©スターティアレイズ株式会社                                                                                                    | Ver:1.0.27                         |              |           |                     |        | 契約約款など | • 6           | 本語 | ~        |

### 2.17. フォルダ情報

フォルダの情報が確認できます。

① 右クリックメニューから「フォルダ情報」をクリックします。

| 𝒴 セキュアSAMBA                                                                                                    | -                                                                                                    |     | × |
|----------------------------------------------------------------------------------------------------|----------------------------------------------------------------------------------------------------|-----|---|
| SAMBA                                                                                                    | le                                                                                                    | e 🔻 | € |
| <ul> <li>▲ セキュアSAMBA</li> <li>▶ ▲ マイフォルダ</li> </ul>                                                                             | ← → C ■■                                                                                                    | •   | ٩ |
| <ul> <li>☆パブリックフォルダ</li> <li>ダウンロードリンク</li> <li>マイシェア</li> <li>★ お気に入り</li> <li>ゴミ箱</li> <li>メールアドレス帳</li> <li>オフライン</li> </ul> | ▲     ●     更新日時     サイズ       ●     夏く     1-14 11:36:21       ●     夏く     オフライン       ▲     名称変更     □       □     ご     2ピー       ※     移動     ■       ■     削除        く     シェア     ★       ★     お気に入り     >       >     シュートカルト作成       ●     フォルダ振報 |     |   |
|                                                                                                    | $\overline{\odot}$                                                                                                    |     |   |
| ©Chatworkストレージテクノロジーズ株                                                                                                    | #式会社 Ver.1.1.0 契約約款など ●                                                                                                    | 日本語 | ~ |

### フォルダの情報が確認できます。

| ₽ セキュアSAMBA                                                                                                    |                                                                         |                                                                 |                                                                                               |     | – 🗆 X            |
|----------------------------------------------------------------------------------------------------|-------------------------------------------------------------------------|-----------------------------------------------------------------|-----------------------------------------------------------------------------------------------|-----|------------------|
| SAMBA                                                                                                    |                                                                         |                                                                 |                                                                                               |     | lee 🔻 😂          |
| <ul> <li>セキュアSAMBA</li> <li>● ▲ マイフォルダ</li> <li>● ☆ パブリックフォルダ</li> <li>▲ ダウソロードリンク</li> <li>ペ マイシェア</li> <li>★ お気に入り</li> <li>■ ゴミ箱</li> <li>▲ メールアドレス帳</li> <li>④ オフライン</li> </ul> | <ul> <li>◆ → C 正</li> <li>▲</li> <li>④</li> <li>○</li> <li>○</li> </ul> | アオルダ情報       フォルダ情報       場所:       権限:       作成日時:       更新日時: | -<br>フォルダ債報確認用フォルダ<br>(フォルダ債報確認用フォルダ<br>読取/書込許可<br>2021-12-01 16:27:49<br>2022-01-14 11:36:21 | - X |                  |
| ©Chatworkストレージテクノロジーズ材                                                                                                    | k式会社 Ver:1.1.0                                                          |                                                                 |                                                                                               |     | 契約約款など  ● 日本語  ~ |

#### 2.18. ショートカット作成

ショートカットを作成します。

① ショートカットを作成するファルダを右クリックして、「ショートカット作成」をクリックします。

| ₽ セキュアSAMBA                                                                                                    |                                                                                                    |                                                                                                  |                         | _           |      |
|----------------------------------------------------------------------------------------------------|----------------------------------------------------------------------------------------------------|--------------------------------------------------------------------------------------------------|-------------------------|-------------|------|
| SAMBA                                                                                                    |                                                                                                    |                                                                                                  | SA                      | MBAユーザー① 、  | - 曼  |
| <ul> <li>セキュアSAMBA</li> <li>マイフォルダ</li> <li>☆ マイフォルダ</li> <li>ダウンロードリンク</li> <li>マイシェア</li> <li>★ お気に入り</li> <li>ゴミ箱</li> <li>オフライン</li> </ul> | <ul> <li>◆ ◆ C 正正</li> <li>▲前</li> <li>▲前</li> <li>ブフイル②.docx</li> <li>▲前</li> <li>ブフイル③.docx</li> <li>ブイルダ②</li> <li>第二</li> <li>ブオルダ③</li> <li>第二</li> <li>ブオルダ④</li> <li>第二</li> <li>ブオルダ④</li> <li>● 開く</li> <li>④ オフライン</li> <li>▲ 谷変更</li> <li>□ ビー</li> <li>※ 移動</li> <li>前除</li> <li>ジェア</li> <li>★ お気に入り</li> <li>ショートカット作成</li> </ul> | 更新日時<br>2021-01-14 14:56:46<br>2020-08-03 15:24:55<br>2021-01-14 00:05:25<br>2020-10-02 14:01:14 | サイズ<br>16.7KB<br>16.9KB |             | - Q  |
| ©スターティアレイズ株式会社                                                                                                    |                                                                                                    |                                                                                                  | 契約約                     | 款など 🛛 🕒 日 🛛 | ~ 語4 |

② ショートカットが作成され、ショートカットを開くと元ファルダに移動します。

| ₽ セキュアSAMBA         |                           |                     |        | – 🗆 X      |
|---------------------|---------------------------|---------------------|--------|------------|
| SAMBA               |                           |                     | SAMB   | al-f-0 🗸 🍃 |
| <ul> <li></li></ul> |                           |                     |        | - Q        |
|                     |                           | 更新日時                | サイズ    |            |
| < マイシェア             | □                         | 2021-01-14 14:56:46 | 16.7KB |            |
| ★ お気に入り             | D 7ァイル@.docx              | 2020-08-03 15:24:55 | 16.9KB |            |
|                     | □ <u>7</u> 7ォルダ②          | 2021-01-14 00:05:25 |        |            |
| ● オフライン             | □ <mark>7</mark> 7ォルダ①    | 2020-10-02 14:01:14 |        |            |
|                     | □ フォルダ②_ショートカット           | 2021-01-14 17:41:55 |        |            |
|                     | $\overline{(\mathbf{v})}$ |                     |        |            |
| ©スターティアレイズ株式会社      | Ver:1.0.27                |                     | 契約約款な  | ど 🕒 日本語 🗸  |

上書き保存したファイルをサーバーへアップロードします。 この操作を行うことで、ファイルがサーバーへ保存されます。

① 上書き保存するファイルを右クリックして、「開く」ボタンをクリックします。

| ₽ セキュアSAMBA                                                                                                    |                                                                                                    |                                                                                                    |                                                                                                  |                         | - 🗆 X        |
|----------------------------------------------------------------------------------------------------|----------------------------------------------------------------------------------------------------|----------------------------------------------------------------------------------------------------|--------------------------------------------------------------------------------------------------|-------------------------|--------------|
| SAMBA                                                                                                    |                                                                                                    |                                                                                                    |                                                                                                  | SAN                     | ивад-ザ-0 🔻 曼 |
| <ul> <li>セキュアSAMBA</li> <li>マイフォルダ</li> <li>マイフォルダ</li> <li>ダウンロードリンク</li> <li>マイシェア</li> <li>オ お気に入り</li> <li>ゴミ箱</li> <li>オフライン</li> </ul> | <ul> <li>◆ → C 正正</li> <li>※ → C 正正</li> <li>※ 前</li> <li>※ 前</li> <li>⑦ 7 1 / 0.docx</li> <li>⑦ 7 1 / 0.docx</li> <li>◎ 7 1 / 0.docx</li> <li>◎ 7 1 / 0.docx</li></ul> | 開く<br>開く方式<br>ダウンロード<br>オフライン<br>名称変更<br>コピー<br>移動<br>削除<br>ダウンロードリンク<br>シェア<br>お気に入り<br>タグ<br>バージョン<br>ファイル/唐報 | 更新日時<br>2021-01-14 00:21:19<br>2020-08-03 15:24:55<br>2021-01-14 00:05:25<br>2020-10-02 14:01:14 | サイズ<br>14.9KB<br>16.9KB | -<br><br>    |
| ©スターティアレイズ株式会社                                                                                                    | Ver:1.0.27                                                                                                    |                                                                                                    |                                                                                                  | 契約約款                    | 沈など ● 日本語 ~  |

# ② 開いたファイルの内容を編集して、「保存」ボタンをクリックします。

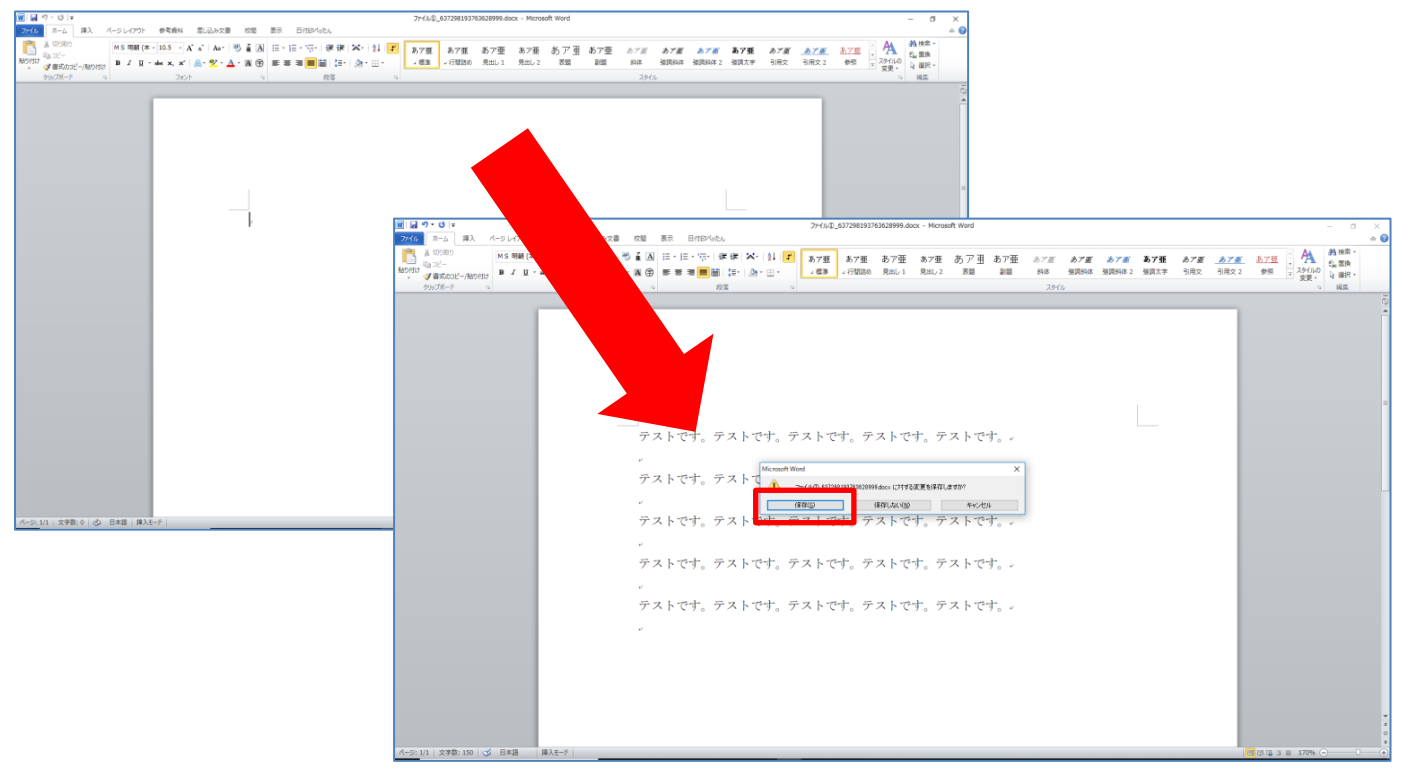

③ 上書き保存リストが表示され、「アップロード」ボタンをクリックします。

※複数のファイルをまとめてアップロードすることも可能です。

| 𝘢 セキュアSAMBA                                           |                   |                     |              | - 🗆 ×      |
|-------------------------------------------------------|-------------------|---------------------|--------------|------------|
|                                                       |                   |                     | SAMBA        | 1-#-0 - 😂  |
| ▲ セキュア:<br>▲ セキュア:<br>▲ マキュア:<br>保存リスト 「編集後の上書き保存にはサー | -バーへのアップロードが必須です。 | l                   |              | <u>-</u> Q |
|                                                       | ファイル名             | 保存時間                | 保存結果         |            |
|                                                       | ファイル②.docx        | 2021-01-14 14:56:06 | アップロード キャンセル |            |
|                                                       |                   |                     |              |            |
| (⊕) 7                                                 |                   |                     |              |            |
|                                                       |                   |                     |              |            |
|                                                       |                   |                     |              |            |
|                                                       |                   |                     |              |            |
|                                                       |                   |                     |              |            |
|                                                       |                   |                     |              | :          |
|                                                       |                   | 一括キャンセル             |              |            |
|                                                       |                   |                     |              |            |
| ©スターティアレイズ株式会社 Ver:1.0.27                             |                   |                     | 契約約款など       | ●日本語 ∨     |

④ 上書き保存が完了したら、「保存しました」とメッセージが表示されます。

| ₽ セキュアSAMBA               |                     |                     |        | —            |      |
|---------------------------|---------------------|---------------------|--------|--------------|------|
|                           |                     |                     |        | SAMBAユーザー①、  | - 😑  |
| 2                         |                     |                     |        | ×            | - 0  |
|                           | はサーバーへのアップロードが必須です。 | I                   |        |              |      |
| ▷ :▲ / □ ファイルの場所          | ファイル名               | 保存時間                | 保存结果   |              |      |
|                           | ファイル②.docx          | 2021-01-14 14:56:06 | 保存しました |              |      |
|                           |                     |                     |        |              |      |
|                           |                     |                     |        |              |      |
|                           |                     |                     |        |              |      |
|                           |                     |                     |        |              |      |
|                           |                     |                     |        |              |      |
|                           |                     |                     |        |              |      |
|                           |                     |                     |        |              |      |
|                           |                     |                     |        |              |      |
|                           |                     |                     |        |              |      |
|                           |                     |                     |        |              |      |
|                           |                     |                     |        |              |      |
|                           |                     |                     |        |              | :    |
|                           |                     |                     |        |              |      |
|                           | 一括アップロード            | 一括キャンセル             |        |              |      |
|                           |                     |                     |        |              |      |
| ©スターティアレイズ株式会社 Ver:1.0.27 |                     |                     | 契約     | り約款など 🛛 🗨 日本 | ~ 語4 |

ご利用の端末からのセキュア SAMBA へのアクセス許可を申請します。 ※セキュア SAMBA が IP アドレスによってアクセス制限されている場合に利用します。 ※管理者により申請が承認された後にログインが可能となります。

① セキュア SAMBA の情報を入力して、「ログイン」ボタンをクリックします。

| 🙎 セキュアSA     | MBA – 🗆 X                       |
|--------------|---------------------------------|
|              | SAMBA                           |
|              | サーバ名称: manual . securesamba.com |
|              | ユーザーID: user01                  |
|              | パスワード: ●●●●●●●●                 |
|              | □ ログイン状態を保持する                   |
|              | ログイン                            |
| <b>*☆</b> 設定 | ● 日本語 ~                         |

② 各項目を入力して、「実行」ボタンをクリックします。

| 👂 セキュアSAM | BA                                      | _ | × |
|-----------|-----------------------------------------|---|---|
| 端末申請      |                                         |   |   |
| モデル名      | OptiPlex 7060 (Windows 10 Pro 6.2.9200) |   |   |
| メールアドレス   |                                         |   |   |
| 備考        |                                         |   |   |
|           |                                         |   |   |
| L         | 実行                                      |   |   |

| 項目      | 説明                              |
|---------|---------------------------------|
| エデルタ    | 自動で PC 名が設定されます。                |
| モナル名    | ※編集不可                           |
|         | 申請した結果を通知するメールアドレスを設定します。       |
| メールアドレス | 管理者ユーザーが承認または拒否した結果がメールで通知されます。 |
|         | ※必須項目                           |
| 備考      | 入力した内容は管理者ユーザーで確認可能です。          |

#### ③ メッセージが表示されるので、「確認」ボタンをクリックします。

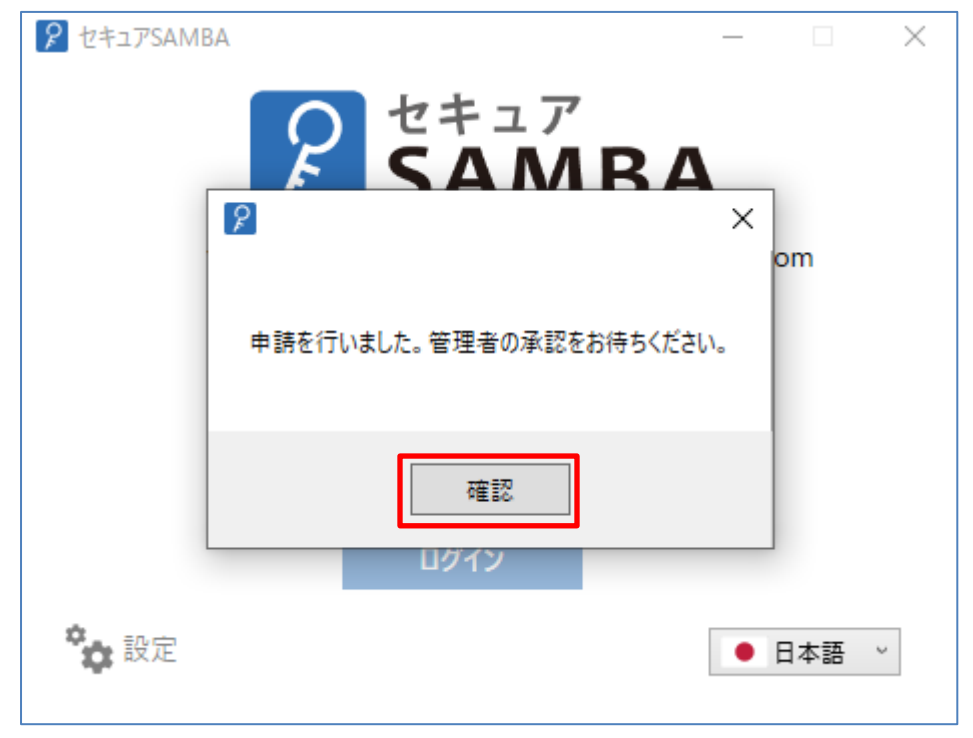

# 【未承認の場合】

① 「ログイン」ボタンをクリックすると、メッセージが表示されてログインができません。

| 🎾 セキュアSAMBA    | – 🗆 X               |
|----------------|---------------------|
| P sa           | <sup>¬</sup><br>МВА |
| サーバ名称: manual  | .securesamba.com    |
| ユーザーID: user01 |                     |
| パスワード: ●●●●●   | •••                 |
| ログイン状          | 代態を保持する             |
| 端末申請は承認待ちの     | ため、ログインできません。       |
| በ ወደ በ         | ע<br>ע              |
| <b>*</b>       | ●日本語 ~              |

# 【拒否の場合】

① セキュア SAMBA の情報を入力して、「ログイン」ボタンをクリックします。

| 👂 セキュアSA      | MBA — 🗆 X                      |
|---------------|--------------------------------|
|               | P<br>セキュア<br>SAMBA             |
|               | サーバ名称: manual .securesamba.com |
|               | ユーザーID: user01                 |
|               | パスワード: ●●●●●●●●                |
|               | □ ログイン状態を保持する                  |
|               | ログイン                           |
| <b>*</b> ✿ 設定 | ● 日本語 ~                        |

② メッセージが表示されるので、「確認」ボタンをクリックすると再度申請が可能です。

| ₽ セキュアS       | AMBA    |            |                 | _       |     | $\times$ |
|---------------|---------|------------|-----------------|---------|-----|----------|
| _             | R       | セキニ        | ュア<br><b>MR</b> | Δ       |     |          |
| 1             | 2       |            |                 |         | ×   |          |
|               | 指定の端末は拒 | 否されています。も  | う一度端末申記         | 青を行いますか | ?   |          |
|               |         | 確認<br>ログイン | キャンセル           |         |     |          |
| <b>*</b> 森 設知 | Ē       |            |                 |         | 日本語 | 3        |

### 3. 画面操作

3.1. ログイン / ログアウト

## 【ログイン】

① セキュア SAMBA の情報を入力して、「ログイン」ボタンをクリックします。

・サーバー名称:契約中のセキュア SAMBA のサブドメイン

- ・ユーザーID:利用しているアカウントの ID
- ・パスワード:利用しているアカウントのパスワード
- ・ログイン状態を保持する: チェックボックスにチェックすると、最後ログインしたアカウントの情報を保存します。 ※セキュリティーのため、1ヶ月後にはパスワードの再入力が必要です。

| 🙎 セキュアSAN     | 1BA — — ×                |
|---------------|--------------------------|
|               | マキュア<br>SAMBA            |
|               | サーバ名称: . securesamba.com |
|               | ユーザーID:                  |
|               | パスワード:                   |
|               | □ ログイン状態を保持する            |
|               | ログイン                     |
| -             | 他のアプリと連携                 |
| <b>***</b> 設定 | ● 日本語 ~                  |

ホーム画面が表示されます。

| ₽ セキュアSAMBA                             |                            |        | - 0                     | >   | < |
|-----------------------------------------|----------------------------|--------|-------------------------|-----|---|
| SAMBA                                   |                            |        | lee 🔻                   | 9   |   |
| ▲ セキュアSAMBA<br>エアイフォルダ                  | 🛓 র্বাচের্মার্ড            |        |                         |     |   |
| ▷ ☆ パブリックフォルダ<br>★ ダウンロードリンク<br>★ マイシーア | ▶ パブリックフォルダ                |        |                         |     |   |
|                                         |                            |        |                         |     |   |
| ☑ メールアドレス帳 ④ オフライン                      | < ব(সাঁচা)                 |        |                         |     |   |
|                                         | ★ お気に入り                    |        |                         |     |   |
|                                         | ■□ミ箱                       |        |                         |     |   |
|                                         | ▶ メールアドレス帳                 |        |                         |     |   |
|                                         | <ul><li>オフライン</li></ul>    |        |                         |     |   |
|                                         |                            |        |                         |     |   |
|                                         | $\overline{(\mathbf{v})}$  |        |                         |     |   |
| ©Chatworkストレージテクノロ                      | ✓<br>ブーズ株式会社 Ver.1.0.9 契約# | り款など 🗌 | <ul> <li>日本語</li> </ul> | Ē ~ |   |

# ※画面解説

| 2 セキュアSAMBA                                |                      |                           | - 🗆 X          |
|--------------------------------------------|----------------------|---------------------------|----------------|
| SAMBA                                      |                      |                           | SAMBAI-ザー① 🔻 曼 |
| セキュアSAMBA                                  | ← → C = =            |                           | <u>-</u> Q     |
| ▷ 💄 マイフォルダ                                 | <b>↑</b>             |                           | 4              |
| ▷ 「「「」、「」、「」、「」、「」、「」、「」、「」、「」、「」、「」、「」、「」 | □ 名前                 | 更新日時 サイズ                  | 5<br>1         |
| マイシェア                                      | □ 6 1771ル②.docx      | 2021-01-14 14:56:46 16.7k | (B             |
| ★ お気に入り                                    | □ 7ァ1ル①.docx         | 2020-08-03 15:24:55 16.9k | (B             |
| ■ ゴミ箱                                      | □ <b>5</b> 7ォルダ②     | 7 2021-01-14 00:05:25     |                |
| ● オフライン                                    | □ <sub>1</sub> フォルダ① | 2020-10-02 14:01:14       |                |
|                                            | -                    |                           |                |
|                                            |                      |                           |                |
|                                            |                      |                           |                |
|                                            |                      |                           |                |
|                                            |                      |                           |                |
|                                            |                      |                           |                |
|                                            |                      |                           |                |
|                                            |                      |                           |                |
|                                            |                      |                           |                |
|                                            |                      |                           |                |
|                                            |                      |                           |                |
|                                            | $\odot$              |                           |                |
| ©スターティアレイズ株式会社                             | Ver:1.0.27           |                           | 契約約款など ●日本語 ~  |

| No. | 説明                                        |
|-----|-------------------------------------------|
| 1   | メニューとフォルダリストを表示します。                       |
| 2   | ファイルの表示形式を切り替えます。                         |
|     | リスト一覧 / サムネイル                             |
| 3   | マイフォルダのストレージ使用量が表示されます。                   |
| 4   | ファイルを検索します。「▼」から検索条件を変更できます。              |
|     | 検索条件:ファイル名検索、タグ検索、拡張子                     |
| 5   | チェックボックスにチェックを入れ、操作対象のファイルを選択します。(複数選択可能) |
|     | ファイルやフォルダ、選択数によって表示される操作メニューは異なります。       |
|     | 各種操作方法については、「 <u>2.基本操作</u> 」を参照してください。   |
| 6   | ファイルのウイルスステータスを表示します。(オプション)              |
|     | 🛟 :ウイルスチェック中                              |
|     | 🚺 :ウイルス検出                                 |
|     | 表示なし:ウイルス感染なし                             |
| 7   | ファイルに適用されている権限や機能を表示します。                  |
|     | ★ :お気に入り表示                                |
|     | 🗣 :タグ表示                                   |
|     | < ☆ シェア表示                                 |
|     | 🗭 : 読み取り専用表示                              |
|     | 表示なし:設定なし                                 |

# 【ログアウト】

① 画面右上のユーザー名にマウスを移動させて、「ログアウト」ボタンをクリックします。

| 🎾 セキュアSAMBA                          |                            | ×              |
|--------------------------------------|----------------------------|----------------|
| SAMBA                                |                            | €              |
| ▲ <mark>セキュアSAMBA</mark><br>▲ マイフォルダ | <ul> <li>マイフォルダ</li> </ul> |                |
| ▶ ☆ パブリックフォルダ<br>★ ダウンロードリンク         | ★ パブリックフォルダ                | ログアウト          |
|                                      |                            |                |
| メールアドレス帳     オフライン                   | < <b>२</b> १७17            |                |
|                                      | ★ お気に入り                    |                |
|                                      | 「二」に行                      |                |
|                                      | ▶ メールアドレス帳                 |                |
|                                      | <ul><li>● オフライン</li></ul>  |                |
|                                      |                            |                |
|                                      | Ω                          |                |
| ©Chatworkストレージテクノロ                   | ジーズ株式会社 Ver.1.0.9          | 契約約款など 🕒 日本語 🗸 |

# ② ログイン画面に戻ります。

※「ログイン状態を保持する」にチェックをしていない場合は、各種情報が空白で表示されます。

| マキュア<br>SAMBA                  |  |
|--------------------------------|--|
| サーバ名称: manual .securesamba.com |  |
| ユーザーID: user01                 |  |
| パスワード: ●●●●●●●●                |  |
| ☑ ログイン状態を保持する                  |  |
| ログイン                           |  |
| 他のアプリと連携                       |  |
|                                |  |

#### 【メールアドレスの事前確認】

管理者の設定により、メールアドレスが有効であるかの認証が必要になります。

一度認証を行えば再度認証する必要はありません。

※メールアドレスが変更された場合又は以前削除したアカウントのメールアドレスを再利用する場合は再度認証が必要 になります。

① 下記の画像のようにメッセージが表示される場合はメールで認証を行う必要があります。

| 💡 セキュアSAMBA — 🗆 🗙                                         |
|-----------------------------------------------------------|
| マキュア<br>SAMBA                                             |
| サーバ名称: manual .securesamba.com                            |
| ユーザーID: user01                                            |
| パスワード: ●●●●●●●●                                           |
| ☑ ログイン状態を保持する<br>まだ認証されてないアカウントのため、ログインできません。メールをご確認ください。 |
| ログイン                                                      |
| 他のアプリと連携                                                  |
| <ul> <li>◆ 設定</li> <li>● 日本語 ~</li> </ul>                 |

② 登録したメールアドレスで認証メールをご確認ください。

※認証 URL の有効期限は 24 時間です。有効期限切れの場合は管理者へご連絡ください。

| 【セキュアSAMBA】メールアドレスの認証を行ってください                                                                                                    |
|----------------------------------------------------------------------------------------------------|
| SecureSamba <samba_info@securesamba.com><br/>To 自分 ▼</samba_info@securesamba.com>                                                                                                    |
| 本メールはオンラインストレージ【セキュアSAMBA】からお送りしています。<br>ー                                                                                                    |
| セキュアSAMBA株式会社<br>user 様                                                                                                    |
| セキュアSAMBAのご利用いただきありがとうございます。<br>アカウントが作成されましたので、以下のURLをクリックして認証を行ってください。                                                                                                    |
| <u>https://admin.securesamba.com/user/certification/certificationCode_3_46_[0cc6a100-ebc3-3c1d-ad43-5e3ac44efe39</u><br>※このURLの有効期限は本メール送信から24時間です。<br>もし有効期限が切れてしまった場合は、以下の管理者までお問い合わせください。 |
|                                                                                                    |
| admin@securesamba.com                                                                                                    |
| ※このメールアドレスは送信専用のため、返信できません。                                                                                                    |

### 【2段階認証(ログイン)】

管理者の設定により2段階認証(ログイン)が ON の場合、ログインするたびに認証コードを含むメールが送信されます。 ※SSO 連携でログインする場合は試行されません。

① ログインすると、下記の画像のように認証コードを求められます。

| 247), SAMRA         |              |            |        |
|---------------------|--------------|------------|--------|
| 2 セキュアSAMBA         |              | —          |        |
| 2段階認証の認証コードをrai**** | ***.comメールアト | 「レスに送信しました | も、(有効時 |
| 間:1時間)<br>          |              |            |        |
| 認証コード               |              |            |        |
|                     |              |            |        |
| 認証コードを入力してください。     |              |            |        |
|                     |              |            |        |
|                     |              |            |        |
|                     |              |            |        |
| 認証                  |              | 再送信        |        |
|                     |              |            |        |
|                     |              |            |        |
|                     |              |            |        |

 ② 登録したメールアドレスで認証メールを確認し、認証コードを入力すると、ログインできます。
 ※認証コードの有効期限1時間です。有効期限切れの場合は認証入力画面から再送信ボタンをクリック又は 再度ログインを試すと、再送信できます。

| 【セキュアSAMBA】ログインの認証を行ってください                                                |
|---------------------------------------------------------------------------|
| SecureSamba <camba com="" info@cecurecamba=""></camba>                    |
| To 自分 ▼                                                                   |
| 本メールはオンラインストレージ【セキュアSAMBA】からお送りしています。                                     |
| セキュアSAMBA株式会社<br>user 様                                                   |
| セキュアSAMBAのご利用いただきありがとうございます。<br>下記の認証コードを画面へ入力してください。                     |
| 948ab6<br>※この認証コードの有効期限は本メール送信から1時間です。<br>もし有効期限が切れてしまった場合は、再度認証を行ってください。 |
| ※このメールアドレスは送信専用のため、返信できません。                                               |

#### 3.2. マイフォルダ

マイフォルダはあなた専用のフォルダです。

作成途中のファイルの一時保管場所や、外出先での確認用フォルダとして自由に使用することができます。 マイフォルダはあなたと管理者の方しか見ることができません。

① メニューより「マイフォルダ」をクリックします。

| ₽ セキュアSAMBA                                                                                                    |                                                                                                    |        | -             |    | × |
|----------------------------------------------------------------------------------------------------|----------------------------------------------------------------------------------------------------|--------|---------------|----|---|
| SAMBA                                                                                                    |                                                                                                    | SAMBAI | - <b>I</b> -1 | •  | 9 |
| <ul> <li>セキュアSAMBA</li> <li>マイフォルダ</li> <li>ダウンロードリンク</li> <li>マイシェア</li> <li>オ気に入り</li> <li>ゴミ箱</li> <li>オフライン</li> </ul> | <ul> <li>▲ マイフォルダ</li> <li>☆ パブリックフォルダ</li> <li>★ ダウンロードリンク</li> <li></li> <li>マイシェア</li> <li>★ お気に入り</li> <li>ゴミ箱</li> <li>④ オフライン</li> </ul> |        |               |    |   |
| ©スターティアレイズ株式会社                                                                                                    |                                                                                                    | 契約約款など | • E           | 本語 | ~ |

## ② マイフォルダが表示されます。

| ₽ セキュアSAMBA                                                                                                    |                                                                                                    |                                                                                                  |                         | – 🗆 ×          |
|----------------------------------------------------------------------------------------------------|----------------------------------------------------------------------------------------------------|--------------------------------------------------------------------------------------------------|-------------------------|----------------|
| SAMBA                                                                                                    |                                                                                                    |                                                                                                  | SAMB                    | al-f-0 🗸 🍃     |
| <ul> <li>セキュアSAMBA</li> <li>■ マイフォルダ</li> <li>■ マイフォルダ</li> <li>■ ボバブリックフォルダ</li> <li>■ ダウンロードリンク</li> <li>&lt; マイシェア</li> <li>★ お気に入り</li> <li>■ ゴミ箱</li> <li>④ オフライン</li> </ul> | <ul> <li>◆ → C</li> <li>▲</li> <li>▲</li> <li>▲</li> <li>〒771№2.docx</li> <li>▲</li> <li>〒771№3.docx</li> <li>→</li> <li>フォルダ②</li> <li>→</li> <li>フォルダ④</li> </ul> | 更新日時<br>2021-01-14 14:56:46<br>2020-08-03 15:24:55<br>2021-01-14 00:05:25<br>2020-10-02 14:01:14 | サイズ<br>16.7KB<br>16.9KB | <b>. . . .</b> |
|                                                                                                    | $\overline{\bigcirc}$                                                                                                    |                                                                                                  |                         |                |
| ©スターティアレイズ株式会社                                                                                                    | Ver:1.0.27                                                                                                    |                                                                                                  | 契約約款な                   | ど 🕒 日本語 🗸      |

Chatwork ストレージテクノロジーズ株式会社 | セキュア SAMBA 操作ガイド

【ファイル】

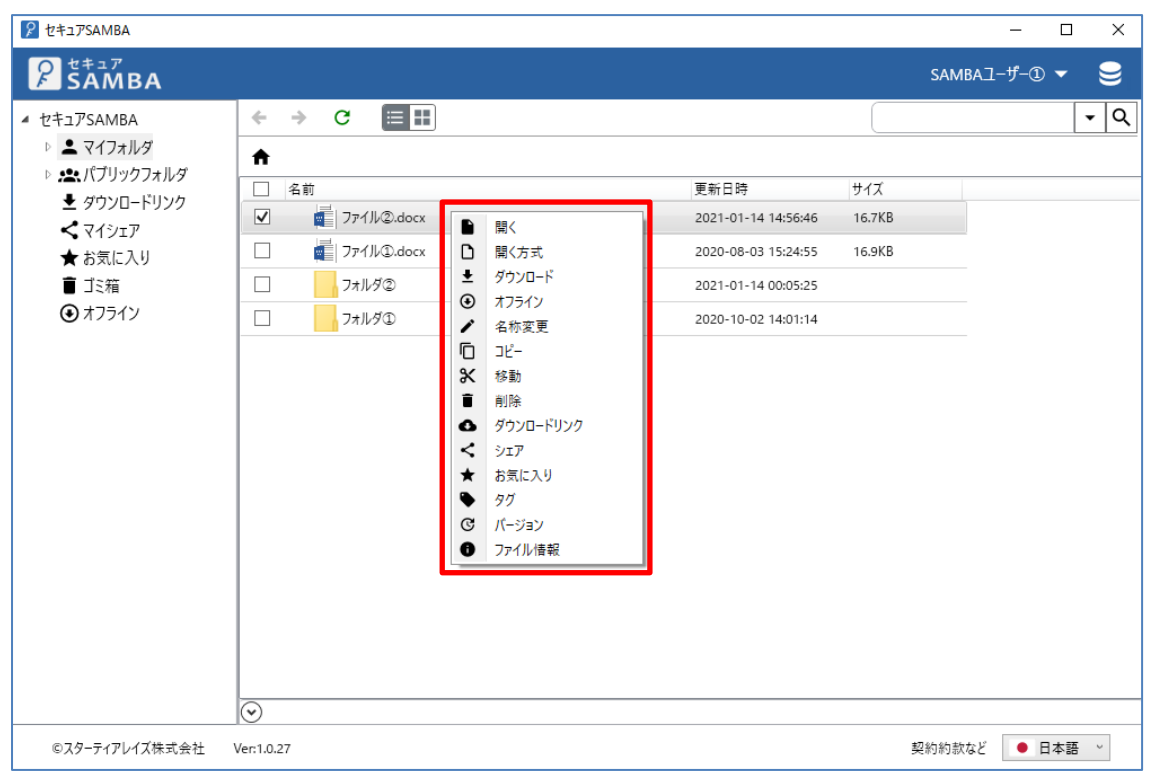

# 【フォルダ】

| セキュアSAMBA                                                                                                    |                                                                                                    |                                                                                                  |                         | -             | o x           |
|----------------------------------------------------------------------------------------------------|----------------------------------------------------------------------------------------------------|--------------------------------------------------------------------------------------------------|-------------------------|---------------|---------------|
| SAMBA                                                                                                    |                                                                                                    |                                                                                                  | SAME                    | Aユーザー① ・      | - 曼           |
| <ul> <li>▲ セキュアSAMBA</li> <li>▶ ▲ マイフォルダ</li> <li>▶ ☆ パブリックフォルダ</li> <li>▲ ダウンロードリンク</li> <li>&lt; マイシェア</li> <li>★ お気に入り</li> <li>■ ゴミ箱</li> <li>④ オフライン</li> </ul> | <ul> <li>◆ → C 正田</li> <li>▲前</li> <li>④ 名前</li> <li>③ ファイル②docx</li> <li>③ ファイル③docx</li> <li>④ オフライン</li> <li>◇ オフライン</li> <li>◇ イフライン</li> <li>◇ イフライン</li> <li>◇ ホライン</li> <li>◇ ホラーン</li> <li>● 間く</li> <li>① フォルダ③</li> <li>● 町</li> <li>○ オフライン</li> <li>◇ シェア</li> <li>◇ シェア</li> <li>★ お気に入り</li> <li>◇ ショートカット作成</li> </ul> | 更新日時<br>2021-01-14 14:56:46<br>2020-08-03 15:24:55<br>2021-01-14 00:05:25<br>2020-10-02 14:01:14 | サイズ<br>16.7KB<br>16.9KB |               |               |
|                                                                                                    |                                                                                                    |                                                                                                  | ±705.05±5.5             |               |               |
| ◎スダーアイアレ1ス体式会社                                                                                                    | ver:1.0.27                                                                                                    |                                                                                                  | 契約約款。                   | ж <b>т</b> На | - <b>6</b> 64 |
#### 💡 セキュアSAMBA – 🗆 X P SAMBA SAMBAユーザー① 🔻 9 ← → C III • Q ▲ セキュアSAMBA ▷ 💄 マイフォルダ A ▷ 🟩 パブリックフォルダ □ 名前 更新日時 サイズ 보 ダウンロードリンク | ファイル②.docx 2021-01-14 14:56:46 16.7KB **く**マイシェア \_\_\_\_\_ ファイル①.docx 2020-08-03 15:24:55 16.9KB ★ お気に入り 盲 ゴミ箱 フォルダ② 2021-01-14 00:05:25 ● オフライン フォルダ① 2020-10-02 14:01:14 フォルダ作成 + 🖸 アップロード $\odot$ 契約約款など 🕒 日本語 🗸 ©スターティアレイズ株式会社 Ver:1.0.27

【空白スペース】

パブリックフォルダは他のユーザーの方と共有されているフォルダです。 取引先とのファイルの受け渡しや共同作業用フォルダとしてご利用ください。 ※サーバー管理者より、「読取書込」または「読取専用」権限を付与されたフォルダを表示します。

① メニューより「パブリックフォルダ」をクリックします。

| 𝒴 セキュアSAMBA                                                                                                    |                                                                                                    | – 🗆 ×            |
|----------------------------------------------------------------------------------------------------|----------------------------------------------------------------------------------------------------|------------------|
| SAMBA                                                                                                    |                                                                                                    | SAMBАユ-ザ-① ▼ 号   |
| <ul> <li>セキュアSAMBA</li> <li>マイフォルダ</li> <li>マイフォルダ</li> <li>ダウンロードリンク</li> <li>マイシェア</li> <li>オ気に入り</li> <li>ゴミ箱</li> <li>オフライン</li> </ul> | <ul> <li>▲ マイフォルダ</li> <li>▲ パブリックフォルダ</li> <li>▲ ダウンロードリンク</li> <li>&lt; マイシェア</li> <li>★ お気に入り</li> <li>■ ゴミ箱</li> <li>④ オフライン</li> </ul> |                  |
| ©スターティアレイズ株式会社                                                                                                    | Ver:1.0.27                                                                                                    | 契約約款など  ● 日本語  > |

### ② パブリックフォルダが表示され、権限のあるフォルダが確認できます。

| 👂 セキュアSAMBA                  |                          |          |           |                     |     |         | -             |    | $\times$ |
|------------------------------|--------------------------|----------|-----------|---------------------|-----|---------|---------------|----|----------|
| SAMBA                        |                          |          |           |                     |     | SAMBAl- | - <b>f</b> -I | •  | 9        |
| ▲ セキュアSAMBA                  | $\leftarrow \rightarrow$ | C ≡⊞     |           |                     |     |         |               | •  | - Q      |
| ▷ 💄 マイフォルダ                   | <b>↑</b>                 |          |           |                     |     |         |               |    |          |
| ▶ <mark>,≗</mark> ,パブリックフォルダ | □ 名前                     |          |           | 更新日時                | サイズ |         |               |    |          |
|                              |                          | 読取書込フォルダ |           | 2020-07-30 15:48:19 |     |         |               |    |          |
| ▲ マイノエア                      |                          | 読取専用フォルダ | $\otimes$ | 2020-07-30 15:48:01 |     |         |               |    |          |
| ■ ゴミ箱                        |                          |          |           |                     |     |         |               |    |          |
| <ul><li>オフライン</li></ul>      |                          |          |           |                     |     |         |               |    |          |
|                              |                          |          |           |                     |     |         |               |    |          |
|                              |                          |          |           |                     |     |         |               |    |          |
|                              |                          |          |           |                     |     |         |               |    |          |
|                              |                          |          |           |                     |     |         |               |    |          |
|                              |                          |          |           |                     |     |         |               |    |          |
|                              |                          |          |           |                     |     |         |               |    |          |
|                              |                          |          |           |                     |     |         |               |    |          |
|                              |                          |          |           |                     |     |         |               |    |          |
|                              |                          |          |           |                     |     |         |               |    |          |
|                              |                          |          |           |                     |     |         |               |    |          |
|                              |                          |          |           |                     |     |         |               |    |          |
|                              | $\odot$                  |          |           |                     |     |         |               |    |          |
| ©スターティアレイズ株式会社               | Ver:1.0.27               |          |           |                     |     | 契約約款など  | • 8           | 本語 | ~        |

Chatwork ストレージテクノロジーズ株式会社 | セキュア SAMBA 操作ガイド

③ 右クリックして各種操作を行います。
 ※各種操作については「2.基本操作」を参照してください。

【フォルダ(第一階層 読取書込)】※第一階層はフォルダ作成と移動ができません。

| ₽ セキュアSAMBA                                                                                                    |                     |                                                                                                    |                                                                                    |       | — C      | X נ    |
|----------------------------------------------------------------------------------------------------|---------------------|----------------------------------------------------------------------------------------------------|------------------------------------------------------------------------------------|-------|----------|--------|
| SAMBA                                                                                                    |                     |                                                                                                    |                                                                                    | SAME  | al-ザー① 🔻 | 9      |
| <ul> <li>セキュアSAMBA</li> <li>●                </li> <li>マイフォルダ</li> <li>ダウンロードリンク</li> <li>ダウンロードリンク</li> <li>マイシェア</li> <li>★ お気に入り</li> <li>ゴミ箱</li> <li>オフライン</li> </ul> | <ul> <li></li></ul> | <ul> <li>■ 開く</li> <li>④ オフライン</li> <li>✓ 名称変更</li> <li>① コピー</li> <li>※ 移動</li> <li>● 削除</li> <li>★ お気に入り</li> <li>&gt;&gt;コートカット作成</li> </ul> | <ul> <li>更新日時</li> <li>2020-07-30 15:48:19</li> <li>2020-07-30 15:48:01</li> </ul> | ψ1X   |          |        |
| ©スターティアレイズ株式会社                                                                                                    | Ver:1.0.27          |                                                                                                    |                                                                                    | 契約約款加 | まど 🔍 日本  | ·<br>拍 |

### 【フォルダ(第一階層 読取専用)】※第一階層はフォルダ作成と移動ができません。

| ₽ セキュアSAMBA                                                                                                    |                                                                                                    |                                                                                                    |                                                    |         | -         | D X        |
|----------------------------------------------------------------------------------------------------|----------------------------------------------------------------------------------------------------|----------------------------------------------------------------------------------------------------|----------------------------------------------------|---------|-----------|------------|
| SAMBA                                                                                                    |                                                                                                    |                                                                                                    |                                                    | SAM     | BAI-ザ-①   | - 曼        |
| <ul> <li>セキュアSAMBA</li> <li>ト ▲ マイフォルダ</li> <li>ト ▲ パブリックフォルダ</li> <li>▲ ダウンロードリンク</li> <li>&lt; マイシェア</li> <li>★ お気に入り</li> <li>■ ゴミ箱</li> <li>④ オフライン</li> </ul> | <ul> <li>← → C 正正</li> <li>▲     <li>▲     <li>▲</li> <li>●</li> <li>●</li>     &lt;</li></li></ul> | <ul> <li>■ 閣く</li> <li>④ オフライン</li> <li>名称変更</li> <li>□ コピー</li> <li>米 移動</li> <li>■ 削除</li> <li>★ お気に入り</li> <li>&gt;ヨートカット作成</li> </ul> | 更新日時<br>2020-07-30 15:48:19<br>2020-07-30 15:48:01 | χ.<br>π |           | <b>▼ Q</b> |
| ©スターティアレイズ株式会社                                                                                                    | Ver:1.0.27                                                                                                    |                                                                                                    |                                                    | 契約約款    | など 🛛 🕒 日; | 本語 ~       |

# 【ファイル(第二階層以下 読取書込)】

| 👂 セキュアSAMBA                                           |                                                |                                                              |                     |      | -          |       |
|-------------------------------------------------------|------------------------------------------------|--------------------------------------------------------------|---------------------|------|------------|-------|
| SAMBA                                                 |                                                |                                                              |                     |      | SAMBAユーザー① | - 曼   |
| ✓ セキュアSAMBA                                           | ← → C ≣⊞                                       |                                                              |                     |      |            | - Q   |
| <ul> <li>▶ ▲ ペイノオルタ</li> <li>▶ ▲ パブリックフォルダ</li> </ul> | <ul> <li>▲ シ 読取書込フォルダ</li> <li>□ 名前</li> </ul> | 更新日時                                                         | サイズ                 |      | パスのコピー     |       |
|                                                       | フリ<br>✓ 読取書込ファイル②.docx                         |                                                              | 2020-08-17 16:07:20 | 17KB |            |       |
|                                                       | □<br>□<br>□<br>□<br>                           | <ul> <li>□ 開く方式</li> <li></li></ul>                          | 2021-01-14 17:54:06 |      |            |       |
| <ul> <li>■ 」ミ箱</li> <li>④ オフライン</li> </ul>            |                                                | <ul> <li>オフライン</li> <li>名称変更</li> </ul>                      |                     |      |            |       |
|                                                       |                                                | □□□ピー<br>※ 移動                                                |                     |      |            |       |
|                                                       |                                                | ■ 削除                                                         |                     |      |            |       |
|                                                       |                                                | <ul> <li>● タウンロードリンク</li> <li>★ お気に入り</li> </ul>             |                     |      |            |       |
|                                                       |                                                | ► 90<br>91<br>91<br>15 × 5× 5× 5× 5× 5× 5× 5× 5× 5× 5× 5× 5× |                     |      |            |       |
|                                                       |                                                | <ul> <li>C ハーション</li> <li>D ック解除</li> </ul>                  |                     |      |            |       |
|                                                       |                                                | ファイル情報                                                       |                     |      |            |       |
|                                                       |                                                |                                                              |                     |      |            |       |
|                                                       |                                                |                                                              |                     |      |            |       |
|                                                       |                                                |                                                              |                     |      |            |       |
|                                                       | $\odot$                                        |                                                              |                     |      |            |       |
| ©スターティアレイズ株式会社                                        | Ver:1.0.27                                     |                                                              |                     | 契約   | り約款など 📃 📔  | 日本語 ~ |

# 【ファイル(第二階層以下 読取専用)】

| セキュアSAMBA                                                                                                    |                                                                                                    |                                                                                                    |                                                    |               | - [         | X C |
|----------------------------------------------------------------------------------------------------|----------------------------------------------------------------------------------------------------|----------------------------------------------------------------------------------------------------|----------------------------------------------------|---------------|-------------|-----|
| SAMBA                                                                                                    |                                                                                                    |                                                                                                    |                                                    | SA            | мва⊐-ザ-① ◄  | 9   |
| <ul> <li>セキュアSAMBA</li> <li>スイフォルダ</li> <li>スイフォルダ</li> <li>タイフォルダ</li> <li>ダウンロードリンク</li> <li>マイシェア</li> <li>オ気に入り</li> <li>ゴミ箱</li> <li>オフライン</li> </ul> | <ul> <li>◆ ◆ C 三計</li> <li>◆ 診取専用フォルダ</li> <li>○ 名前</li> <li>② ● 読取専用フォルダ()</li> <li>○ 読取専用フォルダ()</li> <li>○ ○</li> <li>○ ○</li></ul> | 間く<br>間く方式<br>ダウンロード<br>オフライン<br>名称変更<br>コピー<br>参動<br>削除<br>ダウンロードリンク<br>お気に入り<br>タグ<br>パージョン<br>ロック解除<br>ファイル増報 | 更新日時<br>2020-07-30 15:56:12<br>2020-07-30 15:55:51 | サイズ<br>16.9KB |             |     |
| ©スターティアレイズ株式会社                                                                                                    | Ver:1.0.27                                                                                                    |                                                                                                    |                                                    | 契約約           | )款など 🛛 🗕 日本 | 語、  |

### 作成したダウンロードリンクの編集や削除を行うことができます。

パスワードや有効期限の変更、ダウンロードされた履歴も確認することができます。

① メニューより「ダウンロードリンク」をクリックします。

| 𝒫 セキュアSAMBA                                       |                    | - 🗆 X          |
|---------------------------------------------------|--------------------|----------------|
| SAMBA                                             |                    | SAMBAI-H-D 🔻 号 |
| <ul> <li>セキュアSAMBA</li> <li>▶ ▲ マイフォルダ</li> </ul> | 👤 २१७४॥४           |                |
| ▶ ☆ パブリックフォルダ ★ ダウンロードリンク                         | <b>土</b> パブリックフォルダ |                |
| ★ お気に入り                                           | 👲 ダウンロードリンク        |                |
| <ul><li>オフライン</li></ul>                           | マイシェア              |                |
|                                                   | ★ お気に入り            |                |
|                                                   |                    |                |
|                                                   | (+) オフライン          |                |
|                                                   |                    |                |
|                                                   |                    |                |
|                                                   | $\odot$            |                |
| ©スターティアレイズ株式会社                                    | <br>/er:1.0.27     | 契約約款など 🔶 日本語 🗸 |

② 作成済みのダウンロードリンクの一覧が表示されます。

| 𝒴 セキュアSAMBA        |            |                  |               |                     |           |              | -      |         | $\times$ |
|--------------------|------------|------------------|---------------|---------------------|-----------|--------------|--------|---------|----------|
| SAMBA              |            |                  |               |                     |           | SAMB         | Aユーザー① | •       | 9        |
| ▲ セキュアSAMBA        |            |                  |               |                     | 3         | イトル、ファイル名で検索 | 7      |         | Q        |
| 🕨 🚢 マイフォルダ         | タイトル       | ファイル名            | URL           |                     | ステータス     | 有効期限         | 作成日    | 時       |          |
| ▶ 🟩 パブリックフォルダ      | ダウンロードリ:   | ンク作成: ファイル②.docx | https://manua | l.mysecuresamba.com | /dllin 成功 | 2021-02-14   | 2021   | 01-14 1 | 1:55:49  |
|                    |            |                  |               |                     |           |              |        |         |          |
| く マインエア<br>◆ お気に入り |            |                  |               |                     |           |              |        |         |          |
| ■ ゴミ箱              |            |                  |               |                     |           |              |        |         |          |
| ● オフライン            |            |                  |               |                     |           |              |        |         |          |
|                    |            |                  |               |                     |           |              |        |         |          |
|                    |            |                  |               |                     |           |              |        |         |          |
|                    |            |                  |               |                     |           |              |        |         |          |
|                    |            |                  |               |                     |           |              |        |         |          |
|                    |            |                  |               |                     |           |              |        |         |          |
|                    |            |                  |               |                     |           |              |        |         |          |
|                    |            |                  |               |                     |           |              |        |         |          |
|                    |            |                  |               |                     |           |              |        |         |          |
|                    |            |                  |               |                     |           |              |        |         |          |
|                    |            |                  |               |                     |           |              |        |         |          |
|                    |            |                  |               |                     |           |              |        |         |          |
|                    | 0          |                  | << 1          | ベージ中 1 ページ          | 但 > >> 25 |              |        |         |          |
|                    | (•)        |                  |               |                     |           |              |        |         | _        |
| ©スターティアレイズ株式会社     | Ver:1.0.27 |                  |               |                     |           | 契約約款な        | :č 🛛 🖻 | 本語      | ~        |

③ ダウンロードリンクを選択すると操作メニューが表示されます。

| 𝒴 セキュアSAMBA                                                        |            |                |                               |                  |               | — C     | x נ         |
|--------------------------------------------------------------------|------------|----------------|-------------------------------|------------------|---------------|---------|-------------|
| SAMBA                                                              |            |                |                               |                  | SAMBA         | l-ザ-① ▼ | 9           |
| ▲ セキュアSAMBA                                                        |            |                |                               | 3                | マイトル、ファイル名で検索 |         | Q           |
| 🕨 🚢 マイフォルダ                                                         | タイトル       | ファイル名          | URL                           | ステータス            | 有効期限          | 作成日時    |             |
| ▷ 🚉 パブリックフォルダ                                                      | ダウンロードリンク  | 7作成:ファイル②.docx | https://manual.mysecuresamba. | · 🔲 🔡 成功         | 2021-02-14    | 2021-01 | 14 11:55:49 |
| < マイシェア                                                            |            |                |                               | 12               |               |         |             |
| ★ お気に入り                                                            |            |                |                               |                  |               |         |             |
| 盲 ゴミ箱                                                              |            |                |                               |                  |               |         |             |
| <ul><li>まままである</li><li>ままままままままままままままままままままままままままままままままま</li></ul> |            |                |                               |                  |               |         |             |
|                                                                    |            |                |                               |                  |               |         |             |
|                                                                    |            |                |                               |                  |               |         |             |
|                                                                    |            |                |                               |                  |               |         |             |
|                                                                    |            |                |                               |                  |               |         |             |
|                                                                    |            |                |                               |                  |               |         |             |
|                                                                    |            |                |                               |                  |               |         |             |
|                                                                    |            |                |                               |                  |               |         |             |
|                                                                    |            |                |                               |                  |               |         |             |
|                                                                    |            |                |                               |                  |               |         |             |
|                                                                    |            |                |                               |                  |               |         |             |
|                                                                    |            |                |                               |                  | -             |         |             |
|                                                                    |            |                | < < 1 ページ甲 1 パ                | <u>х-ув</u> >> 2 | 5 ×           |         |             |
|                                                                    | $\odot$    |                |                               |                  |               |         |             |
| ©スターティアレイズ株式会社                                                     | Ver:1.0.27 |                |                               |                  | 契約約款など        | ●日本     | Ξ.<br>Ξ     |

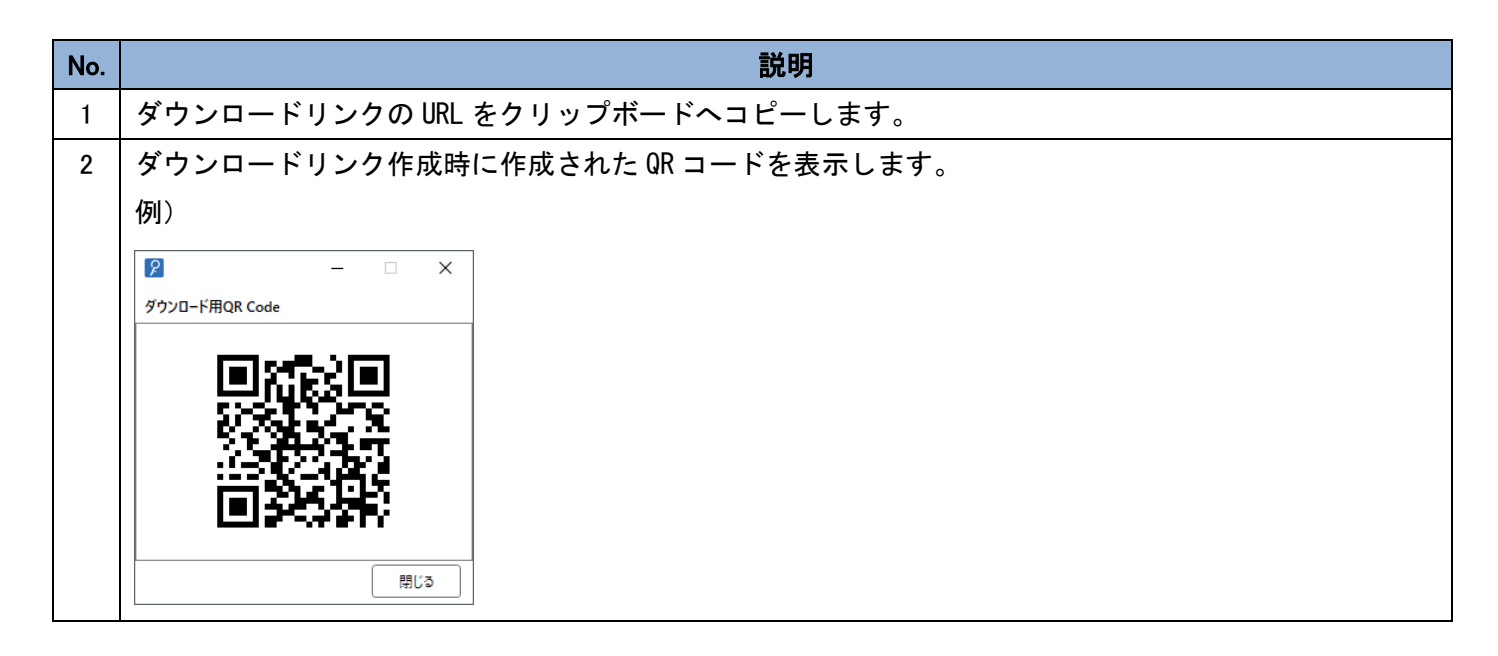

④ ダウンロードリンクを右クリックすると操作メニューが表示されます。

| ₽ セキュアSAMBA                                                                                                    |                |              |                                  |            |               | - 0        | ×          |
|----------------------------------------------------------------------------------------------------|----------------|--------------|----------------------------------|------------|---------------|------------|------------|
| SAMBA                                                                                                    |                |              |                                  |            | SAMBA         | ユーザー① 🔻    | 9          |
| ▲ セキュアSAMBA                                                                                                    |                |              |                                  |            | タイトル、ファイル名で検索 |            | Q          |
| 🕨 🚢 マイフォルダ                                                                                                    | タイトル           | ファイル名        | URL                              | ステータス      | 有効期限          | 作成日時       |            |
| <ul> <li>▶ 本パブリックフォルダ</li> <li>★ ダウンロードリンク</li> <li>ペマイシェア</li> <li>★ お気に入り</li> <li>ゴミ箱</li> <li>④ オフライン</li> </ul> | ダウンロードリンク作     | ● 編集<br>■ 削除 | https://manual.mysecuresamba.com | v/dllin 成功 | 2021-02-14    | 2021-01-14 | 4 11:55:45 |
|                                                                                                    |                |              |                                  |            |               |            |            |
|                                                                                                    |                |              | < < 1 ページ中 1 ページ                 | ジ目 >> >>   | 25 ~          |            |            |
|                                                                                                    | $(\mathbf{v})$ |              |                                  |            |               |            |            |
| ©スターティアレイズ株式会社                                                                                                    | Ver:1.0.27     |              |                                  |            | 契約約款な         | ど 🕒 日本語    | Ŷ          |

| No. | 項目 | 説明                                |
|-----|----|-----------------------------------|
| 1   | 編集 | 作成済みのダウンロードリンクを編集します。編集画面が表示されます。 |
| 2   | 削除 | 作成済みのダウンロードリンクを削除します。             |

### 【編集】

### ① 対象のダウンロードリンクを右クリックして、「編集」をクリックします。

| ₽ セキュアSAMBA                                 |                         |                                     |                   |            |             | - 0      | × |
|---------------------------------------------|-------------------------|-------------------------------------|-------------------|------------|-------------|----------|---|
| SAMBA                                       |                         |                                     |                   |            | SAMBA       | l−ザ−① ▼  | ⊌ |
| ▲ セキュアSAMBA                                 |                         |                                     |                   | 911        | ール、ファイル名で検索 |          | Q |
| 🕨 🚢 マイフォルダ                                  | タイトル                    | ファイル名                               | URL               | ステータス      | 有効期限        | 作成日時     |   |
| ▶ 🟩 パブリックフォルダ                               | ダウンロードリンク作成             | https://manual.mysecuresamba.com/dl | lin 成功            | 2021-02-14 | 2021-01-14  | 11:55:49 |   |
|                                             |                         | ■副除                                 | -                 |            |             |          |   |
| < √1ジェ//                                    |                         |                                     |                   |            |             |          |   |
| ★ の丸に入り<br>童 ゴミ猫                            |                         |                                     |                   |            |             |          |   |
| <ul> <li>■ コンパロ</li> <li>● オフライン</li> </ul> |                         |                                     |                   |            |             |          |   |
| <b>U</b>                                    |                         |                                     |                   |            |             |          |   |
|                                             |                         |                                     |                   |            |             |          |   |
|                                             |                         |                                     |                   |            |             |          |   |
|                                             |                         |                                     |                   |            |             |          |   |
|                                             |                         |                                     |                   |            |             |          |   |
|                                             |                         |                                     |                   |            |             |          |   |
|                                             |                         |                                     |                   |            |             |          |   |
|                                             |                         |                                     |                   |            |             |          |   |
|                                             |                         |                                     |                   |            |             |          |   |
|                                             |                         |                                     |                   |            |             |          |   |
|                                             |                         |                                     |                   |            |             |          |   |
|                                             |                         |                                     | < < 1 ページ中 1 ページ目 | > >> 25    | v           |          |   |
|                                             | $\overline{\mathbf{O}}$ |                                     |                   |            |             |          |   |
| ©スターティアレイズ株式会社                              | Ver:1.0.27              |                                     |                   |            | 契約約款など      | ● 日本語    | Ŷ |

Chatwork ストレージテクノロジーズ株式会社 | セキュア SAMBA 操作ガイド

② ダウンロードリンク編集画面を表示します。

| ₽ セキュアSAMBA                         |                                                 |       | _   | _                       | ×       |
|-------------------------------------|-------------------------------------------------|-------|-----|-------------------------|---------|
|                                     | _                                               |       | ×   |                         | 9       |
| ▲ セキュアSAM                           |                                                 |       |     |                         | Q       |
| ▷ ▲ マイフ:<br>ファイル名                   | pptx                                            |       | ^   | 日時                      |         |
| ▷ 🟩 パブリ <mark>ッ</mark> URL          | https://www.securesamba.com/dllink/E03ektUo7TmZ |       | 2   | 1-11-30 17              | :46:12  |
| ▲ ダウン 1                             |                                                 |       | 2   | 1-11-30 17              | 7:43:08 |
|                                     | 2021-11-30 17:46:12                             |       | 2   | 1-11-30 17              | 7:12:47 |
| ■ ゴミ箱 ■新日時                          | 2021-11-30 17:46:16                             |       | 2   | 1-11-25 17              | 7:28:19 |
|                                     | ○ 有効 ④ 無効                                       |       | 2   | 1-11-10 11              | :54:13  |
| (*) オフライ<br>タイトル                    | 20211130・ダウンロードリンク作成                            |       | 2   | 1-11-10 11              | :40:20  |
| VI.                                 |                                                 |       | 2   | 1-11-10 11              | :39:04  |
| ×t                                  |                                                 |       | 2   | 1-11-10 11              | :32:48  |
|                                     |                                                 |       | 2   | 1-11-10 11              | :32:05  |
| オプション                               |                                                 |       | 2   | 1-11-09 17              | 7:06:28 |
| 有効期限                                | 2021-12-30                                      |       | 2   | 1-11-09 10              | ):48:12 |
|                                     | 指定がない場合は「1ヶ月後」が指定されます。                          |       |     |                         |         |
| ダウンロード許可回数                          |                                                 |       |     |                         |         |
| パマワード利用                             | 制版無しの場合、101を入力してにとい。<br>○ 利用する ◎ 利用しない          |       |     |                         |         |
|                                     |                                                 |       | -   |                         |         |
|                                     | キャンセル更新                                         |       | -   | _                       |         |
| ©Chatworkストレージテクノロジーズ株式会社 Ver:1.0.9 |                                                 | 契約約款な | ٤ ( | <ul> <li>日本語</li> </ul> | ~       |

※各入力項目については、「2.9. ダウンロードリンク」を参照してください。

また編集画面の下方に、このリンクの「ダウンロード履歴」を確認できます。

| クワクロート通知設定<br> | ○ 有効 ● 無効           |               |  |
|----------------|---------------------|---------------|--|
| ダウンロード履歴       |                     |               |  |
| No.            | 日付                  | lp            |  |
| 1              | 2021-11-30 17:46:20 | 60.125.50.155 |  |
|                |                     |               |  |

③ 内容を編集し「更新」ボタンをクリックすると、「更新が完了しました。」のメッセージが表示されます。

| 𝒴 セキュアSAMBA               |                         |              |                   |                   |          |        |           | -             |         | ×       |
|---------------------------|-------------------------|--------------|-------------------|-------------------|----------|--------|-----------|---------------|---------|---------|
| SAMBA                     |                         |              |                   |                   |          |        | SAMBAI    | - <b>H</b> -I | •       | ⊜       |
| ▲ セキュアSAMBA               |                         |              |                   |                   |          | 9111.7 | アイル名で検索   |               |         | Q       |
| ▷ 💄 マイフォルダ                | タイトル                    | ファイル名        | URL               |                   | ステータス    | 有      | 効期限       | 作成日日          | 诗       |         |
| ▷ ☆ パブリックフォルダ             | ダウンロードリンク作成             | : ファイル②.docx | https://manual.my | securesamba.com/o | dllin 成功 | 2      | 021-02-14 | 2021-         | 01-14 1 | 1:55:49 |
| ▲ タリンロートリンク               |                         |              |                   |                   |          |        |           |               |         |         |
| ★ お気に入り                   |                         |              |                   |                   |          |        |           |               |         |         |
| ■ ゴミ箱                     |                         |              |                   |                   |          |        |           |               |         |         |
| <ul> <li>オフライン</li> </ul> |                         |              |                   |                   |          |        |           |               |         |         |
|                           |                         |              |                   |                   |          |        |           |               |         |         |
|                           |                         |              |                   |                   |          |        |           |               |         |         |
|                           |                         |              |                   |                   |          |        |           |               |         |         |
|                           |                         |              |                   |                   |          |        |           |               |         |         |
|                           |                         |              |                   |                   |          |        |           |               |         |         |
|                           |                         |              |                   |                   |          |        |           |               |         |         |
|                           |                         |              |                   |                   |          |        |           |               |         |         |
|                           |                         |              |                   |                   |          |        |           |               |         |         |
|                           |                         |              |                   |                   |          |        |           |               |         |         |
|                           |                         |              |                   |                   |          |        |           |               |         |         |
|                           |                         |              | / 更新が完了しまし        | t                 | > >>     | 25 ~   |           |               |         |         |
|                           | $\overline{\mathbf{v}}$ |              |                   |                   |          |        |           |               |         |         |
| ©スターティアレイズ株式会社            | Ver:1.0.27              |              |                   |                   |          |        | 契約約款など    | •             | 本語      | v       |

#### ■【削除】

① 対象のダウンロードリンクを右クリックして、「削除」をクリックします。

| 𝒴 セキュアSAMBA                                                                                                    |             |                                      |                                      |           |            | - 0        | ×        |
|----------------------------------------------------------------------------------------------------|-------------|--------------------------------------|--------------------------------------|-----------|------------|------------|----------|
| SAMBA                                                                                                    | _           |                                      |                                      |           | SAMBAI     | -ザ-① ▼     | ⊜        |
| ▲ セキュアSAMBA                                                                                                    |             |                                      |                                      | タイトル、     | ファイル名で検索   |            | Q        |
| ▷ 💄 マイフォルダ                                                                                                    | タイトル        | ファイル名                                | URL                                  | ステータス     | 有効期限       | 作成日時       |          |
| <ul> <li>▶ へびブリックフォルダ</li> <li>◆ ダウンロードリンク</li> <li>◆ マイシェア</li> <li>★ お気に入り</li> <li>■ ゴミ箱</li> <li>④ オフライン</li> </ul> | ダウンロードリンク作り | xxxxxxxxxxxxxxxxxxxxxxxxxxxxxxxxxxxx | https://manual.mysecuresamba.com/dli | in 成功     | 2021-02-14 | 2021-01-14 | 11:55:49 |
|                                                                                                    |             |                                      | < < 1 ページ中 1 ページ目                    | > >> 25 ~ |            |            |          |
| ©スターティアレイズ株式会社                                                                                                    | Ver:1.0.27  |                                      |                                      |           | 契約約款など     | ● 日本語      | v        |

確認画面が表示されるので「削除」をクリックします。
 ※「キャンセル」をクリックすると、削除せずに前の画面に戻ります。

| ₽ セキュアSAMBA         |            |                  |                  |                     |          |            |           | _     |          | $\times$ |
|---------------------|------------|------------------|------------------|---------------------|----------|------------|-----------|-------|----------|----------|
| SAMBA               |            |                  |                  |                     |          |            | SAMBA     | ∟–ザ–① | •        | 9        |
| ▲ セキュアSAMBA         |            |                  |                  |                     |          | 91 H.M. 7. | アイル名で検索   |       |          | Q        |
| 🖻 单 マイフォルダ          | タイトル       | ファイル名            | URL              |                     | ステータス    | 有多         | 动期限       | 作成日   | 時        |          |
| ▷ たいのうしょう パブリックフォルダ | ダウンロード     | リンク作成:ファイル②.docx | https://manual.n | nysecuresamba.com/c | dllin 成功 | 2          | 021-02-14 | 2021  | -01-14 1 | 1:55:49  |
| < マイシェア             |            |                  |                  |                     |          |            |           |       |          |          |
| ★ お気に入り             |            |                  |                  |                     |          |            |           |       |          |          |
| ● オフライン             |            | R                |                  | -                   | • ×      |            |           |       |          |          |
|                     |            | 削除               |                  |                     |          |            |           |       |          |          |
|                     |            | この項目を削除します       | <i>b</i> '?      |                     |          |            |           |       |          |          |
|                     |            |                  |                  | キャンセル               | 削除       |            |           |       |          |          |
|                     |            |                  |                  |                     |          |            |           |       |          |          |
|                     |            |                  |                  |                     |          |            |           |       |          |          |
|                     |            |                  |                  |                     |          |            |           |       |          |          |
|                     |            |                  | << 1             | ページ中 1 ページ目         | > >>     | 25 ~       |           |       |          |          |
|                     | $\odot$    |                  |                  |                     |          |            |           |       |          |          |
| ©スターティアレイズ株式会社      | Ver:1.0.27 |                  |                  |                     |          |            | 契約約款など    | e     | 本語       | ~        |

③「削除しました。」とメッセージが表示されて、ダウンロードリンクの削除が完了します。

| 👂 セキュアSAMBA    |            |       |           |            |       |            |         | - 0                     | ×   |
|----------------|------------|-------|-----------|------------|-------|------------|---------|-------------------------|-----|
| SAMBA          |            |       |           |            |       |            | SAMBAI  | - <b>H-1</b> 🔻          |     |
| ▲ セキュアSAMBA    |            |       |           |            |       | 91 H.M. 73 | アイル名で検索 |                         | Q   |
| ▷ 💄 マイフォルダ     | タイトル       | ファイル名 | URL       |            | ステータス | 有效         | 助期限     | 作成日時                    |     |
| ▷ ★ バフリックフォルダ  |            |       |           | ファイルはありません |       |            |         |                         |     |
| マイシェア          |            |       |           |            |       |            |         |                         |     |
| ★ お気に入り        |            |       |           |            |       |            |         |                         |     |
| ■ ゴミ箱          |            |       |           |            |       |            |         |                         |     |
| ● オフライン        |            |       |           |            |       |            |         |                         |     |
|                |            |       |           |            |       |            |         |                         |     |
|                |            |       |           |            |       |            |         |                         |     |
|                |            |       |           |            |       |            |         |                         |     |
|                |            |       |           |            |       |            |         |                         |     |
|                |            |       |           |            |       |            |         |                         |     |
|                |            |       |           |            |       |            |         |                         |     |
|                |            |       |           |            |       |            |         |                         |     |
|                |            |       |           |            |       |            |         |                         |     |
|                |            |       |           |            |       |            |         |                         |     |
|                |            |       | ✓ 削除しました。 | *          |       | 25 0       |         |                         |     |
|                | 0          |       |           |            |       | 25 *       |         |                         |     |
| ©スターティアレイズ株式会社 | Ver:1.0.27 |       |           |            |       |            | 契約約款など  | <ul> <li>日本調</li> </ul> | £ ~ |

# シェアしたファイル・フォルダとシェアされたファイル・フォルダを確認することができます。 マイフォルダ内のファイル・フォルダを他のユーザーと共有したい時に、シェア機能を使用することができます。

① メニューより「マイシェア」をクリックします。

| 🎾 セキュアSAMBA                                    |                                                | – 🗆 X          |
|------------------------------------------------|------------------------------------------------|----------------|
| SAMBA                                          |                                                | SAMBAユーザー① 🔻 曼 |
| ▲ セキュアSAMBA     ▶ ▲ マイフォルダ     ▶ ● ■ パブリックフォルグ | ▲ マイフォルダ                                       |                |
| ◆ ダウンロードリンク<br>◆ マイシェア                         | パブリックフォルダ                                      |                |
| ★ お気に入り<br>盲 ゴミ箱                               |                                                |                |
| (€) \$7,751.9                                  |                                                |                |
|                                                |                                                |                |
|                                                | <ul> <li>■ = 1 × m</li> <li>↓ オフライン</li> </ul> |                |
|                                                |                                                |                |
|                                                |                                                |                |
|                                                | 0                                              |                |
| ©スターティアレイズ株式会社                                 | Ver:1.0.27                                     | 契約約款など ● 日本語 > |

### ② 登録済みのシェアファイル・フォルダの一覧が表示されます。

| セキュアSAMBA                                         |                      |            |           | - 0                 | × |
|---------------------------------------------------|----------------------|------------|-----------|---------------------|---|
| <b>P</b> SAMBA                                    |                      |            |           | SAMBAユーザー① 🔻        | 9 |
| <ul> <li>セキュアSAMBA</li> <li>▶ ■ マイフォルダ</li> </ul> | ← → C                | j          | エア元ユーザー名、 | 、名前で検索              | Q |
| ▷ ▲ バクリックフォルタ                                     | □ 名前                 | シェア元ユーザー名  | サイズ       | 作成日時                |   |
|                                                   | 🗌 🧧 ファイル①.docx       | SAMBAユーザー① | 16.9KB    | 2021-01-15 10:54:05 |   |
| ★お気に入り                                            | □ フォルタ <sup></sup> ① | SAMBAユ-ザ-① |           | 2021-01-15 10:54:16 |   |
| ∎ ゴミ箱                                             |                      |            |           |                     |   |
| ● オフライン                                           |                      |            |           |                     |   |
|                                                   |                      |            |           |                     |   |
|                                                   |                      |            |           |                     |   |
|                                                   |                      |            |           |                     |   |
|                                                   |                      |            |           |                     |   |
|                                                   |                      |            |           |                     |   |
|                                                   |                      |            |           |                     |   |
|                                                   |                      |            |           |                     |   |
|                                                   |                      |            |           |                     |   |
|                                                   |                      |            | 25        |                     |   |
|                                                   | $\odot$              |            | 23 0      |                     |   |
| ©スターティアレイズ株式会社                                    | Ver:1.0.27           |            |           | 契約約款など 🕒 日本語        |   |

③ シェアファイル・フォルダを右クリックして各種操作を行います。
 ※「共有先を編集する」以外の各種操作については「2. 基本操作」を参照してください。

【ファイル】

| ₽ セキュアSAMBA                                                                                                    |                                                                                                    |                                       |                           | - 0                                          | ×   |
|----------------------------------------------------------------------------------------------------|----------------------------------------------------------------------------------------------------|---------------------------------------|---------------------------|----------------------------------------------|-----|
| SAMBA                                                                                                    |                                                                                                    |                                       |                           | SAMBAユーザー① 🔻                                 | ⊜   |
| ▲ セキュアSAMBA                                                                                                    | ← → C                                                                                                    |                                       | シェア元ユーザー名                 | 、名前で検索                                       | ٩   |
| <ul> <li>▶ ▲ マイフォルダ</li> <li>▶ ▲ パブリックフォルダ</li> <li>▲ ダウンロードリンク</li> <li>▶ &lt; マイシェア</li> <li>★ お気に入り</li> <li>■ ゴミ箱</li> <li>④ オフライン</li> </ul> | <ul> <li>▲前</li> <li>② ご ファイル③.docx</li> <li>● 開く</li> <li>● 開く方式</li> <li>ご 共有先を編集する</li> <li>ションワード</li> <li>③ オフライン</li> <li>③ オフライン</li> <li>③ シェア解除</li> </ul> | シェア元ユーザー名<br>SAMBAユーザー①<br>SAMBAユーザー① | サイズ<br>16.9KB<br>>>> 25 v | 作成日時<br>2021-01-15 10:54<br>2021-01-15 10:54 | 05  |
| ©スターティアレイズ株式会社                                                                                                    | Ver:1.0.27                                                                                                    |                                       |                           | 契約約款など 🛛 🕒 日本語                               | ÷ ~ |

# 【フォルダ】

| ₽ セキュアSAMBA                                                 |                                                                                                 |                          |               | - 0                        | × |
|-------------------------------------------------------------|-------------------------------------------------------------------------------------------------|--------------------------|---------------|----------------------------|---|
| SAMBA                                                       |                                                                                                 |                          |               | SAMBAユーザー① 🔻               | ⊜ |
| <ul> <li></li></ul>                                         | ← → C                                                                                           |                          | シェア元ユーザー名     | 名、名前で検索                    | ۹ |
|                                                             | □ 名前<br>□                                                                                       | シェア元ユーザー名<br>SAMBAユーザー①  | サイズ<br>16.9KB | 作成日時<br>2021-01-15 10:54:0 | 5 |
| <ul> <li>★ お気に入り</li> <li>■ ゴミ箱</li> <li>④ オフライン</li> </ul> | <ul> <li>✓ フォルダ①</li> <li>● 開く</li> <li>ビ 共有先を編集する</li> <li>④ オフライン</li> <li>● シェア解除</li> </ul> | SAMBAユーザー①<br>中 1 ページ目 > | >>> 25 v      | 2021-01-15 10:54:1         | 5 |
| ©スターティアレイズ株式会社                                              | Ver:1.0.27                                                                                      |                          |               | 契約約款など  ● 日本語              | ~ |

#### 【共有先を編集する】

※別のユーザーからシェアされたファイル・フォルダは、共有先を編集できません。

① 対象のシェアファイル・フォルダを右クリックして、「共有先を編集する」をクリックします。

| ₽ セキュアSAMBA                                                                                                    |                                                                   |                                                                                   |                                       |               | -                                        | o x            |
|----------------------------------------------------------------------------------------------------|-------------------------------------------------------------------|-----------------------------------------------------------------------------------|---------------------------------------|---------------|------------------------------------------|----------------|
| SAMBA                                                                                                    |                                                                   |                                                                                   |                                       |               | SAMBAユーザー① 、                             | - 曼            |
| <ul> <li></li></ul>                                                                                              | ← → C ↑                                                           |                                                                                   |                                       | シェア元ユーザー名、    | 名前で検索                                    | ٩              |
| <ul> <li>              ダウンロードリンク          </li> <li>             ダイシェア              ★ お気に入り          </li> </ul> | <ul> <li>□ 名前</li> <li>✓ ■ ファイル①.docx</li> <li>□ フォルダ①</li> </ul> | <ul> <li>■ 開く</li> <li>■ 開く方式</li> </ul>                                          | シェア元ユーザー名<br>SAMBAユーザー①<br>SAMBAユーザー① | サイズ<br>16.9KB | 作成日時<br>2021-01-15 10:<br>2021-01-15 10: | 54:05<br>54:16 |
| <ul> <li>■ ゴミ箱</li> <li>④ オフライン</li> </ul>                                                                       |                                                                   | <ul> <li>☑ 共有先を編集する</li> <li>☑ ワソル=下</li> <li>③ オフライン</li> <li>④ シェア解除</li> </ul> |                                       |               |                                          |                |
|                                                                                                    | $\overline{\diamond}$                                             | << < 1 ^~-                                                                        | ジ中 1 ページ目 >                           | >> 25 ~       |                                          |                |
| ©スターティアレイズ株式会社                                                                                                   | Ver:1.0.27                                                        |                                                                                   |                                       |               | 契約約款など 🛛 🕒 日本                            | 5語 ~           |

#### 2 登録内容、シェアメンバーを変更します。

※項目の説明や操作については「2.10. シェア」を参照してください。

| ア セキュアSAMBA                                                                                                    | - 🗆 X                                                    |
|----------------------------------------------------------------------------------------------------|----------------------------------------------------------|
| SAMBA                                                                                                    | SAMBAI-I-T-I 🔻 曼                                         |
|                                                                                                    | <u>シェアホユーザー名、名前で検索</u> Q<br>- ロー×                        |
|                                                                                                    | 作成日時<br>2021-01-15 10:54:05                              |
| ★ お気に入り<br>PUSH通知でお知らせ ◎ オン ○ オ<br>■ ゴミ箱<br>>= コキョンはいば、                                                                                                    | 2021-01-15 10:54:16                                      |
| <ul> <li>● オノフィン</li> <li>□-ザール、氏名、メールアドレスでフィルターする</li> <li>□-ザーロ</li> <li>氏名</li> <li>メールアドレス</li> <li>s-admin</li> <li>スーパー管理</li> <li>raise010honban@gmail.com</li> </ul> | ユーザーID、 氏名、 メールアドレスでフィルターする         ・         ユーザーID< 氏名 |
| キャンセル                                                                                                    |                                                          |
|                                                                                                    |                                                          |
| ©スターティアレイズ株式会社 Ver:1.0.27                                                                                                    | 契約約款など ●日本語 、                                            |

### Chatwork ストレージテクノロジーズ株式会社 | セキュア SAMBA 操作ガイド

# ③ 「確認」をクリックします。

| SAMBA SAMBAI-#-® V                                                 | ⊌ |
|--------------------------------------------------------------------|---|
| ▲ セキュアSAMBA ← → C シェアデューザー名、名前で検索                                  | Q |
| ▷ 🛓 マイフォルダ 🛛 💫 — 🗆 🗙 🚽                                             |   |
| ▶ ▲ パブリックフォルタ ファイルシェア 作成日時                                         |   |
| ★ ダウンロードリンク     ファイル名     ファイル③.docx     2021-01-15 10:54:0        |   |
|                                                                    |   |
| ★ 応気に入り PUSH通知でお知らせ ● オン ○ オフ 2021で11510.04.11                     |   |
| ■ 」に相    ● オコライン シェアするメンバー                                         |   |
|                                                                    |   |
| ユーザーロ、氏名、メールアドレスでフィルターする                                           |   |
| →                                                                  |   |
| ユーザーID 氏名 メールアドレス ユーザーID 氏名 メールアドレス                                |   |
| s-admin 人一八一官理 raiseU10honban@gmail.com<br>user02 user02@gmail.com |   |
| guest01 グストユーザ- guest01@test.com                                   |   |
|                                                                    |   |
|                                                                    |   |
|                                                                    |   |
|                                                                    |   |
| キャンセル 確認                                                           |   |
| << < 1 ページ申 1 ページ目 > >> 25 ×                                       |   |
|                                                                    |   |
| ©<br>©スターティアレイズ株式会社 Ver.1.0.27 契約約款など ● 日本語                        | ~ |

# ④ 「保存しました。」とメッセージが表示され、変更内容が保存されます。

| ₽ セキュアSAMBA                 |                |            |           | - 0               | ×  |
|-----------------------------|----------------|------------|-----------|-------------------|----|
| SAMBA                       |                |            |           | SAMBAユ-ザ-① ▼      | 9  |
| ▲ セキュアSAMBA                 | < → C          |            | シェア元ユーザーネ | 名、名前で検索           | Q  |
| ▷ <b>≗</b> マイフォルダ           | A              |            |           |                   |    |
| ✓ ▲ハンシシシンオルタ<br>↓ ダウンロードリンク | □ 名前           | シェア元ユーザー名  | サイズ       | 作成日時              |    |
| ↓ < マイシェア                   | ✓ ず ファイル①.docx | SAMBAユーザー① | 16.9KB    | 2021-01-15 10:54: | 05 |
| ★ お気に入り                     | □              | SAMBAユーザー① |           | 2021-01-15 10:54: | 16 |
| 盲 ゴミ箱                       |                |            |           |                   |    |
| オフライン                       |                |            |           |                   |    |
|                             |                |            |           |                   |    |
|                             |                |            |           |                   |    |
|                             |                |            |           |                   |    |
|                             |                |            |           |                   |    |
|                             |                |            |           |                   |    |
|                             |                |            |           |                   |    |
|                             |                |            |           |                   |    |
|                             |                |            |           |                   |    |
|                             |                |            |           |                   |    |
|                             |                | ✔ 保存しました。  |           |                   |    |
|                             |                |            | > >> 25 ~ |                   |    |
|                             | $\odot$        |            |           |                   |    |
| ©スターティアレイズ株式会社              | Ver:1.0.27     |            |           | 契約約款など 🕒 日本語      | 2  |

#### お気に入り登録されているファイル・フォルダの一覧を見ることができます。

このメニューから素早く目的のファイル・フォルダにアクセスできます。

① メニューより「お気に入り」をクリックします。

| 😢 セキュアSAMBA                                  |         | -     |    | × |
|----------------------------------------------|---------|-------|----|---|
| SAMBA                                        | SAMBAI- | ザ−① ` | •  | 9 |
| ▲ セキュアSAMBA       ▶ ▲ マイフォルダ                 |         |       |    |   |
|                                              |         |       |    |   |
|                                              |         |       |    |   |
| <ul> <li>● オフライン</li> <li>く マイシェア</li> </ul> |         |       |    |   |
| ★ お気に入り                                      |         |       |    |   |
| ■ ゴミ箱                                        |         |       |    |   |
| <ul> <li>• オフライン</li> </ul>                  |         |       |    |   |
|                                              |         |       |    |   |
|                                              |         |       |    |   |
| $\odot$                                      |         |       |    |   |
| ©スターティアレイズ株式会社 Ver.1.0.27 契                  | 2約約款など  | • 87  | 本語 | - |

#### ② 登録済みのお気に入りファイル・フォルダの一覧が表示されます。

| セキュアSAMBA                                                                |                  |                  |       |                     | - 0    | × |
|--------------------------------------------------------------------------|------------------|------------------|-------|---------------------|--------|---|
| SAMBA                                                                    |                  |                  |       | SAMBAL              | -ザ-① ▼ | 9 |
| <ul> <li>セキュアSAMBA</li> <li>▶ ▲ マイフォルダ</li> <li>▶ ▲ パブリックフォルダ</li> </ul> | ← → C            |                  |       |                     |        |   |
| ± ダウンロードリンク                                                              |                  | 771              | (ルの場所 | 更新日時                | サイズ    |   |
| < マイシェア                                                                  | Tr1ル②.docx       | 71               | フォルタ  | 2021-01-14 14:56:46 | 16.7KB |   |
| 🖻 ★ お気に入り                                                                | フォルダ②            | र्र              | (フォルダ | 2021-01-14 00:05:25 |        |   |
|                                                                          |                  |                  |       |                     |        |   |
| (€ 7,751.2                                                               |                  |                  |       |                     |        |   |
|                                                                          |                  |                  |       |                     |        |   |
|                                                                          |                  |                  |       |                     |        |   |
|                                                                          |                  |                  |       |                     |        |   |
|                                                                          |                  |                  |       |                     |        |   |
|                                                                          |                  |                  |       |                     |        |   |
|                                                                          |                  |                  |       |                     |        |   |
|                                                                          |                  |                  |       |                     |        |   |
|                                                                          |                  |                  |       |                     |        |   |
|                                                                          |                  |                  |       |                     |        |   |
|                                                                          |                  |                  |       |                     |        |   |
|                                                                          | $\sim$           | < < 1 ページ中 1 ページ |       | 25 0                |        |   |
|                                                                          | $\mathbf{igsim}$ |                  |       |                     |        | _ |
| ©スターティアレイズ株式会社                                                           | Ver:1.0.27       |                  |       | 契約約款など              | ● 日本語  | 2 |

③ お気に入りファイル・フォルダを右クリックして各種操作を行います。
 ※権限によって、利用不可になる機能もあります。
 ※各種操作については「<u>2. 基本操作</u>」を参照してください。

# 【ファイル】

# ※複数ファイルのお気に入り解除も可能です。

| 👂 セキュアSAMBA                                                                                                    |                                                                              |                                                                                                    |                             |                                                    | - 0           | × |
|----------------------------------------------------------------------------------------------------|------------------------------------------------------------------------------|----------------------------------------------------------------------------------------------------|-----------------------------|----------------------------------------------------|---------------|---|
| SAMBA                                                                                                    |                                                                              |                                                                                                    |                             | SAMBA                                              | l-ザ-① ▼       | ⊜ |
| <ul> <li>セキュアSAMBA</li> <li>▶ ▲ マイフォルダ</li> <li>▶ ▲ パブリックフォルダ</li> <li>ダウンロードリンク</li> <li>マイシェア</li> <li>▶ ★ お気に入り</li> <li>■ ゴミ箱</li> <li>④ オフライン</li> </ul> | <ul> <li>← → C</li> <li>▲前</li> <li>単 ファイル②.docx</li> <li>● フォルダ②</li> </ul> | <ul> <li>■ 開く</li> <li>□ 開く方式</li> <li>± ダウソロ-ド</li> <li>④ オフライン</li> <li>✓ 名称変更</li> <li>④ ダウンロ-ドリンク</li> <li>く メロア</li> <li>★ お気に入り卵除</li> <li>● タグ</li> <li>③ パージョン</li> <li>● ファイル暗報</li> </ul> | ファイルの場所<br>マイフォルダ<br>マイフォルダ | 更新日時<br>2021-01-14 14:56:46<br>2021-01-14 00:05:25 | サイズ<br>16.7KB |   |
|                                                                                                    | $\odot$                                                                      |                                                                                                    |                             |                                                    |               |   |
| ©スターティアレイズ株式会社                                                                                                    | Ver:1.0.27                                                                   |                                                                                                    |                             | 契約約款など                                             | ● 日本語         | v |

# 【フォルダ】

| セキュアSAMBA                                                                                                    |                                                                                                    |                             |                                                    | - 0           | × |
|----------------------------------------------------------------------------------------------------|----------------------------------------------------------------------------------------------------|-----------------------------|----------------------------------------------------|---------------|---|
| SAMBA                                                                                                    |                                                                                                    |                             | SAMBA                                              | 1−ザ−① ▼       | ⊜ |
| <ul> <li>▲ セキュアSAMBA</li> <li>▲ マイフォルダ</li> <li>▲ マイフォルダ</li> <li>▲ ボバブリックフォルダ</li> <li>④ ダウンロードリンク</li> <li>&lt; マイシェア</li> <li>▲ お気に入り</li> <li>■ ゴミ箱</li> <li>④ オフライン</li> </ul> | <ul> <li>◆ ◆ C</li> <li>名前</li> <li>⑦7/ル②.docx</li> <li>⑦7/ルダ②</li> <li>● 開く</li> <li>③ オフライン</li> <li>④ 名称変更</li> <li>く ジェア</li> <li>★ お気に入り射</li> </ul> | ファイルの場所<br>マイフォルダ<br>マイフォルダ | 更新日時<br>2021-01-14 14:56:46<br>2021-01-14 00:05:25 | サイズ<br>16.7KB |   |
|                                                                                                    | <<                                                                                                    | < 1 ページ中 1 ページ目 > [         | >> 25 ~                                            |               |   |
| ©スターティアレイズ株式会社                                                                                                    | Ver:1.0.27                                                                                                    |                             | 契約約款など                                             | ● 日本語         | ¥ |

Chatwork ストレージテクノロジーズ株式会社 | セキュア SAMBA 操作ガイド

#### 3.7. ゴミ箱

# マイフォルダやパブリックフォルダで削除したファイル・フォルダの一覧を見ることができます。 削除前の状態に復元することが可能です。

① メニューより「ゴミ箱」をクリックします。

| 𝒴 セキュアSAMBA                                         |                                                                                                    | - 🗆 ×          |
|-----------------------------------------------------|----------------------------------------------------------------------------------------------------|----------------|
| SAMBA                                               |                                                                                                    | SAMBAI-ザー① 🔻 曼 |
| <ul> <li>▲ セキュアSAMBA</li> <li>▶ ▲ マイフォルダ</li> </ul> | マイフォルダ     マイフォルダ     マイフォー     マイフォルダ     マイフォルダ     マイフォルダ     マイフォルダ     マイフォルダ     マイフォルダ     マイフォルダ     マイフォルダ     マイフォルダ     マイフォルダ     マイフォルダ     マイフォルダ     マイフォー     マイフォルダ     マイフォー     マイフォルダ     マイフォルダ     マイフィー     マイフィー      マイフィー     マイフィー     マイフィー     マイフィー     マイフィー     マイフィー     マイフィー     マイフィー     マイフィー     マイフィー     マイフィー     マイフィー     マイフィー     マイフィー     マイフィー     マイフィー     マイフィー     マイフィー     マイフィー     マイフィー     マイフィー     マイフィー     マイフィー     マー     マー     マー     マー     マイフィー     マイフィー     マー     マー      マー      マー     マー      マー      マー      マー      マー |                |
| ▷ ☆ パブリックフォルダ<br>★ ダウンロードリンク<br>★ マイントア             | 捨 パブリックフォルダ                                                                                                    |                |
|                                                     |                                                                                                    |                |
| <ul><li>オフライン</li></ul>                             | <ul> <li>マイシェア</li> </ul>                                                                                                    |                |
|                                                     | ★ お気に入り                                                                                                    |                |
|                                                     | ■ ゴミ箱                                                                                                    |                |
|                                                     | <ul> <li>• オフライン</li> </ul>                                                                                                    |                |
|                                                     |                                                                                                    |                |
|                                                     |                                                                                                    |                |
|                                                     | $\odot$                                                                                                    |                |
| ©スターティアレイズ株式会社                                      | Ver:1.0.27                                                                                                    | 契約約款など ● 日本語 > |

#### ② 削除済みのファイル・フォルダの一覧が表示されます。

|                         |                       |                                         |                     | - 0                     | ×   |
|-------------------------|-----------------------|-----------------------------------------|---------------------|-------------------------|-----|
| <b>P</b> SAMBA          |                       |                                         | SAMBAI              | -ザ-① ▼                  | ⊜   |
| ▲ セキュアSAMBA             |                       |                                         |                     |                         | ≣ ⊞ |
| ▷ 🚨 マイフォルダ              | □ 名前                  | 元の場所                                    | 削除日時 👻              | サイズ                     |     |
| ▷ 🟩 パブリックフォルダ           | □ □ 読取書込ファイル①.docx    | パブリックフォルダ                               | 2021-01-15 11:33:42 | 17KB                    |     |
|                         | □ <b>(</b> 7ァイル②.docx | マイフォルダ                                  | 2021-01-15 11:33:24 | 16.7KB                  |     |
| < マイシェア                 |                       | パブリックフォルダ                               | 2020-08-17 16:11:04 |                         |     |
|                         | □ 7≭ルダ①               | マイフォルダ                                  | 2020-08-03 15:20:52 |                         |     |
| <ul><li>オフライン</li></ul> |                       |                                         |                     |                         |     |
|                         |                       |                                         |                     |                         |     |
|                         |                       |                                         |                     |                         |     |
|                         |                       |                                         |                     |                         |     |
|                         |                       |                                         |                     |                         |     |
|                         |                       |                                         |                     |                         |     |
|                         |                       |                                         |                     |                         |     |
|                         |                       |                                         |                     |                         |     |
|                         |                       |                                         |                     |                         |     |
|                         |                       |                                         |                     |                         |     |
|                         |                       |                                         |                     |                         |     |
|                         |                       | <li>&lt; 1 バージ甲 1 バージ目 &gt;&gt; 25</li> | •                   |                         |     |
| ©スターティアレイズ株式会社          | Ver:1.0.27            |                                         | 契約約款など              | <ul> <li>日本語</li> </ul> | v   |

# 【ゴミ箱を空にする】 ゴミ箱内のすべてのファイル・フォルダを完全に削除します。 ゴミ箱から削除したファイル・フォルダは、復元することができません。

① ファイルまたはフォルダを右クリックして、「ゴミ箱を空にする」をクリックします。

| ₽ セキュアSAMBA                                 |                    |              |                     | - 🗆    | ×   |
|---------------------------------------------|--------------------|--------------|---------------------|--------|-----|
| SAMBA                                       |                    |              | SAMBAI-             | Ħ-1 ▼  | 9   |
| ▲ セキュアSAMBA                                 |                    |              |                     |        | ≣ ⊞ |
| ▷ 💄 マイフォルダ                                  | □ 名前               | 元の場所         | 削除日時 👻              | サイズ    |     |
| ▷ 🟩 パブリックフォルダ                               | □ ■ 読取書込ファイル①.docx | パブリックフォルダ    | 2021-01-15 11:33:42 | 17KB   |     |
| Ⅎ ダウンロードリンク                                 | ✓ ■ 771ル②.docx     | マイフォルダ       | 2021-01-15 11:33:24 | 16.7KB |     |
| < マイシェア                                     |                    | パブリックフォルダ    | 2020-08-17 16:11:04 |        |     |
| ★ お気に入り                                     |                    | マイフォルダ       | 2020-08-03 15:20:52 |        |     |
| <ul> <li>■ コミパ目</li> <li>● オフライン</li> </ul> |                    |              |                     |        |     |
| 0,000                                       |                    |              |                     |        |     |
|                                             |                    |              |                     |        |     |
|                                             |                    |              |                     |        |     |
|                                             |                    |              |                     |        |     |
|                                             |                    |              |                     |        |     |
|                                             |                    |              |                     |        |     |
|                                             |                    |              |                     |        |     |
|                                             |                    |              |                     |        |     |
|                                             |                    |              |                     |        |     |
|                                             |                    |              |                     |        |     |
|                                             |                    |              |                     |        |     |
|                                             | << < 1 ページ中 1      | ページ目 > >> 25 | 2                   |        |     |
|                                             | $\odot$            |              |                     |        |     |
| ©スターティアレイズ株式会社                              | Ver.1.0.27         |              | 契約約款など              | ● 日本語  | Ŷ   |

### ② 確認メッセージが表示されるので、「削除」をクリックします。

### ※ゴミ箱から削除したファイル・フォルダは、復元することができません。

| ₽ セキュアSAMBA    |                                                                                                    |                   |       |           |                     | — [             | ) X   |
|----------------|----------------------------------------------------------------------------------------------------|-------------------|-------|-----------|---------------------|-----------------|-------|
| SAMBA          | 保存リスト                                                                                                    |                   |       |           | SAMBAI              | - <b>f-</b> 1 🔻 | 9     |
| ▲ セキュアSAMBA    |                                                                                                    |                   |       |           |                     |                 | ≣ ⊞   |
| ▲ マイフォルダ       | □ 名前                                                                                                    |                   |       | 元の場所      | 削除日時                | ţ               | ナイズ   |
| ▶ 🙅 バブリックフォルダ  | □     □     □     □     □     □     □     □     □     □     □     □     □     □     □     □     □     □     □     □     □     □     □     □     □     □     □     □     □     □     □     □     □     □     □     □     □     □     □     □     □     □     □     □     □     □     □     □     □     □     □     □     □     □     □     □     □     □     □     □     □     □     □     □     □     □     □     □     □     □     □     □     □     □     □     □     □     □     □     □     □     □     □     □     □     □     □     □     □     □     □     □     □     □     □     □     □     □     □     □     □     □     □     □     □     □     □     □     □     □     □     □     □     □     □     □     □     □     □     □     □     □     □     □     □     □     □     □     □     □     □     □     □     □     □     □     □     □     □     □     □     □     □     □     □     □     □     □     □     □     □     □     □     □     □     □     □     □     □     □     □     □     □     □     □     □     □     □     □     □     □     □     □     □     □     □     □     □     □     □     □     □     □     □     □     □     □     □     □     □     □     □     □     □     □     □     □     □     □     □     □     □     □     □     □     □     □     □     □     □     □     □     □     □     □     □     □     □     □     □     □     □     □     □     □     □     □     □     □     □     □     □     □     □     □     □     □     □     □     □     □     □     □     □     □     □     □     □     □     □     □     □     □     □     □     □     □     □     □     □     □     □     □     □     □     □     □     □     □     □     □     □     □     □     □     □     □     □     □     □     □     □     □     □     □     □     □     □     □     □     □     □     □     □     □     □     □     □     □     □     □     □     □     □     □     □     □     □     □     □     □     □     □     □     □     □     □     □     □     □     □     □     □     □     □     □     □     □     □     □     □     □     □     □     □     □     □     □     □     □ | イル①.docx          |       | パブリックフォルダ | 2020-10-12 09:39:08 | 3 1             | 6.5KB |
|                | ✓ 読取書込フォ.                                                                                                    | ルダ①               |       | パブリックフォルダ | 2020-10-12 09:39:08 | 3               |       |
|                | □ 🧧 ファイルℚ.doc                                                                                                    | EX.               |       | マイフォルダ    | 2020-10-12 09:38:57 | 7 1             | 6.6KB |
| ■ ゴミ箱          | □ <u>7</u> πμダ①                                                                                                    |                   |       | マイフォルダ    | 2020-10-12 09:38:57 | 7               |       |
|                | 2<br>BillR4                                                                                                    |                   | -     | ×         |                     |                 |       |
|                | कारम                                                                                                    |                   |       |           |                     |                 |       |
|                | 全てのファ                                                                                                    | イル・フォルダを削除してもよろしい | ですか?  |           |                     |                 |       |
|                |                                                                                                    |                   | キャンセル | 削除        |                     |                 |       |
|                |                                                                                                    |                   |       |           |                     |                 |       |
|                |                                                                                                    |                   |       |           |                     |                 |       |
|                |                                                                                                    |                   |       |           |                     |                 |       |
|                |                                                                                                    |                   |       |           |                     |                 |       |
|                |                                                                                                    |                   |       |           |                     |                 |       |
|                | $\odot$                                                                                                    |                   |       |           |                     |                 |       |
| ©スターティアレイズ株式会社 | Ver:1.0.1                                                                                                    |                   |       |           | 契約約款など              | ●日本             | 語、    |

③「削除しました。」とメッセージが表示され、ゴミ箱のファイル・フォルダがすべて削除されます。

| 💡 セキュアSAMBA                                                                                                    |                |            |              | —                 |                                                                                                    |
|----------------------------------------------------------------------------------------------------|----------------|------------|--------------|-------------------|----------------------------------------------------------------------------------------------------|
| SAMBA                                                                                                    | 保存リスト          |            |              | SAMBAユーザー①        | - 曼                                                                                                    |
| <ul> <li>どキュアSAMBA</li> <li>マイフォルダ</li> <li>マイフォルダ</li> <li>ダウンロードリンク</li> <li>マイシェア</li> <li>★ お気に入り</li> <li>ゴミ箱</li> </ul> | 保存Uスト          | ファイルはありません | 元の場所 創除<br>6 | SAMBAユーザー①<br>:日時 | ▼ <u></u><br><u></u><br><u></u><br><u></u><br><u></u><br><u></u><br><u></u><br><u></u><br><u></u><br><u></u><br><u></u><br><u></u><br><u></u><br><u></u> |
| ©スターティアレイズ株式会社 V                                                                                                    | ♥ 100% er1.0.1 |            |              | 契約約款など • E        | 本語 ~                                                                                                    |
|                                                                                                    |                |            |              |                   |                                                                                                    |

【完全に削除】

ゴミ箱内のファイル・フォルダを選択して完全に削除します。 ゴミ箱から削除したファイル・フォルダは、復元することができません。

ファイル・フォルダを選択した状態で右クリックして、「完全に削除」をクリックします。
 ※複数選択することで複数のファイル・フォルダを完全に削除することもできます。

| 𝒴 セキュアSAMBA    |                |    |              |    |           |      |             |                  | -      |        | × |
|----------------|----------------|----|--------------|----|-----------|------|-------------|------------------|--------|--------|---|
| SAMBA          |                |    |              |    |           |      |             | SAME             | BAユーザ- | •1 🔻   | 9 |
| ▲ セキュアSAMBA    |                |    |              |    |           |      |             |                  |        |        |   |
| ▷ 💄 マイフォルダ     |                | 名前 |              |    |           |      | 元の場所        | 削除日時 👻           |        | サイズ    |   |
| ▷ 🟩 パブリックフォルダ  |                |    | 読取書込ファイル①.do | сх |           |      | パブリックフォルダ   | 2021-01-15 11:33 | :42    | 17KB   |   |
|                |                |    | ファイル②.docx   | -  | ゴに筋をつけまる  |      | マイフォルダ      | 2021-01-15 11:33 | :24    | 16.7KB |   |
| < マイシェア        |                |    | 読取書込ファルダ①    | Ē  | 完全に削除     |      | パブリックフォルダ   | 2020-08-17 16:11 | :04    |        |   |
| ★ わえに入り        |                |    | フォルダ①        | Ð  | 復兀        | _    | マイフォルダ      | 2020-08-03 15:20 | :52    |        |   |
| ● オフライン        |                |    |              |    |           |      |             |                  |        |        |   |
|                |                |    |              |    |           |      |             |                  |        |        |   |
|                |                |    |              |    |           |      |             |                  |        |        |   |
|                |                |    |              |    |           |      |             |                  |        |        |   |
|                |                |    |              |    |           |      |             |                  |        |        |   |
|                |                |    |              |    |           |      |             |                  |        |        |   |
|                |                |    |              |    |           |      |             |                  |        |        |   |
|                |                |    |              |    |           |      |             |                  |        |        |   |
|                |                |    |              |    |           |      |             |                  |        |        |   |
|                |                |    |              |    |           |      |             |                  |        |        |   |
|                |                |    |              |    |           |      |             |                  |        |        |   |
|                |                |    |              | Г  |           |      |             |                  |        |        |   |
|                |                |    |              |    | << < 1 ^- | ジ中 1 | ページ目 > >> 2 | 5 ~              |        |        |   |
|                | $(\mathbf{v})$ |    |              |    |           |      |             |                  |        |        |   |
| ©スターティアレイズ株式会社 | Ver:1.0.       | 27 |              |    |           |      |             | 契約約款な            | శి 🦲   | 日本語    | ~ |

Chatwork ストレージテクノロジーズ株式会社 | セキュア SAMBA 操作ガイド

#### ② 確認メッセージが表示されるので、「削除」をクリックします。

※ゴミ箱から削除したファイル・フォルダは、復元することができません。 ※フォルダの削除は、配下のファイル・フォルダすべてを含みます。

| 𝒴 セキュアSAMBA    |            |                     |                       |                     | - 🗆 ×   |
|----------------|------------|---------------------|-----------------------|---------------------|---------|
| SAMBA          |            |                     |                       | SAMBA-              | f-0 🕶 号 |
| ▲ セキュアSAMBA    |            |                     |                       |                     | ≡ ⊞     |
| 🖻 🚢 マイフォルダ     | □ 名前       |                     | 元の場所                  | 削除日時 👻              | サイズ     |
| ▷ 🏩 パブリックフォルダ  |            | 読取書込ファイル①.docx      | パブリックフォルダ             | 2021-01-15 11:33:42 | 17KB    |
| ダウンロードリンク      | ✓          | ファイル②.docx          | マイフォルダ                | 2021-01-15 11:33:24 | 16.7KB  |
| < マイシェア        |            | 読取書込ファルダ①           | パブリックフォルダ             | 2020-08-17 16:11:04 |         |
| ■ ゴミ箱          |            | . วรมช์D            | マイフォルダ                | 2020-08-03 15:20:52 |         |
| ● オフライン        |            | 8                   | - ×                   |                     |         |
|                |            | 削除                  |                       |                     |         |
|                |            |                     |                       |                     |         |
|                |            | 選択されたファイル・フォルダを削除して | もよろしいですか?             |                     |         |
|                |            |                     |                       |                     |         |
|                |            |                     | キャンセル 削除              |                     |         |
|                |            |                     |                       |                     |         |
|                |            |                     |                       |                     |         |
|                |            |                     |                       |                     |         |
|                |            |                     |                       |                     |         |
|                |            |                     |                       |                     |         |
|                |            |                     |                       |                     |         |
|                |            | << <                | 1 ページ中 1 ページ目 > >> 25 | 5 ~                 |         |
|                | $\odot$    |                     |                       |                     |         |
| ©スターティアレイズ株式会社 | Ver:1.0.27 |                     |                       | 契約約款など              | ● 日本語 ∨ |

### ③「選択されたデータが削除されました。」とメッセージが表示され、選択されたファイル・フォルダが削除されます。

| 2 セキュアSAMBA       |                                        |           |                     | - 0    | × |
|-------------------|----------------------------------------|-----------|---------------------|--------|---|
| <b>P</b> SAMBA    |                                        |           | SAMBAユ-             | -ザ-① 🔻 | 9 |
| ▲ セキュアSAMBA       |                                        |           |                     |        | Π |
| ▷ 💄 マイフォルダ        | □ 名前                                   | 元の場所      | 削除日時 👻              | サイズ    |   |
| ▷ 👥 パブリックフォルダ     | □ ■ 読取書込ファイル①.docx                     | パブリックフォルダ | 2021-01-15 11:33:42 | 17KB   |   |
| ダウンロードリンク         | □                                      | パブリックフォルダ | 2020-08-17 16:11:04 |        |   |
| くマイジェア<br>★ お気に入り | □ <mark>7</mark> 7ォルダ©                 | マイフォルダ    | 2020-08-03 15:20:52 |        |   |
| ∎ ゴミ箱             |                                        |           |                     |        |   |
| ● オフライン           |                                        |           |                     |        |   |
|                   |                                        |           |                     |        |   |
|                   |                                        |           |                     |        |   |
|                   |                                        |           |                     |        |   |
|                   |                                        |           |                     |        |   |
|                   |                                        |           |                     |        |   |
|                   |                                        |           |                     |        |   |
|                   |                                        |           |                     |        |   |
|                   |                                        |           |                     |        |   |
|                   |                                        |           |                     |        |   |
|                   |                                        | -         |                     |        |   |
|                   | ✓ 選択されたデータが削除されました                     |           |                     |        |   |
|                   |                                        |           |                     |        |   |
| 07ターティアレイブ件す会社    | \\\\\\\\\\\\\\\\\\\\\\\\\\\\\\\\\\\\\\ |           | 契約約許たど              | ●日本語   | v |
| ◎ ステーフコア レ1 ス体式云社 | VEI.10.27                              |           | 天利初款はC              | ● 山中語  |   |

# 【復元】

削除前に保存していたフォルダにファイル・フォルダを復元します。

 復元するファイル・フォルダを右クリックして、「復元」ボタンをクリックします ※複数を選択して復元はできません。

| 😰 セキュアSAMBA                                 |                    |                |                     | - 🗆    | ×   |
|---------------------------------------------|--------------------|----------------|---------------------|--------|-----|
| <b>P SAMBA</b>                              |                    |                | SAMBA-              | -ザ-① 🔻 | 9   |
| ▲ セキュアSAMBA                                 |                    |                |                     |        | ≣ ⊞ |
| ▷ 💄 マイフォルダ                                  | □ 名前               | 元の場所           | 削除日時 👻              | サイズ    |     |
| ▷ 🟩 パブリックフォルダ                               | □ ■ 読取書込ファイル①.docx | パブリックフォルダ      | 2021-01-15 11:33:42 | 17KB   |     |
| ऺ ダウンロードリンク                                 | ✓ ☐ ファイル②.docx     | マイフォルダ         | 2021-01-15 11:33:24 | 16.7KB |     |
| くマイシェア                                      | ■ 」<相を空にする<br>     | パブリックフォルダ      | 2020-08-17 16:11:04 |        |     |
| ★ お気に入り                                     | □フォルダ①             | マイフォルダ         | 2020-08-03 15:20:52 |        |     |
| <ul> <li>■ コンパ目</li> <li>④ オフライン</li> </ul> |                    | -              |                     |        |     |
| 0                                           |                    |                |                     |        |     |
|                                             |                    |                |                     |        |     |
|                                             |                    |                |                     |        |     |
|                                             |                    |                |                     |        |     |
|                                             |                    |                |                     |        |     |
|                                             |                    |                |                     |        |     |
|                                             |                    |                |                     |        |     |
|                                             |                    |                |                     |        |     |
|                                             |                    |                |                     |        |     |
|                                             |                    |                |                     |        |     |
|                                             |                    |                |                     |        |     |
|                                             | << < 1 ページ中        | 1 ページ目 > >> 25 | ~                   |        |     |
|                                             | $\odot$            |                |                     |        |     |
| ©スターティアレイズ株式会社                              | Ver:1.0.27         |                | 契約約款など              | ● 日本語  | Ŷ   |

#### ② 「復元する」ボタンをクリックします。

| 💡 セキュアSAMBA               |                       |           |                    |               |             |                     | - 🗆                     | ×   |
|---------------------------|-----------------------|-----------|--------------------|---------------|-------------|---------------------|-------------------------|-----|
| SAMBA                     |                       |           |                    |               |             | SAMBAI              | -ザ-① ▼                  | 9   |
| ▲ セキュアSAMBA               |                       |           |                    |               |             |                     |                         | ≣ ⊞ |
| ▷ 💄 マイフォルダ                | 日名                    | 前         |                    | 元の            | D場所         | 削除日時 👻              | サイズ                     |     |
| ▷ 🏩 パブリックフォルダ             |                       | - 読取者     | き込ファイル①.docx       | Λ.            | ブリックフォルダ    | 2021-01-15 11:48:03 | 17KB                    |     |
|                           | ~                     | 🛒 วราไ    | @.docx             | ₹             | イフォルダ       | 2021-01-15 11:47:49 | 14.9KB                  |     |
| < マイシェア                   |                       | 読取も       | き込ファルダ①            | Ń             | ブリックフォルダ    | 2020-08-17 16:11:04 |                         |     |
| ■ ゴミ箱                     |                       | 8         |                    | -             | ×           | 2020-08-03 15:20:52 |                         |     |
| <ul> <li>オフライン</li> </ul> |                       | 復元        |                    |               |             |                     |                         |     |
|                           |                       | - 選択し<br> | たファイル・フォルダを復元しますか? | キャンセル 復       | <b>元</b> する |                     |                         |     |
|                           | $\overline{\bigcirc}$ |           | << <               | 1 ページ中 1 ページ目 | > >> 25     | ~                   |                         |     |
| ©スターティアレイズ株式会社            | Ver:1.0.27            |           |                    |               |             | 契約約款など              | <ul> <li>日本語</li> </ul> | v   |

③ 「選択されたファイル・フォルダは復元されました。」とメッセージが表示され、選択されたファイル・フォルダが復元さ

れます。

| ₽ セキュアSAMBA                                                                            |                    |           |                     | - 0   | ×   |
|----------------------------------------------------------------------------------------|--------------------|-----------|---------------------|-------|-----|
| SAMBA                                                                                  |                    |           | SAMBAI-             | ザ–① ▼ | 9   |
| ▲ セキュアSAMBA                                                                            |                    |           |                     |       | ≣ ⊞ |
| ▷ 💄 マイフォルダ                                                                             | □ 名前               | 元の場所      | 削除日時 👻              | サイズ   |     |
| ▷ 🟩 パブリックフォルダ                                                                          | □ ■ 読取書込ファイル①.docx | パブリックフォルダ | 2021-01-15 11:48:03 | 17KB  |     |
|                                                                                        | . 読取書込ファルダ①        | パブリックフォルダ | 2020-08-17 16:11:04 |       |     |
| </td <td>□ 7≭ルダ①</td> <td>マイフォルダ</td> <td>2020-08-03 15:20:52</td> <td></td> <td></td> | □ 7≭ルダ①            | マイフォルダ    | 2020-08-03 15:20:52 |       |     |
| ★ のべに入り<br>章 ゴミ第                                                                       |                    |           |                     |       |     |
| <ul> <li>■ コンパ目</li> <li>● オフライン</li> </ul>                                            |                    |           |                     |       |     |
|                                                                                        |                    |           |                     |       |     |
|                                                                                        |                    |           |                     |       |     |
|                                                                                        |                    |           |                     |       |     |
|                                                                                        |                    |           |                     |       |     |
|                                                                                        |                    |           |                     |       |     |
|                                                                                        |                    |           |                     |       |     |
|                                                                                        |                    |           |                     |       |     |
|                                                                                        |                    |           |                     |       |     |
|                                                                                        |                    |           |                     |       |     |
|                                                                                        |                    |           |                     |       |     |
|                                                                                        | ✓ 選択されたファイル・フォルダは復 | 元されました。   |                     |       |     |
|                                                                                        |                    | >>> 25    | ~                   |       |     |
|                                                                                        | $\odot$            |           |                     |       |     |
| ©スターティアレイズ株式会社                                                                         | Ver:1.0.27         |           | 契約約款など              | ● 日本語 | ~   |

※復元の際、フォルダの状況に応じて追加の設定が必要な場合があります。

・復元場所に同じ名称のファイルが存在している場合

・復元場所のフォルダが無い場合

【復元場所に同じ名称のファイルが存在している場合】

① 復元するファイル・フォルダを右クリックして、「復元」をクリックします

| 🙎 セキュアSAMBA                                 |                                                                  |                |                     | - 🗆    | ×   |
|---------------------------------------------|------------------------------------------------------------------|----------------|---------------------|--------|-----|
| <b>P</b> SAMBA                              |                                                                  |                | SAMBAI              | -H-1 🔻 | 9   |
| ▲ セキュアSAMBA                                 |                                                                  |                |                     |        | ≣ ⊞ |
| ▷ 💄 マイフォルダ                                  | 日 名前                                                             | 元の場所           | 削除日時 👻              | サイズ    |     |
| ▷ 🏩 パブリックフォルダ                               | □ ■ 読取書込ファイル①.docx                                               | パブリックフォルダ      | 2021-01-15 11:33:42 | 17KB   |     |
|                                             | ✓ ☐ ファイル②.docx                                                   | マイフォルダ         | 2021-01-15 11:33:24 | 16.7KB |     |
| < マイシェア                                     | □ 」に相を空にする     □ これも空にする     □ □ □ 読取書込ファルダ①      □ <u>宗全に削除</u> | パブリックフォルダ      | 2020-08-17 16:11:04 |        |     |
| ★ お気に入り                                     | □フォルダ①                                                           | マイフォルダ         | 2020-08-03 15:20:52 |        |     |
| <ul> <li>■ コンパー</li> <li>● オフライン</li> </ul> |                                                                  | _              |                     |        |     |
| _                                           |                                                                  |                |                     |        |     |
|                                             |                                                                  |                |                     |        |     |
|                                             |                                                                  |                |                     |        |     |
|                                             |                                                                  |                |                     |        |     |
|                                             |                                                                  |                |                     |        |     |
|                                             |                                                                  |                |                     |        |     |
|                                             |                                                                  |                |                     |        |     |
|                                             |                                                                  |                |                     |        |     |
|                                             |                                                                  |                |                     |        |     |
|                                             |                                                                  |                |                     |        |     |
|                                             |                                                                  | 1 ページ目 > >> 25 | 2                   |        |     |
|                                             | $\odot$                                                          |                |                     |        |     |
| ©スターティアレイズ株式会社                              | Ver:1.0.27                                                       |                | 契約約款など              | ● 日本語  | ¥   |

Chatwork ストレージテクノロジーズ株式会社 | セキュア SAMBA 操作ガイド

| 👂 セキュアSAMBA    |                     |                       |                                        |                     | - 🗆     | × |
|----------------|---------------------|-----------------------|----------------------------------------|---------------------|---------|---|
| SAMBA          |                     |                       |                                        | SAMBAI-             | Ħ-① ▼   | 9 |
| ▲ セキュアSAMBA    |                     |                       |                                        |                     | [≡      |   |
| ▷ 💄 マイフォルダ     | □ 名前                |                       | 元の場所                                   | 削除日時 👻              | サイズ     |   |
| ▷ 🏩 パブリックフォルダ  |                     | ↓ 読取書込ファイル①.docx      | パブリックフォルダ                              | 2021-01-15 11:48:03 | 17KB    |   |
|                | <ul><li>✓</li></ul> | ファイル②.docx            | マイフォルダ                                 | 2021-01-15 11:47:49 | 14.9KB  |   |
| < マイシェア        |                     | 読取書込ファルダ①             | パブリックフォルダ                              | 2020-08-17 16:11:04 |         |   |
| ■ ゴミ箱          |                     | 8                     | - 🗆 🗙                                  | 2020-08-03 15:20:52 |         |   |
| ● オフライン        |                     | 復元                    |                                        |                     |         |   |
|                |                     | 選択したファイル・フォルダを復元しますか? | キャンセル<br>復元する<br>1 ページ中 1 ページ目 > >> 25 | 5 4                 |         |   |
| ©スターティアレイズ株式会社 | Ver:1.0.27          |                       |                                        | 契約約款など              | ● 日本語 ~ |   |

# ② 「復元する」ボタンをクリックします。

# ③ 名称変更ダイアログが表示されるので、名称を変更して「復元」ボタンをクリックします。

| 𝒴 セキュアSAMBA                           |                                    |                                                         |                                     |                     | - 🗆    | $\times$ |
|---------------------------------------|------------------------------------|---------------------------------------------------------|-------------------------------------|---------------------|--------|----------|
| SAMBA                                 |                                    |                                                         |                                     | SAMBA]-             | -H-1 🔻 | 9        |
| ▲ セキュアSAMBA                           |                                    |                                                         |                                     |                     |        | ≣ ⊞      |
| ▷ 🚨 マイフォルダ                            | □ 名前                               |                                                         | 元の場所                                | 削除日時 👻              | サイズ    |          |
| ▷ 🟩 パブリックフォルダ                         |                                    | (D.docx                                                 | パブリックフォルダ                           | 2021-01-15 11:50:07 | 17KB   |          |
|                                       | マ 🧧 ファイル@.docx                     |                                                         | マイフォルダ                              | 2021-01-15 11:49:56 | 14.9KB |          |
| N マイジェア                               |                                    | (1)                                                     | שוויקבפינת                          | 2020-08-17 16:11:04 |        |          |
| ■ ゴミ箱                                 |                                    | -                                                       | × 🦻                                 | 2020-08-03 15:20:52 |        |          |
| ● オフライン                               | 名待変更<br>同じ場所に同名<br>い。<br>ファイル②_3ビー | 77イル-7オルダが存在しているため、別名をご指<br>キャンセル<br>(<br>く、 く 1 パージ中 1 | 定<ださ<br>.docx<br>復元<br>] ページ目 >>> 2 | 5 v                 |        |          |
| @フク ニノフレノブサナム社                        |                                    |                                                         |                                     | ま刀 シム シム エムチャ し     |        |          |
| ©,,,,,,,,,,,,,,,,,,,,,,,,,,,,,,,,,,,, | Ver:1.0.27                         |                                                         |                                     | 契約約款など              | ● 日本語  | ~        |

④ 「選択されたファイル・フォルダは復元されました。」とメッセージが表示されて、変更した名称で復元されます。

| セキュアSAMBA                                   |                               |           |                     | - 0   | ×   |
|---------------------------------------------|-------------------------------|-----------|---------------------|-------|-----|
| SAMBA                                       |                               |           | SAMBAI-             | Ħ-① ▼ | ⊜   |
| ▲ セキュアSAMBA                                 |                               |           |                     |       | ≣ ⊞ |
| ▷ 💄 マイフォルダ                                  | □ 名前                          | 元の場所      | 削除日時 👻              | サイズ   |     |
| ▷ 🕿 パブリックフォルダ                               | □ <                           | パブリックフォルダ | 2021-01-15 11:48:03 | 17KB  |     |
|                                             | <ul> <li>読取書込ファルダ①</li> </ul> | パブリックフォルダ | 2020-08-17 16:11:04 |       |     |
| < マイシェア                                     | □                             | マイフォルダ    | 2020-08-03 15:20:52 |       |     |
| ★ の丸に入り<br>言 ゴミ箱                            |                               |           |                     |       |     |
| <ul> <li>■ コミパョ</li> <li>● オフライン</li> </ul> |                               |           |                     |       |     |
|                                             |                               |           |                     |       |     |
|                                             |                               |           |                     |       |     |
|                                             |                               |           |                     |       |     |
|                                             |                               |           |                     |       |     |
|                                             |                               |           |                     |       |     |
|                                             |                               |           |                     |       |     |
|                                             |                               |           |                     |       |     |
|                                             |                               |           |                     |       |     |
|                                             |                               |           |                     |       |     |
|                                             |                               |           |                     |       |     |
|                                             | ・ノ 選択されたファイル・フォルダけ復元          | されキレナ     |                     |       |     |
|                                             |                               | > >> 25   | ~                   |       |     |
|                                             | $\odot$                       |           |                     |       |     |
| ©スターティアレイズ株式会社                              | Ver:1.0.27                    |           | 契約約款など              | ● 日本語 | ~   |

# 【復元場所のフォルダが無い場合】

#### ① 復元するファイル・フォルダを右クリックして、「復元」をクリックします。

| 👂 セキュアSAMBA                                     |                                       |              |                     | - 🗆    | ×   |
|-------------------------------------------------|---------------------------------------|--------------|---------------------|--------|-----|
| SAMBA                                           |                                       |              | SAMBA1-             | -ザ-① 🔻 | 9   |
| ▲ セキュアSAMBA                                     |                                       |              |                     |        | ≣ ⊞ |
| ▷ 💄 マイフォルダ                                      | □ 名前                                  | 元の場所         | 削除日時 👻              | サイズ    |     |
| ▷ 🏩 パブリックフォルダ                                   | □ ■ 読取書込ファイル①.docx                    | パブリックフォルダ    | 2021-01-15 11:33:42 | 17KB   |     |
|                                                 | ✓ ■ ファイル②.docx ■ 15時を欠しする             | マイフォルダ       | 2021-01-15 11:33:24 | 16.7KB |     |
| <ul> <li>&lt; √1ジェ/</li> <li>★ お気に入り</li> </ul> | □ □ □ □ □ □ □ □ □ □ □ □ □ □ □ □ □ □ □ | パブリックフォルダ    | 2020-08-17 16:11:04 |        |     |
| ■ ゴミ箱                                           | フォルダ①     2                           | マイフォルダ       | 2020-08-03 15:20:52 |        |     |
| ● オフライン                                         |                                       |              |                     |        |     |
|                                                 |                                       |              |                     |        |     |
|                                                 |                                       |              |                     |        |     |
|                                                 |                                       |              |                     |        |     |
|                                                 |                                       |              |                     |        |     |
|                                                 |                                       |              |                     |        |     |
|                                                 |                                       |              |                     |        |     |
|                                                 |                                       |              |                     |        |     |
|                                                 |                                       |              |                     |        |     |
|                                                 |                                       |              |                     |        |     |
|                                                 |                                       |              |                     |        |     |
|                                                 | << < 1 ページ中 1                         | ページ目 > >> 25 | 2                   |        |     |
|                                                 | $\odot$                               |              |                     |        |     |
| ©スターティアレイズ株式会社                                  | Ver:1.0.27                            |              | 契約約款など              | ● 日本語  | ~   |

| 👂 セキュアSAMBA                 |            |                           |                                       |                    | - 🗆    | ×   |
|-----------------------------|------------|---------------------------|---------------------------------------|--------------------|--------|-----|
| SAMBA                       |            |                           |                                       | SAMBA]-            | ザー① ▼  | 9   |
| ▲ セキュアSAMBA                 |            |                           |                                       |                    | 8      | ≡ ⊞ |
| ▷ 💄 マイフォルダ                  | 日名         | 前                         | 元の場所 肖                                | 除日時 ▼              | サイズ    |     |
| ▷ 🟩 パブリックフォルダ               |            | 💼 読取書込ファイル①.docx          | パブリックフォルダ 2                           | 021-01-15 11:48:03 | 17KB   |     |
|                             | ✓          |                           | マイフォルダ 2                              | 021-01-15 11:47:49 | 14.9KB |     |
| < マイシェア                     |            | 読取書込ファルダ①                 | パブリックフォルダ 2                           | 020-08-17 16:11:04 |        |     |
| ■ ゴミ箱                       |            | 8                         | - 🗆 X 2                               | 020-08-03 15:20:52 |        |     |
| <ul> <li>● オフライン</li> </ul> |            | 復元                        |                                       |                    |        |     |
|                             |            | 選択したファイル・フォルダを復元しますか?<br> | キャンセル ぼ元する<br>1 ページ中 1 ページ目 > >> 25 、 |                    |        |     |
| ©スターティアレイズ株式会社              | Ver:1.0.27 |                           |                                       | 契約約款など             | ● 日本語  | ~   |

# ② 「復元する」ボタンをクリックします。

③ フォルダ選択ダイアログが表示されるので、復元する場所を指定して「復元」ボタンをクリックします。

| 𝒴 セキュアSAMBA                                                                                                    |                                                                                                    | _                                                                                                  |                               |
|----------------------------------------------------------------------------------------------------|----------------------------------------------------------------------------------------------------|----------------------------------------------------------------------------------------------------|-------------------------------|
| SAMBA                                                                                                    | 侯存リスト<br>                                                                                                    | SAMBAユーザー①                                                                                         | - 曼                           |
| <ul> <li>セキュアSAMBA</li> <li>マイフォルダ</li> <li>マイフォルダ</li> <li>ダウンロードリンク</li> <li>マイシェア</li> <li>オ気に入り</li> <li>ゴミ箱</li> <li>オフライン</li> </ul> | ×     - ×     - ×     - ×     - ×     - ×     - ×     - ×     - ×     - ×     - ×     - ×     - ×     - ×     - ×     - ×     - ×     - ×     - ×     - ×     - ×     - ×     - ×     - ×     - ×     - ×     - ×     - ×     - ×     - ×     - ×     - ×     - ×     - ×     - ×     - ×     - ×     - ×     - ×     - ×     - ×     - ×     - ×     - ×     - ×     - ×     - ×     - ×     - ×     - ×     - ×     - ×     - ×     - ×     - ×     - ×     - ×     - ×     - ×     - ×     - ×     - ×     - ×     - ×     - ×     - ×     - ×     - ×     - ×     - ×     - ×     - ×     - ×     - ×     - ×     - ×     - ×     - ×     - ×     - ×     - ×     - ×     - ×     - ×     - ×     - ×     - ×     - ×     - ×     - ×     - ×     - ×     - ×     - ×     - ×     - ×     - ×     - ×     - ×     - ×     - ×     - ×     - ×     - ×     - ×     - ×     - ×     - ×     - ×     - ×     - ×     - ×     - ×     - ×     - ×     - ×     - ×     - ×     - ×     - ×     - ×     - ×     - ×     - ×     - ×     - ×     - ×     - ×     - ×     - ×     - ×     - ×     - ×     - ×     - ×     - ×     - ×     - ×     - ×     - ×     - ×     - ×     - ×     - ×     - ×     - ×     - ×     - ×     - ×     - ×     - ×     - ×     - ×     - ×     - ×     - ×     - ×     - ×     - ×     - ×     - ×     - ×     - ×     - ×     - ×     - ×     - ×     - ×     - ×     - ×     - ×     - ×     - ×     - ×     - ×     - ×     - ×     - ×     - ×     - ×     - ×     - ×     - ×     - ×     - ×     - ×     - ×     - ×     - ×     - ×     - ×     - ×     - ×     - ×     - ×     - ×     - ×     - ×     - ×     - ×     - ×     - ×     - ×     - ×     - ×     - ×     - ×     - ×     - ×     - ×     - ×     - ×     - ×     - ×     - ×     - ×     - ×     - ×     - ×     - ×     - ×     - ×     - ×     - ×     - ×     - ×     - ×     - ×     - ×     - ×     - ×     - ×     - ×     - ×     - ×     - ×     - ×     - ×     - ×     - ×     - ×     - ×     - ×     - ×     - ×     - ×     - ×     - ×     - ×     - ×     - ×     - ×     - ×     - ×     - × | 削除日時 ▼<br>2021-01-15 11:56:25<br>2021-01-15 11:53:28<br>2020-08-07 16:11:04<br>2020-08-03 15:20:52 | (三日)<br>サイズ<br>17KB<br>14.9KB |
| ©スターティアレイズ株式会社                                                                                                    | Ver:1.0.27                                                                                                    | 契約約款など  ● E                                                                                        | 本語 ~                          |

④ 「選択されたファイル・フォルダは復元されました。」とメッセージが表示されて、指定した場所に復元されます。

| 𝒴 セキュアSAMBA                                 |                       |           |                     | - 0    | ×   |
|---------------------------------------------|-----------------------|-----------|---------------------|--------|-----|
| SAMBA                                       |                       |           | SAMBAI              | -ザ-① 🔻 | 9   |
| ▲ セキュアSAMBA                                 |                       |           |                     |        | ≣ ⊞ |
| ▷ 💄 マイフォルダ                                  | □ 名前                  | 元の場所      | 削除日時 👻              | サイズ    |     |
| ▷ 🏩 パブリックフォルダ                               | □<br>↓ 読取書込ファイル①.docx | パブリックフォルダ | 2021-01-15 11:48:03 | 17KB   |     |
|                                             |                       | パブリックフォルダ | 2020-08-17 16:11:04 |        |     |
| < マイシェア                                     | □                     | マイフォルダ    | 2020-08-03 15:20:52 |        |     |
| ★ お丸に入り<br>章 ゴミ笠                            |                       |           |                     |        |     |
| <ul> <li>■ コンパー</li> <li>● オフライン</li> </ul> |                       |           |                     |        |     |
| 0                                           |                       |           |                     |        |     |
|                                             |                       |           |                     |        |     |
|                                             |                       |           |                     |        |     |
|                                             |                       |           |                     |        |     |
|                                             |                       |           |                     |        |     |
|                                             |                       |           |                     |        |     |
|                                             |                       |           |                     |        |     |
|                                             |                       |           |                     |        |     |
|                                             |                       |           |                     |        |     |
|                                             |                       |           |                     |        |     |
|                                             |                       | 5 +h +l + |                     |        |     |
|                                             | ◆ 進択されたノアイル・ノオルタは     |           | 2                   |        |     |
|                                             | $\odot$               |           |                     |        |     |
| ©スターティアレイズ株式会社                              | Ver:1.0.27            |           | 契約約款など              | ● 日本語  | ¢   |

#### 3.8. メールアドレス帳

### ダウンロードリンクで利用するメールアドレスの追加・編集・削除ができます。

※ダウンロードリンク作成の場合に入力したメールアドレスは自動で登録されます。

① メニューより「メールアドレス帳」をクリックします。

| 💡 セキュアSAMBA                                                      |                          | - |     | × |
|------------------------------------------------------------------|--------------------------|---|-----|---|
| SAMBA                                                            |                          |   | -   | 9 |
| ▲ <mark>セキュアSAMBA</mark><br>▲ マイフォルダ                             | 👤 २१७४॥४                 |   |     |   |
| ▷ ☆ パブリックフォルダ<br>ダウンロードリンク                                       | パブリックフォルダ                |   |     |   |
|                                                                  |                          |   |     |   |
| <ul> <li>■ = ¬1=</li> <li>■ メールアドレス帳</li> <li>● オフライン</li> </ul> | < 71917<br>71917         |   |     |   |
|                                                                  | ★ お気に入り                  |   |     |   |
|                                                                  |                          |   |     |   |
|                                                                  | ▶ メールアドレス帳               |   |     |   |
|                                                                  | <ul><li>オフライン</li></ul>  |   |     |   |
|                                                                  |                          |   |     |   |
|                                                                  | $\overline{\mathbf{O}}$  |   |     |   |
| ©Chatworkストレージテクノロ                                               | ジーズ株式会社 Ver:1.0.9 契約約款など |   | 日本語 | v |

#### メールアドレス帳の一覧が表示されます。

| 🎾 セキュアSAMBA        |         |                     |       |             |            |           |                     | -      |         | $\times$ |
|--------------------|---------|---------------------|-------|-------------|------------|-----------|---------------------|--------|---------|----------|
| SAMBA              |         |                     |       |             |            |           |                     |        | •       | 9        |
| ▲ セキュアSAMBA        |         |                     |       |             | メールアドレス    | 名前、会社名、電話 | 音番号、メモで検索           |        |         | Q        |
| ▷ 💄 マイフォルダ         | □ X-J   | ルアドレス               | 名前    | 会社名         | 電話番号       | ХŦ        | 作成日時                | 更新日    | 時       |          |
| ▶ 🟩 パブリックフォルダ      | 🗌 san   | nba@securesamba.com | samba | securesamba | 0000000000 | マニュアル     | 2021-12-01 16:40:33 | 2021-1 | 2-01 16 | 5:40:33  |
|                    |         |                     |       |             |            |           |                     |        |         |          |
| < マイシェア            |         |                     |       |             |            |           |                     |        |         |          |
| ★ わ丸に入り<br>言 ゴミ笠   |         |                     |       |             |            |           |                     |        |         |          |
| ■ コミ相  「」メールアドレス幅  |         |                     |       |             |            |           |                     |        |         |          |
| ● オフライン            |         |                     |       |             |            |           |                     |        |         |          |
|                    |         |                     |       |             |            |           |                     |        |         |          |
|                    |         |                     |       |             |            |           |                     |        |         |          |
|                    |         |                     |       |             |            |           |                     |        |         |          |
|                    |         |                     |       |             |            |           |                     |        |         |          |
|                    |         |                     |       |             |            |           |                     |        |         |          |
|                    |         |                     |       |             |            |           |                     |        |         |          |
|                    |         |                     |       |             |            |           |                     |        |         |          |
|                    |         |                     |       |             |            |           |                     |        |         |          |
|                    |         |                     |       |             |            |           |                     |        |         |          |
|                    |         |                     |       |             |            |           |                     |        |         |          |
|                    |         |                     | -     | << < 1 ページ中 | 1 ページ目     | > >> 25   | v                   |        |         |          |
|                    | $\odot$ |                     |       |             |            |           |                     |        |         |          |
| ©Chatworkストレージテクノロ | ]ジーズ株式会 | 社 Ver:1.0.9         |       |             |            |           | 契約約款など              | • 8    | 本語      | v        |

# ③ メールアドレスを右クリックすると、操作メニューが表示されます。

| ₽ セキュアSAMBA               |          |                  |       |              |            |          |                     | -     |          | ×       |
|---------------------------|----------|------------------|-------|--------------|------------|----------|---------------------|-------|----------|---------|
| SAMBA                     |          |                  |       |              |            |          |                     |       | •        | ⊌       |
| ▲ セキュアSAMBA               |          |                  |       |              | メールアドレス。   | 名前、会社名、電 | 話番号、メモで検索           |       |          | Q       |
| 🖻 🚢 マイフォルダ                | 🗌 メールアド  | レス               | 名前    | 会社名          | 電話番号       | УŦ       | 作成日時                | 更新日   | 時        |         |
| ▷ 🟩 パブリックフォルダ             | 🖌 samba@ | 0securesamba.com | samba |              | 0000000000 | マニュアル    | 2021-12-01 16:40:33 | 2021- | 12-01 16 | 5:40:33 |
| ダウンロードリンク                 |          |                  |       | ● 新規         |            |          |                     |       |          |         |
| < マイシェア                   |          |                  |       | ▲ 福本<br>1 削除 |            |          |                     |       |          |         |
| ★ お気に入り                   |          |                  |       | - 1310       |            |          |                     |       |          |         |
| ■ ゴミ箱                     |          |                  |       |              |            |          |                     |       |          |         |
|                           |          |                  |       |              |            |          |                     |       |          |         |
| <ul><li>● オフライン</li></ul> |          |                  |       |              |            |          |                     |       |          |         |
|                           |          |                  |       |              |            |          |                     |       |          |         |
|                           |          |                  |       |              |            |          |                     |       |          |         |
|                           |          |                  |       |              |            |          |                     |       |          |         |
|                           |          |                  |       |              |            |          |                     |       |          |         |
|                           |          |                  |       |              |            |          |                     |       |          |         |
|                           |          |                  |       |              |            |          |                     |       |          |         |
|                           |          |                  |       |              |            |          |                     |       |          |         |
|                           |          |                  |       |              |            |          |                     |       |          |         |
|                           |          |                  |       |              |            |          |                     |       |          |         |
|                           |          |                  |       |              |            |          |                     |       |          |         |
|                           |          |                  |       | << < 1 ^-    | ジ中 1 ページ目  | > >> 25  | v                   |       |          |         |
|                           | $\odot$  |                  |       |              |            |          |                     |       |          |         |
| ©Chatworkストレージテクノロ        | ジーズ株式会社  | Ver:1.0.9        |       |              |            |          | 契約約款など              | •     | 日本語      | ~       |

### 【新規】

| ℓキュアSAMBA           |          |                    |       |             |             |          |                     | - 🗆        | ×        |
|---------------------|----------|--------------------|-------|-------------|-------------|----------|---------------------|------------|----------|
| SAMBA               |          |                    |       |             |             |          |                     | •          | ⊜        |
| ▲ セキュアSAMBA         |          |                    |       |             | メールアドレス、    | 名前、会社名、電 | 話番号、メモで検索           |            | Q        |
| 🖻 单 マイフォルダ          | メール      | アドレス               | 名前    | 会社名         | 電話番号        | ХŦ       | 作成日時                | 更新日時       |          |
| ▷ 🟩 パブリックフォルダ       | samb     | oa@securesamba.com | samba | securesamba | 00000000000 | マニュアル    | 2021-12-01 16:40:33 | 2021-12-01 | 16:40:33 |
|                     |          | 8                  |       |             |             | -        | - 🗆 X               |            |          |
| ★ お気に入り             |          | メールアドレス帳 / #       | 新規    |             |             |          |                     |            |          |
| 盲 ゴミ箱<br>☑ メールアドレス帳 |          | 必須 メールアト           | รีบว  |             |             |          |                     |            |          |
| ● オフライン             |          | :                  | 名前    |             |             |          |                     |            |          |
|                     |          | 会                  | 社名    |             |             |          |                     |            |          |
|                     |          | 電話                 | 퐓号    |             |             |          |                     |            |          |
|                     |          |                    | ХŦ    |             |             |          |                     |            |          |
|                     |          |                    |       |             |             |          |                     |            |          |
|                     |          |                    |       | キャンセル       | 登録          |          |                     |            |          |
|                     | '        |                    |       |             |             |          |                     |            |          |
|                     |          |                    | <<    | < 1 ページ中    | 1 ページ目      | > >> 25  | v                   |            |          |
|                     | $\odot$  |                    |       |             |             |          |                     |            |          |
| ©Chatworkストレージテクノロ  | ]ジーズ株式会社 | Ver:1.0.9          |       |             |             |          | 契約約款など              | ● 日本語      | 2        |

# 【編集】

| 𝒴 セキュアSAMBA        |                                                                   | — 🗆 X                                   |
|--------------------|-------------------------------------------------------------------|-----------------------------------------|
| SAMBA              |                                                                   | · •                                     |
| ▲ セキュアSAMBA        | メールアドレス、名前、会社名、電話番号、ノ                                             | X <sub>そで使素</sub> Q                     |
| 🖻 🚢 マイフォルダ         | メールアドレス         名前         会社名         電話番号         メモ         作成 | t日時 更新日時                                |
| ▷ L パブリックフォルダ      | ✓ samba@securesamba.com samba securesamba 0000000000 マニュアル 202    | 2021-12-01 16:40:33 2021-12-01 16:40:33 |
| ダウンロードリンク          |                                                                   | X                                       |
| くマイシェア             |                                                                   |                                         |
| ★ お気に入り            | メールアドレス帳 / 編集                                                     |                                         |
| ∎ ⊐्हर्म           | 必須 メールアドレス samba@securesamba.com                                  |                                         |
|                    |                                                                   |                                         |
| (€) \$7,751.9      | 名前 samba                                                          |                                         |
|                    | 会社名 securesamba                                                   |                                         |
|                    |                                                                   |                                         |
|                    | RSH # 7                                                           |                                         |
|                    | אד קדדא אנגע אד                                                   |                                         |
|                    |                                                                   |                                         |
|                    | キャンセル 登録                                                          |                                         |
|                    |                                                                   |                                         |
|                    | (< 1 水-ジ甲 1 水-ジ目 > 25 、                                           |                                         |
|                    |                                                                   |                                         |
| ©Chatworkストレージテクノロ | ビーズ株式会社 Ver:1.0.9                                                 | 契約約款など 🛛 ● 日本語 🗸                        |

# 【削除】

# 削除ボタンをクリックすると、該当メールアドレスは削除されます。

| ₽ セキュアSAMBA        |                |                 |             |             |           |                     | – 🗆 X               |
|--------------------|----------------|-----------------|-------------|-------------|-----------|---------------------|---------------------|
| SAMBA              |                |                 |             |             |           |                     | - 9                 |
| ▲ セキュアSAMBA        |                |                 |             | メールアドレス     | 名前、会社名、電話 | 音番号、メモで検索           | Q                   |
| ▷ 💄 マイフォルダ         | □ メールアドレス      | 名前              | 会社名         | 電話番号        | ХŦ        | 作成日時                | 更新日時                |
| ▷ 🟩 パブリックフォルダ      | ✓ samba@secure | samba.com samba | securesamba | 00000000000 | マニュアル     | 2021-12-01 16:40:33 | 2021-12-01 16:40:33 |
|                    |                |                 |             |             |           |                     |                     |
| < マイシェア            |                |                 |             |             |           |                     |                     |
| ★ お気に入り            |                |                 |             |             |           |                     |                     |
| ■ コミ箱              |                | Q               |             | _           |           | 1                   |                     |
|                    |                |                 |             |             |           |                     |                     |
| <b>U</b> 17717     |                | 削除              |             |             |           |                     |                     |
|                    |                |                 |             |             |           |                     |                     |
|                    |                | この項目を削除しますか     | ?           |             |           |                     |                     |
|                    |                |                 |             |             |           |                     |                     |
|                    |                |                 |             | キャンセル       | 削除        |                     |                     |
|                    |                |                 |             |             |           |                     |                     |
|                    |                |                 |             |             |           |                     |                     |
|                    |                |                 |             |             |           |                     |                     |
|                    |                |                 |             |             |           |                     |                     |
|                    |                |                 |             |             |           |                     |                     |
|                    |                |                 |             |             |           |                     |                     |
|                    |                | < <             | < < 1 ページ中  | 1 ページ目      | > >> 25   | ~                   |                     |
|                    | $\odot$        |                 |             |             |           |                     |                     |
| ©Chatworkストレージテクノロ | Iジーズ株式会社 Ver:1 | .0.9            |             |             |           | 契約約款など              | ● 日本語 ~             |

#### 3.9. オフライン

# インターネットに接続されていなくてもファイル・フォルダの確認・編集をすることができます。 ※事前にオフラインにダウンロードしておく必要があります。

① メニューより「オフライン」をクリックします。

| 💡 セキュアSAMBA               |                                          | - 🗆 X          |
|---------------------------|------------------------------------------|----------------|
| SAMBA                     |                                          | SAMBAI-ザ-1 🔻 曼 |
| ▲ セキュアSAMBA<br>▶ ▲ マイフォルダ | ▲ マイフォルダ                                 |                |
| ▶ ☆ パブリックフォルダ             | <b>た</b> パブリックフォルダ                       |                |
|                           | ▲ ダウンロードリンク                              |                |
| ● オフライン                   | マイシェア                                    |                |
|                           | ★ お気に入り                                  |                |
|                           | <ul> <li>■ 」</li> <li>■ オフライン</li> </ul> |                |
|                           |                                          |                |
|                           |                                          |                |
| ©スターティアレイズ株式会社            | Ver:1.0.27                               | 契約約款など ● 日本語 > |

② オフラインのファイル・フォルダー覧が表示されます。

| 👂 セキュアSAMBA                                                                                                    |                                                                                                    |                            |                                                    |               | - 🗆                     | × |
|----------------------------------------------------------------------------------------------------|----------------------------------------------------------------------------------------------------|----------------------------|----------------------------------------------------|---------------|-------------------------|---|
| SAMBA                                                                                                    |                                                                                                    |                            |                                                    | SAMBA         | 1-f-1 🔻                 | 9 |
| <ul> <li>セキュアSAMBA</li> <li>■ マイフォルダ</li> <li>■ マイフォルダ</li> <li>■ ダウンロードリンク</li> <li>マイシェア</li> <li>★ お気に入り</li> <li>■ ゴミ箱</li> <li>■ オフライン</li> </ul> | <ul> <li>← → C 正 同期</li> <li>● 「利利</li> <li>● 「利利</li> <li>● 「利</li> <li>● 「利利</li> <li>● 「利利</li> <li>● 「利</li> <li>● 「利</li> <li>● 「利</li> <li>● 「利</li> <li>● 「利</li> <l< td=""><td>同期リスト<br/>ファイルの場所<br/>マイフォルダ</td><td>更新日時<br/>2021-01-15 12:17:30<br/>2021-01-15 12:16:46</td><td>サイズ<br/>16.9KB</td><td></td><td></td></l<></ul> | 同期リスト<br>ファイルの場所<br>マイフォルダ | 更新日時<br>2021-01-15 12:17:30<br>2021-01-15 12:16:46 | サイズ<br>16.9KB |                         |   |
| ©スターティアレイズ株式会社                                                                                                    | Ver:1.0.27                                                                                                    |                            |                                                    | 契約約款など        | <ul> <li>日本語</li> </ul> | v |
|                                                                                                    |                                                                                                    |                            |                                                    |               |                         |   |

③ オフラインファイル・フォルダを右クリックして各種操作を行います。
 ※各種操作については「2. 基本操作」を参照してください。

【ファイル】

| ₽ セキュアSAMBA                                                                                                    |                                                                                                    |                                                                                                    |                                                    |               | - |    | × |
|----------------------------------------------------------------------------------------------------|----------------------------------------------------------------------------------------------------|----------------------------------------------------------------------------------------------------|----------------------------------------------------|---------------|---|----|---|
| SAMBA                                                                                                    |                                                                                                    |                                                                                                    |                                                    |               |   | -  | ₿ |
| <ul> <li>セキュアSAMBA</li> <li>● ▲ マイフォルダ</li> <li>● ☆パブリックフォルダ</li> <li>▲ ダウソロードリンク</li> <li>&lt; マイシェア</li> <li>★ お気に入り</li> <li>■ ゴミ箱</li> <li>▲ メールアドレス帳</li> <li>● ④ オフライン</li> </ul> | <ul> <li>← → C Ⅲ 同規 同規</li> <li>▲</li> <li>▲</li> <li>↓ オフラインファイル③docx</li> <li>↓ オフラインフォルダ①</li> <li>↓</li> <li>↓</li> <l< th=""><th><ul> <li>ファイルの場所</li> <li>オーレージョン</li> <li>開く</li> <li>開く</li> <li>開く</li> <li>アイル</li> <li>名称変更</li> <li>コピー</li> <li>移動</li> <li>削除</li> <li>ファイル/情報</li> </ul></th><th>更新日時<br/>2022-01-14 14:08:32<br/>2022-01-14 14:08:43</th><th>サイズ<br/>16.8KB</th><th></th><th></th><th></th></l<></ul> | <ul> <li>ファイルの場所</li> <li>オーレージョン</li> <li>開く</li> <li>開く</li> <li>開く</li> <li>アイル</li> <li>名称変更</li> <li>コピー</li> <li>移動</li> <li>削除</li> <li>ファイル/情報</li> </ul> | 更新日時<br>2022-01-14 14:08:32<br>2022-01-14 14:08:43 | サイズ<br>16.8KB |   |    |   |
| ©Chatworkストレージテクノロジーズ株                                                                                                    | <br>:式会社 Ver:1.1.0                                                                                                    |                                                                                                    |                                                    | 契約約款など        | • | 本語 | ~ |

# 【フォルダ】

| ₽ セキュアSAMBA                                                                                                    |                                                                                                    |                                                                                                    |                                                    |              | - C | ı x    |
|----------------------------------------------------------------------------------------------------|----------------------------------------------------------------------------------------------------|----------------------------------------------------------------------------------------------------|----------------------------------------------------|--------------|-----|--------|
| SAMBA                                                                                                    |                                                                                                    |                                                                                                    |                                                    |              | ••• | 9      |
| <ul> <li>どまユアSAMBA</li> <li>シ キマイフォルダ</li> <li>☆ パブリックフォルダ</li> <li>☆ ダウンロードリンク</li> <li>ペマイシェア</li> <li>☆ お気に入り</li> <li>ゴ 注箱</li> <li>ご メールアドレス帳</li> <li>♪ ① オフライン</li> </ul> | <ul> <li>◆ → C 正正 同期</li> <li>▲</li> <li>▲</li> <li>▲</li> <li>▲</li> <li>オフラインファイル (L). docx</li> <li>✓</li> <li>▲</li> <li>オフラインフォルダ (L)</li> </ul> | <ul> <li>同期リスト</li> <li>ファイルの場所<br/>マイフォルダ</li> <li>■ 開く</li> <li>ダウンロード</li> <li>✓ 名称変更</li> <li>□ コピー</li> <li>※ 移動</li> <li>■ 削除</li> </ul> | 更新日時<br>2022-01-17 14:49:50<br>2022-01-17 14:48:19 | サイズ<br>1.7MB |     |        |
|                                                                                                    |                                                                                                    |                                                                                                    |                                                    |              |     | ×      |
| ©Chatworkストレージテクノロジーズ株                                                                                                    | :式会社 Ver:1.1.0                                                                                                    |                                                                                                    |                                                    | 契約約款など       | ●日本 | μ<br>μ |

# 【元ファイルが編集された場合】

① 「同期」ボタンをクリックします。

| 𝒴 セキュアSAMBA    |                                     |         |                     |        | — C     | x c |
|----------------|-------------------------------------|---------|---------------------|--------|---------|-----|
| SAMBA          | _                                   |         |                     | SAMBA  | ユーザー① 🔻 |     |
| ▲ セキュアSAMBA    | ← → C Ⅲ< 同期                         | 同期リスト   |                     |        |         |     |
| ▷ 💄 マイフォルダ     | <b>↑</b>                            |         |                     |        |         |     |
| ▷ たいロードリンク     | □ 名前                                | ファイルの場所 | 更新日時                | サイズ    |         |     |
|                | □ <b>(</b> オフラインファイル <b>①</b> .docx | マイフォルダ  | 2021-01-15 12:17:30 | 16.9KB |         |     |
| ★ お気に入り        | □ オフラインフォルダ①                        |         | 2021-01-15 12:16:46 |        |         |     |
| ∎ ゴミ箱          |                                     |         |                     |        |         |     |
| ▷ ④ オフライン      |                                     |         |                     |        |         |     |
|                |                                     |         |                     |        |         |     |
|                |                                     |         |                     |        |         |     |
|                |                                     |         |                     |        |         |     |
|                |                                     |         |                     |        |         |     |
|                |                                     |         |                     |        |         |     |
|                |                                     |         |                     |        |         |     |
|                |                                     |         |                     |        |         |     |
|                |                                     |         |                     |        |         |     |
|                |                                     |         |                     |        |         |     |
|                |                                     |         |                     |        |         |     |
|                |                                     |         |                     |        |         |     |
|                | $\odot$                             |         |                     |        |         |     |
| ©スターティアレイズ株式会社 | Ver:1.0.27                          |         |                     | 契約約款など | 6 日本    | 語   |

# ② 「同期リスト」が表示されるので、「更新」ボタンをクリックします。

| 𝘢 セキュアSAMBA                                                                                                    |                          |                                           | - 🗆 X          |
|----------------------------------------------------------------------------------------------------|--------------------------|-------------------------------------------|----------------|
| SAMBA                                                                                                    | 保存リスト                    |                                           | ѕамва⊐-ザ-Ф ▼ 号 |
| <ul> <li>セキュアS.</li> <li>● 本マ</li> <li>同期リスト</li> <li>● 本パワ</li> <li>ブァイルの場所</li> <li>クワ</li> <li>ママ</li> <li>★ お表<br/><ul> <li>ゴ」:</li> <li>● オワ</li> </ul> </li> </ul> | ファイル名<br>オフラインファイル①.docx | 保存時間<br>2021-01-15 12:17:30<br>更新<br>アップロ | -۶             |
|                                                                                                    | $\odot$                  |                                           |                |
| ©スターティアレイズ株式会社                                                                                                    | Ver:1.0.27               |                                           | 契約約款など 🕒 日本語 🗸 |

③ 対象のオフラインファイルが更新されます。

| 𝒴 セキュアSAMBA    |                         |                 |                     |        | - 🗆 X            |   |
|----------------|-------------------------|-----------------|---------------------|--------|------------------|---|
| SAMBA          | 保存リスト                   |                 |                     |        | SAMBAユーザー① 🔻 曼   |   |
| ▲ セキュアSA       |                         |                 |                     |        |                  |   |
| ▲ <b>⊥</b> ₹1  |                         |                 |                     |        | ^                | _ |
| 同期リスト          |                         |                 |                     |        |                  | - |
|                |                         | ファイル名           | 保存時間                | 保存結果   |                  |   |
| ≤ 90 /<br><    |                         | オフラインファイル①.docx | 2021-01-15 12:31:13 | 更新しました |                  |   |
| ★ お気           |                         |                 |                     |        |                  |   |
| ■ ゴミ           |                         |                 |                     |        |                  |   |
| ▷ ④ オフ         |                         |                 |                     |        |                  |   |
|                |                         |                 |                     |        |                  |   |
|                |                         |                 |                     |        |                  |   |
|                |                         |                 |                     |        |                  |   |
|                |                         |                 |                     |        |                  |   |
|                |                         |                 |                     |        |                  |   |
|                |                         |                 |                     |        |                  |   |
|                |                         |                 |                     |        |                  |   |
|                |                         |                 |                     |        |                  |   |
|                |                         |                 |                     |        |                  |   |
|                |                         |                 |                     |        |                  |   |
|                | $\overline{\mathbf{v}}$ |                 |                     |        |                  |   |
| ©スターティアレイズ株式会社 | Ver:1.0.27              |                 |                     |        | 契約約款など  ● 日本語  > |   |

【オフラインファイルを編集した場合】

編集するファイルを右クリックして、「開く」をクリックします。
 または、編集するファイルをダブルクリックします。

| セキュアSAMBA                                                                                                    |                                                                                                    |                                                                                                    |                                                    |               | - 0     | × |
|----------------------------------------------------------------------------------------------------|----------------------------------------------------------------------------------------------------|----------------------------------------------------------------------------------------------------|----------------------------------------------------|---------------|---------|---|
| SAMBA                                                                                                    |                                                                                                    |                                                                                                    |                                                    | SAMBA         | l−ザ−① ▼ | ⊜ |
| <ul> <li>セキュアSAMBA</li> <li>マイフォルダ</li> <li>ペパブリックフォルダ</li> <li>ダウンロードリンク</li> <li>マイシェア</li> <li>オ お気に入り</li> <li>ゴミ箱</li> <li>③ オフライン</li> </ul> | <ul> <li>← → C</li> <li>▲</li> <li>▲</li> <li>↓</li> <li>↓&lt;</li></ul> | <ul> <li>□期</li> <li>□用リスト</li> <li>ファイルの場所</li> <li>ダ</li> <li>● 開く</li> <li>● 「間く方式</li> <li>▲ 名称変更</li> <li>□ ビー</li> <li>※ 移動</li> <li>● 別除</li> <li>● ファイル情報</li> </ul> | 更新日時<br>2021-01-15 12:17:30<br>2021-01-15 12:16:46 | サイズ<br>16.9KB |         |   |
| ©スターティアレイズ株式会社                                                                                                    | Ver:1.0.27                                                                                                    |                                                                                                    |                                                    | 契約約款など        | ● 日本語   | Ŷ |

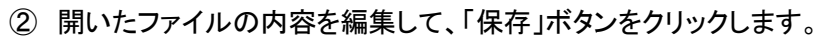

| □[日の・0] マ<br>マイク マーク ほう パーロングロト 典型条約 売込みの数 2015 第三 日ののかから                                                                                                    | 77-6.0_637298193763828999.docx - Microsoft Word                                                                                                    | - 0 ×                                                     |
|----------------------------------------------------------------------------------------------------|----------------------------------------------------------------------------------------------------|-----------------------------------------------------------|
| No.         MS ### (# - 10.5 · A' a' Aa*         MS ### (# - 10.5 · A' a' Aa*         MS ### (# - 10.5 · A' a' a' Aa*         MS ### (# - 10.5 · A | 178 178 578 178 178 578 578 AVE AVE 178 AVE 178                                                                                                    | A 43.662 -                                                |
|                                                                                                    | の71年 の71年 の71年 の71年 の71日 の71日 の71日 の71日 の71日 の71日 の71日 の71日                                                                                                  | ▲ 4型 類執<br>(1).00 ↓ 選択。                                   |
| ク557ポード n フォント n 数第 n                                                                                                    | 2916                                                                                                    |                                                           |
|                                                                                                    | 가네도,677863978658986 das · Monet 8<br>19월월 표,6252월 6월 월일 명제하스도,<br>13 · 씨 · 씨 · 씨 등 (고) 드 · 다 · 다 · 다 · 영 (史) 사 · 의 군 3.7월 3.7월 3.7월 3.7월 3.7월 3.7월 3.7월 3.7월 | ve<br>7∃ 57≣ 67≣ 67≣ 67≣ 67≣ 67≣ 67≣ 67≣ 67≣ 67≣          |
| 8899113 G 12-<br>- ダ 都式の2ビー/MA                                                                                                    | * 魚・型・A・風音 新客事業開始 ほ・魚・田・ 「低別」の知知の 見出しる 見出しる                                                                                                    | 表題 副題 料体 強調料体 強調料体 2 強調太宇 引用文 引用文 引用文 クーロ スクイルの 安要 は 潮沢 ・ |
|                                                                                                    |                                                                                                    |                                                           |
|                                                                                                    | テストです。テストです。テストです。テストです。テス                                                                                                    | к                                                         |
|                                                                                                    |                                                                                                    | **/世<br>**です。-                                            |
|                                                                                                    | テストです。テストです。テストです。テストです。テス                                                                                                    | トです。-                                                     |
|                                                                                                    | 7 A F C1. 7 A F C1. 7 A F C1. 7 A F C1. 7 A F C1. 7 A                                                                                                    | P C 3 .                                                   |
| ·                                                                                                    | <b>3 印4頁 - 単人です</b> 」                                                                                                    |                                                           |

③ 編集したファイルには編集アイコンが表示されます。

| セキュアSAMBA                                                                                                    |                                                                         |                            |                                                    |               | - 0       | × |
|----------------------------------------------------------------------------------------------------|-------------------------------------------------------------------------|----------------------------|----------------------------------------------------|---------------|-----------|---|
| SAMBA                                                                                                    | 保存リスト                                                                   |                            |                                                    | SAMB          | A]-ザ-① ▼  | ⊜ |
| <ul> <li>セキュアSAMBA</li> <li>▲ マイフォルダ</li> <li>□ フォルダ①</li> <li>▶ 注:パブリックフォルダ</li> <li>▲ ダウンロードリンク</li> <li>&lt; マイシェア</li> <li>★ お気に入り</li> <li>■ ゴミ箱</li> <li>▶ ④ オフライン</li> </ul> | <ul> <li>← → C</li> <li>● ● ● ● ● ● ● ● ● ● ● ● ● ● ● ● ● ● ●</li></ul> | 同期リスト<br>ファイルの場所<br>マイフォルダ | 更新日時<br>2021-01-15 12:33:26<br>2021-01-15 12:16:46 | サイズ<br>15.9KB |           |   |
| ©スターティアレイズ株式会社                                                                                                    | Ver:1.0.27                                                              |                            |                                                    | 契約約款な         | ど 🛛 🕒 日本語 | v |

# ④ 「同期リスト」ボタンをクリックします。

| ₽ セキュアSAMBA                                                                                                    |                                                                                                    |                              |                                                    |               | -     |      | × |
|----------------------------------------------------------------------------------------------------|----------------------------------------------------------------------------------------------------|------------------------------|----------------------------------------------------|---------------|-------|------|---|
| SAMBA                                                                                                    | 保存リスト                                                                                                    |                              |                                                    | SAMBA         | ユーザー① | -    | 9 |
| <ul> <li>セキュアSAMBA</li> <li>▲ マイフォルダ</li> <li>□ フォルダ①</li> <li>▷ 注: パブリックフォルダ</li> <li>▲ ダウンロードリンク</li> <li>&lt; マイシェア</li> <li>★ お気に入り</li> <li>■ ゴミ箱</li> <li>▷ ③ オフライン</li> </ul> | <ul> <li>← → C ■■ 回期</li> <li>↑</li> <li>▲前</li> <li>□ ▲前</li> <li>□ ↓ オフラインファイル①.docx</li> <li>□ オフラインフォルダ①</li> </ul> | 可期リスト<br>  ファイルの場所<br>マイフォルダ | 更新日時<br>2021-01-15 12:33:26<br>2021-01-15 12:16:46 | サイズ<br>15.9KB |       |      |   |
| ©スターティアレイズ株式会社                                                                                                    | Ver:1.0.27                                                                                                    |                              |                                                    | 契約約款なる        | e 🕒   | 本語 ~ |   |

# ⑤「同期リスト」が表示されて、元ファイルを更新するかを選択できます。

| 👂 セキュアSAMBA                                                 |                       |                 |                     |          | -           |       |
|-------------------------------------------------------------|-----------------------|-----------------|---------------------|----------|-------------|-------|
| SAMBA                                                       | 保存リスト                 |                 |                     |          | SAMBAユーザー①  | - 曼   |
| <ul> <li>✓ セキュアS,</li> <li>▲ マ・</li> <li>□ 同期リスト</li> </ul> |                       |                 |                     |          | ×           |       |
| ▷ 🏩 パブ                                                      |                       | ファイル名           | 保存時間                | 保存結果     |             |       |
| ± 90                                                        |                       | オフラインファイル①.docx | 2021-01-15 12:33:26 | 更新 アップロー | K I         |       |
| < √1<br>★ \$1                                               |                       |                 |                     |          |             |       |
|                                                             |                       |                 |                     |          |             |       |
| ⊳                                                           |                       |                 |                     |          |             |       |
|                                                             |                       |                 |                     |          |             |       |
|                                                             |                       |                 |                     |          |             |       |
|                                                             |                       |                 |                     |          |             |       |
|                                                             |                       |                 |                     |          |             |       |
|                                                             |                       |                 |                     |          |             |       |
|                                                             |                       |                 |                     |          |             |       |
|                                                             |                       |                 |                     |          |             |       |
|                                                             |                       |                 |                     |          |             |       |
|                                                             |                       |                 |                     |          |             | 1     |
|                                                             | $\overline{\diamond}$ |                 |                     |          |             |       |
| ©スターティアレイズ株式会社                                              | Ver:1.0.27            |                 |                     | ł        | 契約約款など  ● E | ]本語 ~ |